# EXPERT Stime & Esecuzioni Immobiliari Guida all'uso

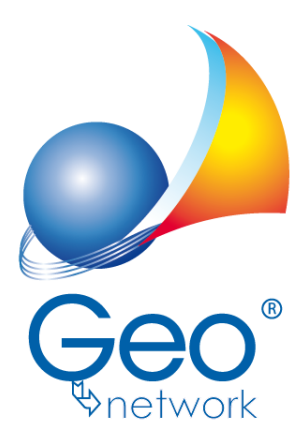

software per l'edilizia e lo studio professionale del futuro Il programma EXPERT Stime & Esecuzioni Immobiliari e l'allegata Guida all'Uso sono protetti dalle leggi relative alla tutela dei programmi per elaboratore.

Con l'acquisto della licenza del programma EXPERT Stime & Esecuzioni Immobiliari, la società Geo Network s.r.l., produttrice e proprietaria del programma, concede all'utente finale il diritto di utilizzare una copia della specifica versione a condizione che il programma sia installato su un solo computer, salva la possibilità di effettuare più installazioni acquistando una chiave hardware. L'installazione e l'utilizzo contemporaneo su più computer sono, invece, consentiti esclusivamente previo acquisto di licenze aggiuntive.

Ogni duplicazione del programma è vietata senza la previa autorizzazione di Geo Network. Inoltre l'utente non può, in ogni caso, riprodurre il Manuale o qualunque altro materiale scritto di accompagnamento al software, o convertire, decodificare, decompilare o disassemblare il programma. Resta inoltre inteso che l'utente non potrà dare in locazione o leasing il programma senza la previa autorizzazione di Geo Network.

Geo Network garantisce che il programma funzionerà in sostanziale conformità con il manuale ed il materiale scritto di accompagnamento al prodotto. Non garantisce, comunque, il funzionamento del software nel caso in cui vi fossero evoluzioni dei componenti hardware e software, quali, ad esempio, i sistemi operativi

Geo Network garantisce, altresì, per un periodo di 12 mesi dalla data di acquisto, che ogni hardware annesso al software, quale, ad esempio, l'eventuale chiave hardware, sarà privo di difetti di materiale e di fabbricazione sotto uso e servizio normali. Qualora la suddetta chiave dovesse presentare segni di manorrissione o risultasse utilizzata in maniera anomala, l'utente potrà richiederne la sostituzione, a titolo oneroso, nonostante la chiave fosse ancora in garanzia, previa restituzione della chiave in suo possesso.

Geo Network non garantisce il funzionamento della chiave hardware in conseguenza di eventuali evoluzioni dei componenti hardware quali, ad esempio, porte parallele o porte USB. In questo caso l'utente dovrà acquistare, qualora sia disponibile, una nuova chiave, procedendo, però, alla restituzione della vecchia chiave in suo possesso.

La responsabilità della società Geo Network ed i rimedi esclusivi dell'utente saranno, a discrezione di Geo Network: (a) la restituzione del prezzo pagato o (b) la riparazione o la sostituzione del software o dell'hardware che non rientrano nella garanzia di cui sopra, purché siano restituiti alla società Geo Network con una copia della fattura di acquisto. La presente garanzia viene meno qualora il vizio del software o dell'hardware derivi da incidente, uso inidoneo od erronea applicazione.

Ogni software sostitutivo sarà garantito per il rimanente periodo della garanzia originaria.

Geo Network non riconosce alcun'altra garanzia, espressa o implicita, comprese tra le altre, la garanzia di commerciabilità ed idoneità per un fine particolare, relativamente al software, al materiale scritto di accompagnamento ed ad ogni hardware annesso.

In nessun caso la società Geo Network sarà responsabile per i danni (inclusi, senza limitazioni, il danno per perdita o mancato guadagno, interruzione dell'attività, perdita di informazioni o altre perdite economiche) derivanti dall'uso del prodotto, anche nel caso in cui Geo Network sia stata avvertita della responsabilità di tali danni. In ogni caso la responsabilità della società Geo Network ai sensi della presente licenza sarà limitata ad un importo corrispondente a quello effettivamente pagato per il software. L'acquirente è pertanto l'unico responsabile della scelta, dell'installazione e dell'utilizzo del programma, nonché dei risultati ottenuti. Geo Network non garantisce che i risultati ottenuti dall'uso del programma stesso soddisfino le esigenze dell'acquirente e non si assume alcuna responsabilità per eventuali danni causati dall'uso proprio o improprio del programma.

SERVIZIO DI ASSISTENZA TECNICA: L'Assistenza Tecnica è fornita gratuitamente esclusivamente ai possessori dell'ultima versione del programma. Il Servizio viene fornito tutti i giorni, dal lunedì al venerdì, dalle 14.30 alle 18.00 (salvo periodi di fiere, convegni o ferie). (Tel. 0187/629.894 e-mail: assistenza@geonetwork.it).

# Sommario

| Capitolo I   | Servizio clienti e documentazione                                                                      | 8                  |
|--------------|----------------------------------------------------------------------------------------------------|--------------------|
| 1            | Documentazione disponibile                                                                             | 8                  |
| 2            | Utilizzo della guida in linea                                                                          | 8                  |
|              | Richiamare la guida in linea di EXPERT Stime & Esecuzioni<br>Cercare informazioni nella guida in linea | lm m obiliari<br>9 |
| 3            | Assistenza tecnica                                                                                     | 9                  |
| 4            | Aggiornamenti                                                                                          | 10                 |
| Capitolo II  | Introduzione, installazione e primi passi                                                              | 12                 |
| 1            | Caratteristiche del prodotto                                                                           | 12                 |
| 2            | Requisiti hardware e software                                                                          | 14                 |
| 3            | Registrazione licenza d'uso                                                                            | 14                 |
| Capitolo III | Concetti di base                                                                                       | 16                 |
| 1            | Tipologie di pratica                                                                                   | 16                 |
| 2            | La pratica                                                                                             | 16                 |
| 3            | La struttura della pratica                                                                             | 19                 |
|              | Dati generali                                                                                          | 22                 |
|              | Consulente tecnico                                                                                     | 24                 |
|              | Committenti e proprietari (o Soggetti)                                                                 | 24                 |
|              | Testo della relazione                                                                                  | 26                 |
|              | Riepilogo totali lotto                                                                                 | 21                 |
|              | Dati catastali                                                                                         | 20<br>29           |
|              | Calcolo delle superfici                                                                                | 30                 |
|              | Valori, coefficienti e stime                                                                           | 32                 |
|              | Stima per confronto diretto                                                                            | 33                 |
|              | Stima per Market comparison approach                                                                   | 35                 |
|              | MCA: approfondimenti                                                                                   | 40                 |

Capitolo

# EXPERT Stime & Esecuzioni Immobiliari

|    | Caratteristica "Superficie"            | 42 |
|----|----------------------------------------|----|
|    | Caratteristica "Data del contratto"    | 44 |
|    | Caratteristica "Livello di piano"      | 46 |
|    | Caratteristica "Stato di manutenzione" | 49 |
|    | Risullali<br>Sistema di stima          | 50 |
|    | Stima per capitalizzazione del reddito | 55 |
|    | Stima per cost approach                | 56 |
|    | Stima per valore di trasformazione     | 62 |
|    | Stima dei terreni                      | 64 |
|    | Atti di provenienza                    | 65 |
|    | Situazione ipo-catastale               | 66 |
|    | Situazione urbanistica                 | 67 |
|    | Vincoli                                | 68 |
|    | Servitù                                | 68 |
|    | Certificazioni                         | 69 |
|    | Sopralluoghi e rilievi                 | 70 |
|    | Documentazione fotografica             | 70 |
|    | Altra documentazione                   | 72 |
|    | Stato di possesso                      | 72 |
|    | Formalità, vincoli e oneri             | 73 |
|    | Giudizi di conformità                  | 74 |
|    | Spese                                  | 75 |
|    | Registro documenti                     | 76 |
|    | Opzioni di stampa e frontespizi        | 76 |
|    | Dati sensibili oscurati                | 78 |
| IV | L'interfaccia utente                   | 81 |
| 1  | Le operazioni                          | 81 |
| 2  | Creazione di una nuova pratica         | 81 |
| 3  | Apertura di una pratica esistente      | 83 |
| 4  | Salvataggio di una pratica             | 84 |
| 5  | Taglia                                 | 85 |
| 6  | Copia                                  | 86 |
| 7  | Incolla                                | 86 |
| 8  | La multiselezione                      | 87 |

© 2020 Geo Network srl

|             | Sommario                                    | 5   |
|-------------|---------------------------------------------|-----|
| 9           | Inserimento delle voci                      | 87  |
|             | Appendi                                     | 88  |
|             | Inserisci                                   | 88  |
| 10          | Elimina                                     | 89  |
| 11          | Duplica                                     | 90  |
| 12          | Sposta su e Sposta giù                      | 90  |
| 13          | Uscita dall'applicazione                    | 91  |
| Capitolo V  | Operazioni                                  | 93  |
| 1           | Importazione dati da altra pratica          | 93  |
| 2           | Importazione comparabili da altra pratica   | 94  |
| 3           | Importazione dati da DE.A.S.                | 94  |
| 4           | Importazione dati da NOVA Studio Tecnico    | 95  |
| 5           | Importazione dati da visura catastale       | 96  |
| 6           | Carica un diverso modello di relazione      | 96  |
| Capitolo VI | Stampe                                      | 99  |
| 1           | Stampa relazione di stima                   | 99  |
|             | Variabili                                   | 100 |
| 2           | Stampa allegati alla relazione              | 103 |
| 3           | Stampa relazione di stima ed allegati       | 104 |
| 4           | Stampa schede descrittive immobili          | 104 |
| 5           | Stampa schede di valutazione immobili       | 106 |
| 6           | Stampa dettaglio calcolo MCA                | 107 |
| 7           | Stampa fascicolo dei comparabili MCA        | 108 |
| 8           | Componi relazione di stima                  | 109 |
| 9           | Composizione schede descrittive immobili    | 109 |
| 10          | Composizione schede di valutazione immobili | 109 |
| 11          | Esportazione schede di valutazione immobili | 110 |
| 12          | Stampe di utilità                           | 111 |

.

6

|              | Check list documentazione                              | 111 |
|--------------|--------------------------------------------------------|-----|
|              | Brogliaccio immobili                                   | 112 |
| 13           | Composizione documenti integrativi                     | 112 |
|              | Attestazione di conformità                             | 116 |
|              | Attestazione di conformità urbanistica                 | 117 |
|              | Delega per l'accesso agli atti urbanistici             | 117 |
|              | Delega per l'accesso alle planimetrie                  | 118 |
|              | Incarico professionale                                 | 119 |
|              | Informativa relativa al trattamento dei dati personali | 120 |
|              | Richiesta certificato di destinazione urbanistica      | 120 |
| Capitolo VII | Altre funzioni                                         | 123 |
| 1            | Impostazioni generali                                  | 123 |
| 2            | Modifica relazione di stima                            | 123 |
| 3            | Modifica testi base                                    | 124 |
| 4            | Modifica schemi superfici                              | 125 |
| 5            | Tabelle di sistema                                     | 125 |
| 6            | Converti visure catastali                              | 129 |
| 7            | Database browser                                       | 129 |
| 8            | Informazioni di sistema                                | 129 |
| 9            | Abilita chiave hardware                                | 130 |
| 10           | Ricerca aggiornamenti su internet                      | 130 |
| 11           | Ticket di assistenza tecnica                           | 131 |

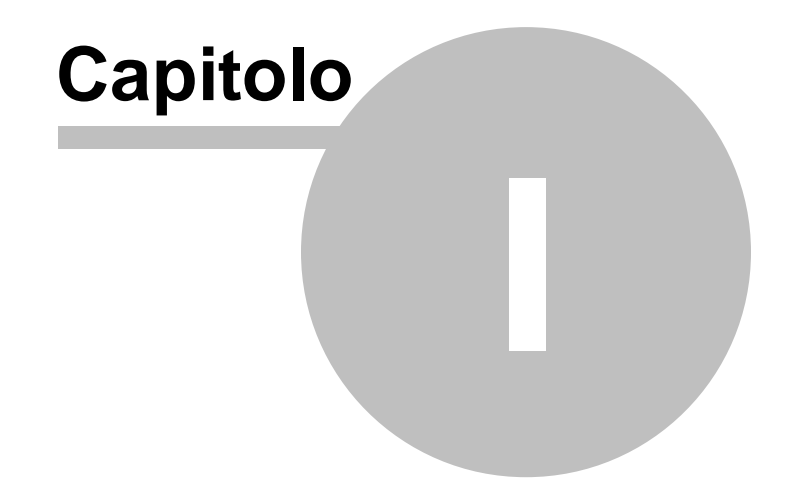

# **1** Servizio clienti e documentazione

# 1.1 Documentazione disponibile

La documentazione di *EXPERT Stime & Esecuzioni Immobiliari* è così composta:

- Help in linea. L'help in linea è la fonte di maggiori informazioni per lo studio e il lavoro con *EXPERT Stime & Esecuzioni Immobiliari*.
- Manuale.

# 1.2 Utilizzo della guida in linea

La guida in linea è la fonte di maggiori informazioni per lo studio e il lavoro con *EXPERT Stime & Esecuzioni Immobiliari*. È possibile trovare informazioni dettagliate sull'utilizzo di *EXPERT Stime & Esecuzioni Immobiliari*. Utilizzare il riquadro sinistro della guida per cercare le informazioni desiderate. Le schede nella parte alta del riquadro sinistro offrono diverse possibilità di ricerca per il tema desiderato. Nel riquadro di destra vengono mostrati i temi selezionati.

### Richiamare la guida in linea

Sono disponibili diverse possibilità per richiamare la guida in linea di *EXPERT Stime & Esecuzioni Immobiliari*.

### Cercare informazioni nella guida in linea

Sono disponibili tre possibilità di ricerca (tre schede) nel riquadro sinistro della finestra della guida per cercare le informazioni oppure i testi desiderati.

# 1.2.1 Richiamare la guida in linea di EXPERT Stime & Esecuzioni Immobiliari

Sono disponibili diverse possibilità per richiamare la guida in linea:

- La guida di EXPERT Stime & Esecuzioni Immobiliari può essere

© 2020 Geo Network srl

8

- Per ottenere informazioni su una funzione non attiva è possibile avviare la funzione dal menu "? | Help ...".

# 1.2.2 Cercare informazioni nella guida in linea

Sono disponibili due possibilità di ricerca nel riquadro sinistro della finestra della guida per cercare le informazioni oppure i testi desiderati.

### Scheda Sommario

Utilizzare la scheda **Sommario**, per consultare i paragrafi strutturati in categorie. Questa modalità consente di consultare la guida come un manuale capitolo per capitolo.

### Scheda Indice

Utilizzare la scheda **Indice** per ottenere un elenco di argomenti ordinati alfabeticamente. Questa modalità consente di utilizzare la guida come un'opera di consultazione. Immettere quindi la parola o la funzione cercata, o sfogliare la lista.

# 1.3 Assistenza tecnica

E' disponibile un servizio di assistenza tecnica (per gli utenti in regola con il pagamento del canone di manutenzione annuale, in possesso dell'ultima versione del software) tramite il quale è possibile contattare i nostri tecnici per la risoluzione di eventuali problemi o per fornire suggerimenti per migliorie al programma, che saranno sempre esaminati con cura.

Il servizio è attivo dal Lunedì al Venerdì dalle ore 9:00 alle 12:30 e dalle ore 14:30 alle 18:00 (salvo periodi di ferie, convegni o fiere).

La modalità più rapida ed efficiente per ottenere assistenza tecnica è aprire un ticket direttamente dall'interno del software con la funzione <u>Apri ticket di assistenza tecnica</u> dal menu "?".

Tramite il ticket è possibile descrivere il problema incontrato ed anche allegare documenti, pratiche ed ogni altro materiale che consenta di rispondere ai quesiti nel più breve tempo possibile.

La medesima funzionalità è disponibile all'indirizzo <u>https://</u> www.geonetwork.it/assistenza/

In alternativa è possibile inviare una email all'indirizzo assistenza@geonetwork.it oppure telefonare al numero 0187.629.894 (quest'ultima modalità potrebbe richiedere, in alcuni periodi di intenso lavoro, una attesa molto più lunga che l'utilizzo del tick et).

Sono disponibili anche:

- Le F.A.Q.(www.geonetwork.it/expert\_stime\_immobiliari/faq/)
- I filmati di autoistruzione (<u>www.geonetwork.it/</u> expert\_stime\_immobiliari/filmati/)

# 1.4 Aggiornamenti

Tutti i programmi Geo Network srl sono costantemente seguiti dai nostri sviluppatori ed aggiornati nel più breve tempo possibile in base ai suggerimenti ricevuti, agli sviluppi tecnici e alle modifiche normative introdotte.

Gli aggiornamenti che introducono piccoli miglioramenti o correzioni di eventuali problemi (denominati service pack) sono gratuiti e forniti dietro il solo rimborso forfetario delle spese.

E' possibile prelevare direttamente i service pack dal nostro sito www.geonetwork.it senza alcuna spesa.

Consigliamo di verificare periodicamente la presenza di nuovi service pack nella pagina Aggiornamenti del sito. Inoltre, è disponibile la comoda funzione di <u>AutoUpdate</u> (*Strumenti | Ricerca aggiornamenti su internet...*)

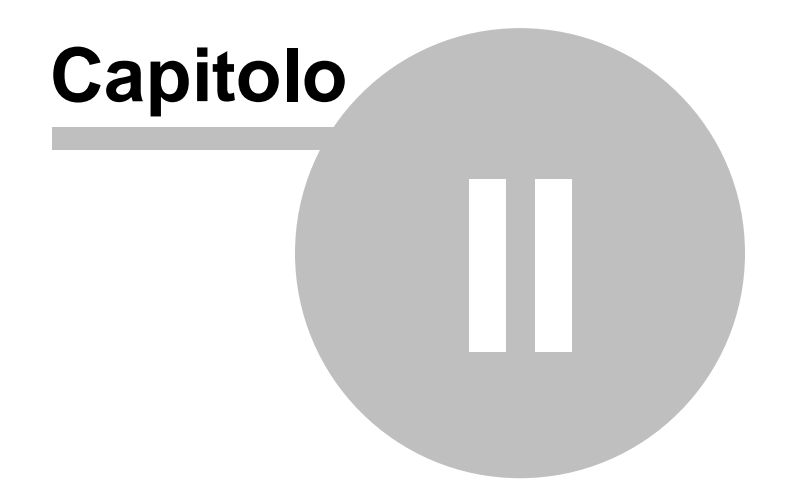

# 2 Introduzione, installazione e primi passi

# 2.1 Caratteristiche del prodotto

12

*EXPERT Stime & Esecuzioni Immobiliari* è il nuovo software Geo Network di ausilio al professionista per il calcolo del **più probabile valore di mercato** degli immobili e per la redazione della **relativa perizia**.

Principali funzionalità di EXPERT Stime & Esecuzioni Immobiliari:

- Stima per confronto diretto
- Stima per comparazione con il metodo MCA (Market Comparison Approach)
- Stima per capitalizzazione del reddito
- Stima per valore di costruzione
- Calcolo delle superfici commerciali mediante criteri di ponderazione
- Calcolo dei prezzi marginali delle caratteristiche (MCA) anche tramite sistema di stima
- Calcolo del valore unitario mediante l'applicazione di appositi coefficienti di differenziazione
- Calcolo del valore catastale
- Calcolo del valore OMI
- Calcolo del valore medio di mercato
- Redazione della perizia secondo diversi formati

• Redazione della perizia di stima per esecuzione immobiliare (contenuti minimi art. 173-bis delle disposizioni per l'attuazione del c.p.c.)

• Possibilità di definire ed allegare, per ciascun immobile, i seguenti elementi:

- Dati generali (Ubicazione, descrizione, confini)
- Proprietari
- Dati catastali
- Atti di provenienza
- Estratti di mappa
- Planimetrie
- Visure catastali

- Ispezioni ipotecaria
- Tipi di frazionamento
- Situazione urbanistica (permessi di costruire, DIA, SCIA, abitabilità, ecc.)
- Vincoli
- Servitù
- Certificazioni (Conformità impianti, APE, ecc.)
- Sopralluoghi e rilievi
- Documentazione fotografica
- Altra documentazione di qualsiasi genere
- In caso di redazione di perizia di stima per esecuzione immobiliare vi saranno ulteriori elementi:
  - Stato di possesso
  - Formalità, vincoli ed oneri
  - Giudizi di conformità
  - Spese ed informazioni aggiuntive per l'acquirente

Principali stampe effettuate da EXPERT Stime & Esecuzioni Immobiliari:

- Stampa della relazione di stima
- Stampa degli allegati alla relazione
- Stampa delle schede descrittive degli immobili
- Stampa delle schede di valutazione degli immobili
- Stampa checklist documentazione occorrente
- Stampa checklist sopralluogo
- Stampa brogliaccio immobili
- Stampa delle attestazioni di conformità
- Stampa della delega per l'accesso agli atti urbanistici
- Stampa della delega per l'accesso alle planimetrie
- Stampa dell'informativa relativa al trattamento dei dati personali
- Stampa della richiesta di certificato di destinazione urbanistica

Altre funzionalità di EXPERT Stime & Esecuzioni Immobiliari:

• Composizione in formato Word o RTF della relazione e delle schede degli immobili

• Esportazione in formato Excel delle schede di valutazione degli immobili

- · Possibilità di personalizzare o creare nuovi modelli di relazione
- Memorizzazione di tutti i documenti prodotti (e di eventuali altri allegati in qualsiasi formato) all'interno della pratica
- Importazione dati da visura catastale in formato PDF
- Importazione dati da DE.A.S.
- Importazione dati da NOVA Studio Tecnico

# 2.2 Requisiti hardware e software

Per poter utilizzare *EXPERT Stime* & *Esecuzioni Immobiliari* è necessario disporre di un sistema operativo Windows XP o successivo.

Per una corretta visualizzazione è necessario utilizzare risoluzioni video a partire da 1024x768.

# 2.3 Registrazione licenza d'uso

Al primo avvio di *EXPERT Stime* & *Esecuzioni Immobiliari* è necessario procedere alla registrazione della licenza d'uso e all'abilitazione del programma (on line o telefonicamente), dopo aver riempito tutti i campi della finestra di *Registrazione della Licenza d'uso* 

| Registrazione della Licer                      | za d'uso                                                         |
|------------------------------------------------|------------------------------------------------------------------|
| Licenza numero:                                | • •                                                              |
| Intestatario della licenza:                    |                                                                  |
| Indirizzo:                                     | Numero civico:                                                   |
| Città:                                         | ▼ CA.P.:                                                         |
| Codice fiscale:                                | Partita IVA:                                                     |
| Telefono:                                      | Fax: e-mail:                                                     |
| <ul> <li>Abilitaz</li> <li>Abilitaz</li> </ul> | one on line (richiede connessione ad internet)<br>one telefonica |

Registrazione licenza d'uso

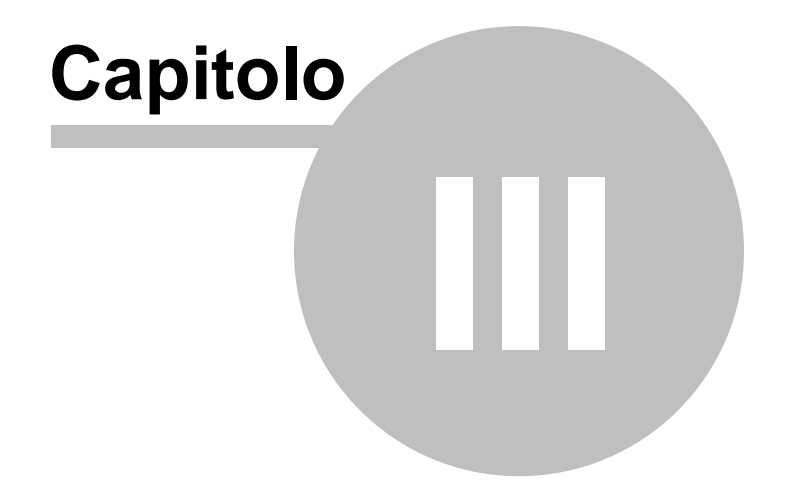

# 3 Concetti di base

# 3.1 Tipologie di pratica

Le tipologie di pratica gestite da *EXPERT Stime & Esecuzioni Immobiliari* sono le seguenti:

- Giudizio di stima
- Stima sommaria
- Stima analitica

Selezionando la tipologia **Giudizio di stima** per ciascun immobile sarà possibile inserire unicamente i dati per effettuare i calcoli delle superfici commerciali e dei valori stimati secondo le metodologie *stima per confronto diretto* oppure *stima per market comparison approach.* 

Selezionando la tipologia **Stima sommaria** sarà possibile inserire, per ciascun immobile, tutti i dati previsti al fine di ottenere una relazione di stima completa di tutti gli allegati. In caso di stima sommaria sarà possibile selezionare le metodologie *stima per confronto diretto* oppure *stima per market comparison approach.* 

Selezionando la tipologia **Stima analitica** sarà possibile inserire, per ciascun immobile, tutti i dati previsti al fine di ottenere una relazione di stima completa di tutti gli allegati. In caso di stima analitica sarà possibile anche selezionare le metodologie *stima per capitalizzazione del reddito e stima per valore di costruzione.* 

# 3.2 La pratica

Grazie alla tecnologia di compressione dei dati inserita nel programma, una pratica di *EXPERT Stime & Esecuzioni Immobiliari* è costituita da un file compresso con estensione *.XP3*.

Una pratica di *EXPERT Stime & Esecuzioni Immobiliari* può essere gestita alla stregua di un normale elaboratore di testi o foglio elettronico. Sono infatti disponibili i comandi:

- Apri
- Nuovo
- Salva
- Salva con nome

Al momento dell'apertura di una pratica il programma crea automaticamente un file di *sicurezza* con estensione .~*XP*.

Nel caso si siano erroneamente salvate le modifiche sarà possibile tornare alla pratica originaria utilizzando il file di sicurezza.

La pratica può essere creata attraverso un wizard di autocomposizione in cui indicare:

- la metodologia di stima prevalente
- la relativa descrizione
- l'inclusione del calcolo OMI all'interno della perizia
- la struttura della relazione (esecuzione imobiliare o meno)

| Nuovo documento                                                                                                    | 23 |
|----------------------------------------------------------------------------------------------------|----|
| Seleziona tipologia di perizia e modalità di calcolo<br>Selezionare la tipologia di perizia e le modalità di calcolo         |    |
| Metodologia di stima                                                                                                    |    |
| Metodologia stima: Stima per Market comparison approach 🔹                                                                    |    |
| Descrizione                                                                                                    |    |
| cui si hanno dati certi.                                                                                                    |    |
| <ul> <li>✓ Includi nella perizia il calcolo dei valori OMI</li> <li>□ Perizia di stima per esecuzione immobiliare</li> </ul> |    |
|                                                                                                    |    |
|                                                                                                    |    |
|                                                                                                    |    |
| Indietro Ayanti Eine Annulla                                                                                                 |    |

Successivamente - a seconda della metodologia di stima scelta - sarà possibile impostare i parametri di calcolo.

| Nuov | o documento                                                                   |                                             | 23 |
|------|-------------------------------------------------------------------------------|---------------------------------------------|----|
| Impo | o <mark>stazioni del calcolo</mark><br>Selezionare i parametri per il calcolo | o MCA                                       |    |
|      | 🖉 Differenzia superfici principali e                                          | : secondarie                                |    |
|      | Elenco delle caratteristiche                                                  |                                             |    |
|      | + +                                                                           |                                             |    |
|      | Livello di piano                                                              | Saggio di variazione dei prezzi calcolato 🔺 |    |
|      | Stato di manutenzione generale                                                | Prezzo al mq                                |    |
|      | Orientamento prevalente                                                       | Sistema di stima                            |    |
|      | Affacci                                                                       | Sistema di stima                            |    |
|      |                                                                               |                                             |    |
| 1    | Modalità di verifica, divergenza: Ν                                           | lonoparametrica e percentuale assoluta 🔹    |    |
|      |                                                                               | Indietro Ayanti Eine Annul                  | la |

# 3.3 La struttura della pratica

I documenti di *EXPERT Stime & Esecuzioni Immobiliari* sono suddivisi in varie sezioni alle quali sono associate diverse pagine:

### Dettaglio stima

- Dati generali
- Consulente tecnico
- Committenti e proprietari (Soggetti in caso di perizia di stima per esecuzione immobiliare)
- Testo della relazione

### **EXPERT Stime & Esecuzioni Immobiliari**

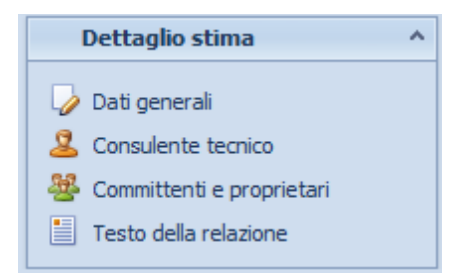

# Immobili (in caso di perizia di stima non esecuzione immobiliare)

- Dati generali
- <u>Calcolo delle superfici</u>
- Valori coefficienti e stime
- Atti di provenienza
- Situazione ipo-catastale
- Situazione urbanistica
- Vincoli
- Servitù
- Certificazioni
- Sopralluoghi e rilievi
- Documentazione fotografica
- Altra documentazione

# Immobili (in caso di perizia di stima per esecuzione immobiliare)

- Dati generali
- Calcolo delle superfici
- Valori coefficienti e stime
- Sopralluoghi e rilievi
- Stato di possesso
- Formalità, vincoli e oneri
- Situazione edilizia e urbanistica
- Situazione catastale
- Giudizi di conformità
- <u>Spese</u>
- Atti di provenienza
- Certificazioni esistenti
- Altra documentazione

### - Documentazione fotografica

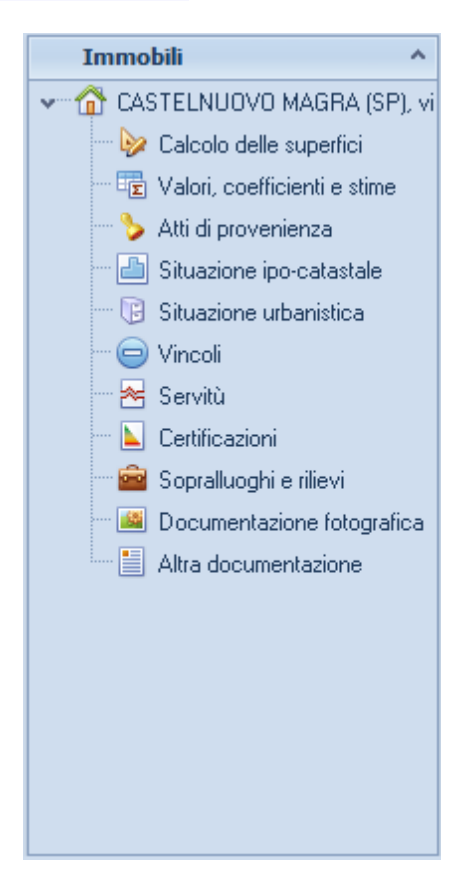

#### **Gestione documenti**

- Registro documenti
- Opzioni di stampa e frontespizi

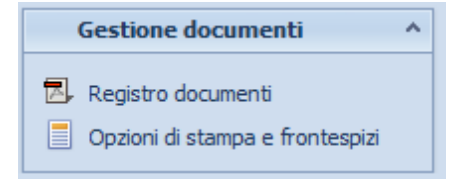

### 3.3.1 Dati generali

Da questa pagina è possibile definire i dati generali della stima ed in particolare:

In caso di perizia non esecuzione immobiliare

- Tipologia (giudizio di stima, stima sommaria o stima analitica)
- Verbale di giuramento (con relativa data di giuramento e tribunale)
- Metodologia di stima (stima per confronto diretto, stima per market comparison approach, stima per capitalizzazione del reddito, stima per valore di costruzione) e la relativa descrizione da stampare nella relazione
- Dichiarazione di conformità alla norma UNI 11612:2015
- Data dell'incarico
- Data del valore di mercato
- Finalità
- Divieto di pubblicazione
- Eventuali note ad uso interno

22

|                                                                                                    | bil,      |
|----------------------------------------------------------------------------------------------------|-----------|
| Stima sommala Stima analhica Interestici vetbale di giuramento Data giuramento Interestici vetbale di giuramento Data giuramento Interestici vetbale di giuramento Interestici vetbale di giuramento Interestici                                                            | bil,      |
| Stina analitica     Innerisci verbale di giuzamento Data giuramento     Tribunale de     Metodologia di stima     Stina per confronto diretto     Stina per confronto diretto     Stina per confronto diretto     Stina per confronto diretto     Stina per confronto diretto     Stina per confronto diretto     Stina per confronto diretto     Stina per confronto diretto     Stina per confronto diretto     Stina per confronto diretto     Stina per confronto diretto     Stina per valore di costruzione     Descrizione     La valutazione dei cespiti è stata effettuata tramite Market Comparison Approach (MCA), un procedmento di stima del prezzo di mercato degli immo attraverso il confronto tra l'immobile oggetto di stima e un insieme di immobili di confronto simil contrattati di recente e di prezzo noto.     LMCA ai fonda sull'assunto elementare per il quale il mercato stabilirà il prezzo dell'immobile da stimare allo stesso modo dei prezzi già fissati per gli mi di confronto.                                                                                                    | bil,      |
|                                                                                                    | bli,      |
| Metodologia di stima<br>Stima per confronto diretto<br>Stima per vapitalizzazione del reddio<br>Stima per vapitalizzazione del reddio<br>Stima per vapitalizzazione del reddio<br>Stima per vapitalizzazione del reddio<br>Stima per vapitalizzazione del reddio<br>Stima per vapitalizzazione del reddio<br>Stima per vapitalizzazione del reddio<br>Stima per vapitalizzazione del reddio<br>Stima per vapitalizzazione del reddio<br>La valutazione del cespita è stata effettuata tramite Market <u>Comparison Approach</u> (MCA), un procedimento di stima del prezzo di mercato degli immo attraverso il confronto tra l'immobile di stima e un insieme di immobili di confronto simil contrattati di recente e di prezzo noto.<br>LMCA si fonda sull'assunto elementare per il quale il mercato stabilirà il prezzo dell'immobile da stimare allo stesso modo dei prezzi già fissati per gli im<br>di confronto.<br>Distanzione di confronto.<br>Distanzione di confronto.<br>Distanzione di confronto.<br>Distanzione di confronto.<br>Distanzione di confronto.<br>Stima per valto di confronto di stima del prezzo dell'immobile di stimare allo stesso modo dei prezzi già fissati per gli im<br>di confronto.<br>Stima di confronto.<br>Stima per valto di confronto di stima di confronto stabilirà il prezzo dell'immobile di stimare allo stesso modo dei prezzi già fissati per gli im<br>di confronto.<br>Stima di confronto.<br>Stima di confronto. | bli,      |
| Stima per confronto diretto Stima per vapitalizzazione del reddito Stima per vapitalizzazione del reddito Stima per vapitalizzazione del reddito Confronto edi cospiti è stata effettuata tramite Market <u>Comparison Approach</u> (MCA), un procedimento di stima del prezzo di mercato degli immo attraverso il confronto tra l'immobile oggetto di stima e un insieme di immobili di confronto simil contrattati di recente e di prezzo noto. L'MCA si fonda sull'assunto elementare per il quale il mercato stabilirà il prezzo dell'immobile da stimare allo stesso modo dei prezzi già fissati per gli im di confronto.                                                                                                    | bil,      |
| Sima per Market comparison approach Sima per capitalizzazione dei reddto Sima per vapitalizzazione dei reddto Capitalizzazione dei cespiti è stata effettuata tramite Market <u>Comparison Approach</u> (MCA), un procedimento di stima del prezzo di mercato degli immo attraverso il confronto tra l'immobile oggetto di stima e un insieme di immobili di confronto simil contrattati di recente e di prezzo noto. L'MCA si fonda sull'assunto elementare per il quale il mercato stabilirà il prezzo dell'immobile da stimare allo stesso modo dei prezzi già fissati per gli im di confronto.                                                                                                    | bli,      |
| Stima per capitalizzazione del reddio Stima per valore di costruzione Construzione Construzione Construzione Construzione Construzione Construzione dei cespita è stata effettuata tramite Market <u>Comparison Approach</u> (MCA), un procedimento di stima del prezzo di mercato degli immo attraverso il confronto tra l'immobile oggetto di stima e un insieme di immobili di confronto simili contratati di recente e di prezzo noto. LMCA si fonda sull'assunto elementare per il quale il mercato stabilirà il prezzo dell'immobile da stimare allo stesso modo dei prezzi già fissati per gli im di confronto.                                                                                                    | bil,      |
| Stima per valore di costruzione  Construzione  Constructione  Construzione  Constructione  Constructione                                                           | bil,      |
| Descrizione La valutazione dei cespiti è stata effettuata tramite Market <u>Comparison Approach</u> (MCA), un procedimento di stima del prezzo di mercato degli immo<br>attraverso il confronto tra l'immobile oggetto di stima e un insieme di immobili di confronto simili contrattati di recente e di prezzo noto. L'MCA si fonda sull'assunto elementare per il quale il mercato stabilirà il prezzo dell'immobile da stimare allo stesso modo dei prezzi già fissati per gli im<br>di confronto. Distinuzione di confronto di stima di antichi di confronto simili contrattati di recente e di prezzo noto. L'MCA si fonda sull'assunto elementare per il quale il mercato stabilirà il prezzo dell'immobile da stimare allo stesso modo dei prezzi già fissati per gli in<br>di confronto.                                                                                                    | bli,      |
| La valutazione dei cespiti è stata effettuata tramite Market <u>Comparison Approach</u> (MCA), un procedimento di stima del prezzo di mercato degli immo<br>attraverso il confronto tra l'immobile oggetto di stima e un insieme di immobili di confronto simili contrattati di recente e di prezzo noto.<br>L'MCA si fonda sull'assunto elementare per il quale il mercato stabilirà il prezzo dell'immobile da stimare allo stesso modo dei prezzi già fissati per gli im<br>di confronto.                                                                                                    | bili,     |
| Incarico     Data dell'incarico:     20/06/2014 * Data valore di mercato:     *  Finaltà:     Ø     Divieto di pubblicazione completa o parziale nonchè utilizzazione del rapporto per finaltà diverse da quelle per cui è stato redatto                                                                                                    | relazione |
| Note ad uso interno                                                                                                    |           |
|                                                                                                    |           |
|                                                                                                    |           |
|                                                                                                    |           |
|                                                                                                    |           |

Dati generali

In caso di perizia per esecuzione immobiliare

- Tipologia (giudizio di stima, stima sommaria o stima analitica)
- Metodologia di stima (stima per confronto diretto, stima per market comparison approach, stima per capitalizzazione del reddito, stima per valore di costruzione) e la relativa descrizione da stampare nella relazione
- Dichiarazione di conformità alla norma UNI 11612:2015
- Data dell'incarico
- Tribunale
- Numero anno della procedura
- Quesito per il CTU
- Eventuali note ad uso interno

### 3.3.2 Consulente tecnico

24

Da questa pagina è possibile indicare i dati del consulente tecnico incaricato della perizia e comprensivi dei dati di iscrizione all'albo o all'ordine.

Tramite la funzione *Strumenti* | *Tabelle di sistema* | *Professionisti* è possible inserire i dati di uno o più professionisti da richiamare successivamente dall'interno della perizia, tramite la funzione *Appendi da archivio* 

| gnome:               | Ursano Nome: Stefano                                                                              |
|----------------------|---------------------------------------------------------------------------------------------------|
| ogo di nascita:      | LA SPEZIA.   SP Data di nasoita: 17/03/1965  Sesso: MASCHILE                                      |
| Codice fiscale       | e: RSNSFN65C17E463D                                                                               |
| logo di residenza:   | LA SPEZIA                                                                                         |
| dirizzo di residenza | a: Via Teseo Tesei Num. civico: 11                                                                |
| Contatti e recapiti  |                                                                                                   |
| Telefono:            | e-mait                                                                                            |
| Fax                  | Sito WEB:                                                                                         |
|                      |                                                                                                   |
| stremi document      | to identificativo                                                                                 |
| Tipo documento:      | Cata didenità • Numero: AS2895025 Rilasciato da: Comune della Spezia Data di rilascio: 09/08/2012 |
| Dati professionali   |                                                                                                   |
| Titolo:              | Geometra   Patita IVA:                                                                            |
| Sede studio in:      | LA SPEZIA * SP C.A.P.: 19122                                                                      |
| Indirizzo:           | Via Teseo Tesei Num. civico: 11                                                                   |
| Dati di iscrizione   | e all'albo professionale                                                                          |
| Tipologia:           | Albo Ptofessionale dei Geometri e Geometri Laureati della Provincia d 👻 Numero: 1946 🛛 Data: 💌    |
| Assicurazione re     | esponsabilità civile professionale                                                                |
| 0.1                  | Stipulata presso: Data: T Massimale: € 0.00                                                       |
| Polizza numero:      |                                                                                                   |

Dati del consulente tecnico

# 3.3.3 Committenti e proprietari (o Soggetti)

Nella pagina *Committenti e Proprietari (Soggetti* in caso di perizia di stima per esecuzione immobiliare), possono essere indicati i proprietari e/o eventuali committenti nel caso questi ultimi non fossero proprietari dei beni oggetto di stima.

In caso di redazione di perizia per esecuzione immobiliare in questa pagina sarà possibile inserire i dati anagrafici del giudice.

In particolare è necessario inserire i dati anagrafici completi. Il software in automatico calcolerà il codice fiscale a partire dal cognome, dal nome, dalla data e dal luogo di nascita; è comunque indispensabile controllarne sempre l'esattezza rispetto a quello in possesso del soggetto.

Per la stampa della delega per l'accesso alle planimetrie è necessario inserire gli estremi del documento identificativo.

Per indicare i committenti sarà necessario spuntare i relativo flag.

|                                                                                                    | Cognome (o ragione sociale)   |                                               | Nome                                                                    |                                                                           | Città                    | Prov.  |   |
|----------------------------------------------------------------------------------------------------|-------------------------------|-----------------------------------------------|-------------------------------------------------------------------------|---------------------------------------------------------------------------|--------------------------|--------|---|
| ARIBALDI                                                                                                    |                               |                                               | BENIAMINO                                                               | TREBASELEGH                                                               | ΗE                       | PD     |   |
| ARIBALDI                                                                                                    |                               |                                               | MICHELE                                                                 | VIADANA                                                                   |                          | MN     |   |
| DSSI                                                                                                    |                               |                                               | ANITA                                                                   | L'AQUILA                                                                  |                          | AQ     |   |
|                                                                                                    |                               |                                               |                                                                         |                                                                           |                          |        |   |
| ttaglio anagrafica del                                                                                                    | soggetto selezionato          |                                               |                                                                         |                                                                           |                          |        |   |
| ttaglio anagrafica del<br>Natura PERSONA F<br>Cognome:                                                                                                    | soggetto selezionato<br>ISICA | nittente                                      | e: BENIAMINO                                                            |                                                                           |                          |        |   |
| ttaglio anagrafica del<br>Natura PERSONA F<br>Cognome:<br>Luogo di nascita:                                                                                                    | soggetto selezionato<br>ISICA | nittente<br>Nom<br>• Prov                     | e: BENIAMINO<br>incia: RI Data di nasci                                 | a: 12/10/1955 -                                                           | Sesso: MASCHI            | LE     | • |
| Itaglio anagrafica del<br>Natura PERSONA F<br>Cognome:<br>Luogo di nascita:<br>V Codice fiscale:                                                                                                    | soggetto selezionato<br>ISICA | nittente<br>Nom<br>Prov<br>Patika IVA:        | e: BENIAMINO<br>incia: RI Data di nasci                                 | a: 12/10/1955 ▼<br>Stato civile:                                          | Sesso: MASCHI            | LE 1   | • |
| Itaglio anagrafica del<br>Natura PERSONA F<br>Cognome:<br>Luogo di nascita:<br>IV Codice fiscale:<br>Luogo di residenza:                                                                            | soggetto selezionato<br>ISICA | nittente<br>Nom<br>Patika IVA:<br>Prov        | e: BENIAMINO<br>incia: RI Data di nasci<br>incia: PO C.A.P.: 4601       | la: 12/10/1955 ▼<br>Stato civile:<br>9 Nazione: italiar                   | Sesso: MASCHI            | LE     | • |
| Itaglio anagrafica del<br>Natura PERSONA F<br>Cognome:<br>Luogo di nascita:<br>I Codice fiscale:<br>Luogo di residenza:<br>Indirizzo di residenza:                                                  | soggetto selezionato<br>ISICA | nitente<br>Nom<br>Prov<br>Parita IVA:<br>Prov | e: BENLAMINO<br>incia: RI Data di nasci<br>incia: PD C.A.P.: 4601       | a: 12/10/1955 -<br>Stato civile:<br>9 Nazione: italian<br>Num. civico: 88 | Sesso: MASCHI<br>Na<br>3 | LE   1 | • |
| Ittaglio anagrafica del<br>Natura PERSONA F<br>Cognome:<br>Luogo di nascita:<br>✓ Codice fiscale:<br>Luogo di residenza:<br>Indirizzo di residenza:<br>Recapito telefonico:                         | soggelto selezionato<br>ISICA | nitente Nom   Prov Partita IVA:  Prov e-ma    | e: BENIAMINO<br>incia: RI Data di nasci<br>incia: PD C.A.P.: 4601<br>at | a: 12/10/1955 -<br>Stato civile:<br>9 Nazione: italiar<br>Num. civico: 8  | Sesso: MASCHI<br>Na<br>3 | LE i   |   |
| Itaglio anagrafica del<br>Natura PERSONA P<br>Cognome:<br>Luogo di nascita:<br>✓ Codice fiscale:<br>Luogo di residenza:<br>Indirizzo di residenza:<br>Recapito telefonico:<br>Esterni documento idd | soggetto selezionato<br>ISICA | nitente<br>Nom<br>Parika IVA:<br>Prov<br>e-ma | e: BENIAMINO<br>incia: RI Data di nasci<br>incia: PD C.A.P.: 4601<br>it | a 12/10/1955 -<br>Stato civile:<br>9 Nazione: liašar<br>Num. civico: 8    | Sesso: MASCHI<br>Na<br>8 | LE   1 |   |

Committenti e proprietari

### 3.3.4 Testo della relazione

Nella pagina *Testo della relazione* viene preimpostata una relazione standard.

Da qui è possibile inserire nuovi articoli e modificarne il contenuto con un avanzato editor di testi oppure modificare completamente il modello tramite la funzione *Carica un diverso modello di relazione*.

Per ogni articolo è possibile, attraverso l'apposita opzione, stabilire se esso debba essere stampato o meno (questa possibilità è utile nel caso si voglia predisporre una unica *relazione di base* con diversi argomenti e scegliere di stampare l'uno o l'altro a seconda della specificità della stima).

E' anche disponibile la funzione *Visualizza editor esteso* (menu associato al tasto destro del mouse o relativo pulsante della barra degli strumenti del testo) che permette di editare il testo dell'articolo a tutto schermo.

| HELAZIONE STANDARD                           |                                                                                                    |
|----------------------------------------------|----------------------------------------------------------------------------------------------------|
| ➤ PREMESSE                                   |                                                                                                    |
| > OPERAZIONI PERITALI E RICER                | CHE DOCUMENTALI                                                                                                    |
| ELENCO DEGLI IMMOBILI OGGE                   | TTO DI STIMA                                                                                                    |
| SCHEDE DESCRITTIVE DEGLI IN                  | IMOBILI                                                                                                    |
| INDAGINI SPECIFICHE DI MERCI                 | ITO                                                                                                    |
| VALUTAZIONE E STIMA DEI CES                  | PITI                                                                                                    |
| - RIEPILOGO E CONSIDERAZIONI                 | FINALI                                                                                                    |
| ALLEGATI                                     |                                                                                                    |
|                                              |                                                                                                    |
|                                              |                                                                                                    |
| No: RELAZIONE STANDARD                       | V Da stampare                                                                                                    |
| RELAZIONE STANDARD                           | 🖉 Da stampare                                                                                                    |
| No: RELAZIONE STANDARD                       | I Da stampare                                                                                                    |
| ko: RELAZIONE STANDARD                       | I Da stampare                                                                                                    |
| In: RELAZIONE STANDARD                       | I I I I I I I I I I I I I I I I I I I                                                                                                    |
| In: RELAZIONE STANDARD                       | I I I I                                                                                                    |
| kx RELAZIONE STANDARD                        | I I I I I                                                                                                    |
| kx RELAZIONE STANDARD                        | I I I I I I I I I I I I I I I I I I I                                                                                                    |
| kx RELAZIONE STANDARD                        | I I I I I I I I I I I I I I I I I I I                                                                                                    |
| ka RELAZIONE STANDARD                        | 🗹 Da stampare                                                                                                    |
| ax Relazione standard<br>∩ (2) B ✓ U (2) E ± | I I I I I I I I I I I I I I I I I I I                                                                                                    |
| ax Relazione standard                        | Image: Image: Im |
| ak RELAZIONE STANDARD                        | Image: Image: Im |

Relazione

Per la creazione di nuovi modelli di relazione o per la modifica permanente degli stessi è possibile utilizzare la funzione *Crea nuova relazione* disponibile nel menu <u>Strumenti | Modifica relazione di stima</u>.

### 3.3.5 Riepilogo totali lotto

Nella pagina *Riepilogo totali lotto* è riportata una tabella riepilogante i valori stimati di tutti gli immobili facenti parte del lotto selezionato ed il valore totale del lotto stesso.

In caso di perizia di stima per esecuzione immobiliare saranno presenti ulteriori campi:

- Giudizio di divisibilità della quota
- Riduzione per l'immediatezza della vendita

- Spese di cancellazione delle trascrizioni ed iscrizioni a carico dell'acquirente

- Oneri notarili e provigioni mediatori a carico dell'acquirente

### 3.3.6 Immobili

Dalla pagina Immobili è possibile gestire sia fabbricati che terreni.

Per i fabbricati sarà possibile specificare:

- L'ubicazione (Comune, frazione, indirizzo, numero civico, piano, scala, interno)
- La relativa Zona OMI, specificando la quale il software calcolerà in automatico il valore normale adottando i criteri di calcolo indicati nel provvedimento AdE del 27 luglio 2007
- Le quote di proprietà e quelle oggetto di stima
- La descrizione dell'immobile ed i relativi confini
- Lo stato di conservazione e manutenzione
- I dati relativi agli impianti tecnologici
- Le finiture
- PRG/PUC vigente (in caso di perizia di stima per esecuzione immobiliare questo campo si troverà nella pagina <u>Situazione</u> <u>edilizia e urbanistica</u>)
- I dati dell'edificio e dell'eventuale complesso immobiliare di cui il fabbricato fa parte

| Dati generali dell'imm | obile             |                |              |                    |                          |
|------------------------|-------------------|----------------|--------------|--------------------|--------------------------|
| Sito in comune di:     | CASTELNUOVO MAGRA | - Provincia: S | P CAP: 19033 | Frazione:          |                          |
| Indirizzo:             | via alta          | Numero:        | Piano:       | Scal               | a: Interno:              |
| Zona OMI:              |                   |                |              |                    |                          |
| 🗸 Quote per l'intero i | immobile          |                |              | · Quota oggetto di | stima: 1 / 1             |
| Descrizione e confini: |                   |                |              | - Q                | 📄 Dati edificio/compless |
| Stato di conservazione | e e manutenzione: |                |              |                    | - 🔍                      |
| Impianti tecnologici:  |                   | - 🔍 Fi         | niture:      |                    | - 🔍                      |
| PRG/PUC vigente:       |                   |                | - Q          |                    |                          |

Per i terreni sarà possibile specificare:

- L'ubicazione (Comune, frazione, indirizzo)
- Le quote di proprietà e quelle oggetto di stima
- La descrizione dell'immobile ed i relativi confini

- Le norme PRG/PUC
- · Se imputare i valori unitari direttamente per ciascuna particella

| Dati generali dell'immo | bile    |                                                  |
|-------------------------|---------|--------------------------------------------------|
| Sito in comune di:      |         | Provincia: CAP: Frazione:                        |
| Indirizzo:              |         | Numero:                                          |
| 🔽 Quote per l'intero i  | mmobile | ···· Quota oggetto di stima: 1 / 1               |
| Descrizione e confini:  |         | - Q                                              |
| PRG/PUC vigente:        |         | 💌 🔍 📝 Valore stimato a mg per singola particella |

### 3.3.7 Dati catastali

Nella pagina *Dati catastali* devono essere indicati i dati catastali degli immobili oggetto della stima, in particolare i campi da inserire riguardano:

- il catasto (CF, Catasto Fabbricati o CT, Catasto Terreni)
- l'ubicazione
- la zona censuaria
- la sezione
- il foglio, il mappale ed il subalterno
- la categoria
- la classe
- la consistenza
- la rendita catastale
- le eventuali particelle graffate
- la zona urbanistica
- per i terreni, in caso sia abilitato il flag "Valore stimato a mq per singola particella", il valore stimato unitario (ad esempio i valori agricoli medi dedotti dalla banca dati dell'Agenzia delle Entrate)

Per i fabbricati sarà possibile indicare ulteriori parametri di calcolo utilizzati dalla procedura OMI.

| c | n |  |
|---|---|--|
| J | υ |  |

| 🎉 Daticata     | istali     |             |            |             |                                         |
|----------------|------------|-------------|------------|-------------|-----------------------------------------|
| Catasto        | Foglio     | Mappale     | Sub.       | Categoria   | Percentuali di possesso                 |
| CF             | 111        | 333         | 1          | A/2         |                                         |
| CF             | 111        | 333         |            | C/6         |                                         |
|                |            |             |            |             |                                         |
| Catasto:       | CF         | ✓ Ubic      | azione:    |             | Zona censuaria: Sezione:                |
| Foglio:        | 1          | 111 Mappale | : 333      | Subalterno: | 1 Categoria: A/2 💌 Classe: Consistenza: |
| Diritto in ogg | etto: PIEI | NA PROPRIE  | TA'        |             | ✓ Età usufruttuario: ···· Quota: 1 / 1  |
| Rendita cata   | istale:    | 550,00      | Valore cal | tastale:    | 69.300,00                               |
| Particelle gra | affate:    |             |            |             | ··· Zona urbanistica: ···               |
|                |            |             |            |             |                                         |

Dati catastali

# 3.3.8 Calcolo delle superfici

Nella pagina *Calcolo delle superfici* è possibile ricavare la Superficie commerciale complessiva dell'immobile oggetto di stima, applicando alle superfici lorde delle diverse parti del fabbricato i relativi criteri di ponderazione, è inoltre possibile inserire una Descrizione della modalità eseguita per il calcolo della superficie.

Tali di criteri di ponderazione sono personalizzabili direttamente dall'interno della pratica oppure tramite la funzione *Strumenti* | *Tabelle di Sistema* | *Criteri di ponderazione (superficie commerciale)*.

Per ciascun criterio di ponderazione verranno evidenziati i valori minimi e massimi suggeriti (range di valori).

| 2 |   |  |
|---|---|--|
|   | 1 |  |
|   |   |  |

|                                        |                  |             | Superficie  |
|----------------------------------------|------------------|-------------|-------------|
| Descrizione                            | Superficie lorda | Percentuale | commerciale |
| nità principale                        | 90,00            | 100,00%     | 90,         |
| lconi scoperti                         | 4,00             | 25,00%      | 1.          |
| ntine non collegate ai vani principali | 15,00            | 25,00%      | 3           |
|                                        |                  |             |             |
|                                        |                  |             |             |

| qu<br>iss | iote percentuali indicate possono variare<br>io livello, alle superfici complessive estern<br>ementativi che caratterizzano il loro parti | e n'apporto alla particolare ubicazione dell'immobile, alle superfici este<br>ne, le quali comunque non eccedano il 30% di quella coperta, fatti salv<br>icolare livello di qualità ambientale.                                   | rne, le qual p<br>i tutti quei fat | ossono essere o meno ali<br>tori incrementativi o |
|-----------|----------------------------------------------------------------------------------------------------|----------------------------------------------------------------------------------------------------|------------------------------------|---------------------------------------------------|
|           | Descrizione                                                                                                    | Annotazioni                                                                                                    | Valore<br>predefinito              | Range di valori                                   |
|           | Unità principale                                                                                                    | Comprende il 100% della superficie calpestabile, il 100% dei muri<br>interni e dei muri perimetrali non confinanti con altra proprietà ed il<br>50% dei muri perimetrali confinanti con altra proprietà o con vani<br>condominial | 100%                               |                                                   |
| 1         | Balconi scoperti                                                                                                    | Larghezza fino a m. 1,20                                                                                                    | 25%                                | Dal 25,00% al 35,00%                              |
|           | Balconi coperti                                                                                                    | Larghezza fino a m. 1,20 - chiuso da tre lati                                                                                                    | 30%                                | Dal 30,00% al 40,00%                              |
|           | Terrazze scoperte                                                                                                    | Larghezza maggiore di m. 1,20                                                                                                    | 25%                                | Dal 25,00% al 50,00%                              |
|           | Terrazze coperte                                                                                                    | Larghezza maggiore di m. 1,20 - chiuso da tre lati                                                                                                    | 35%                                | Dal 35,00% al 50,00%                              |
|           | Logge, pati e porticati                                                                                                    |                                                                                                    | 35%                                | Dal 35,00% al 50,00%                              |
|           | Verande                                                                                                    |                                                                                                    | 60%                                |                                                   |
|           | Giardini esclusivi di appartamenti                                                                                                    |                                                                                                    | 10%                                | Dal 10,00% al 15,00%                              |
|           | Giardini esclusivi di ville e villini                                                                                                    |                                                                                                    | 5%                                 | Dal 5,00% al 10,00%                               |
|           | Mansarde abitabili                                                                                                    |                                                                                                    | 75%                                |                                                   |
|           | Mansarde non abitabili                                                                                                    |                                                                                                    | 35%                                | Dal 35,00% al 50,00%                              |
|           | Sottotetti praticabili                                                                                                    |                                                                                                    | 25%                                | Dal 25,00% al 30,00%                              |
|           | Soppalchi abitabili                                                                                                    |                                                                                                    | 80%                                |                                                   |
|           | Taverne seminterrate                                                                                                    |                                                                                                    | 60%                                |                                                   |
|           | Cantine collegate ai vani principali                                                                                                    |                                                                                                    | 35%                                |                                                   |
|           | Cantine non collegate ai vani principali                                                                                                  |                                                                                                    | 25%                                |                                                   |
|           | Box auto collegati ai vani principali                                                                                                    |                                                                                                    | 60%                                | Dal 40.00% al 80.00%                              |

Per quanto riguarda i terreni verranno proposte le singole

consistenze catastali ma, tramite l'utilizzo del flag *Usa superfici* reali sarà possibile imputare direttamente le superfici in mq.

### 3.3.9 Valori, coefficienti e stime

La pagina *Valori, coefficienti e stime* permette di calcolare diversi valori per l'immobile oggetto di stima:

- Valore catastale
- Valore OMI
- Valore medio di mercato (in caso di metodo di calcolo Stima per confronto diretto)
- Valore per capitalizzazione (in caso di metodo di calcolo Stima per capitalizzazione del reddito)
- Valore di costruzione (in caso di metodo di calcolo Stima per valore di costruzione)
- Valore stimato

| Riepilogo valori             |              |                                 |
|------------------------------|--------------|---------------------------------|
| Valore catastale:            | € 73.710,00  |                                 |
| Valore OMI:                  | € 137.475,00 | 8                               |
| Valore per capitalizzazione: | € 171.428,57 | = € 6.000,00 / 3,50%            |
| Valore di costruzione:       | € 0,00       | = €0,00 xmq. + €0,00 xmq. 94,75 |
| Valore medio di mercato:     | € 146.862,50 | = €1.550,00 x 1,00 x mq. 94,75  |
| Valore stimato:              | € 132,650,00 | = €1.400,00 × 1,00 × mq. 94,75  |

Il valore catastale ed il valore OMI (per i fabbricati) vengono automaticamente calcolati sulla base dei dati imputati precedentemente.

### 3.3.9.1 Stima per confronto diretto

Il Valore medio di mercato unitario al mq è calcolato sulla base di <n> valori di riferimento imputati tramite l'apposita tabella, in cui è possibile indicare anche la fonte (es. borsino immobiliare, agenzia xy, ecc). Nel caso siano stati indicati i dati per il calcolo dell'OMI all'interno di questa tabella saranno già presenti il valore minimo e massimo presenti nella banca dati OMI del AdE.

Il Valore unitario stimato al mq dovrà essere imputato direttamente dal tecnico.

| Valori, coefficienti e stime           |                                          |                |                                 |            |
|----------------------------------------|------------------------------------------|----------------|---------------------------------|------------|
| Stima per confronto diretto            | Valore medio di mercato unitario al mq.: | € 1.550,00 ··· | Valore unitario stimato al mq.: | € 1.400,00 |
| Stima per capitalizzazione del reddito | Reddito netto annuale:                   | € 6.000,00     | Saggio di capitalizzazione:     | 3,50% ···  |
| Stima per valore di costruzione        | Valore area unitario al mq.:             | € 0,00         | Superficie area, mq.:           |            |
|                                        | Costo di costruzione unitario al mq.:    | € 0,00         |                                 |            |

A questi valori vengono applicati uno o più coefficienti di differenziazione prelevandoli da quelli presenti in archivio (tipologia edilizia, qualità dell'edificio, vetustà, esposizione, ecc) o inserendo valori personalizzati. Tali coefficienti di differenziazione rappresentano le caratteristiche qualitative dell'immobile oggetto di stima. Il prodotto di tutti i coefficienti va a formare il coefficiente globale che applicato al valore unitario ed alla superficie concorre a formare il più probabile valore di mercato dell'immobile oggetto di stima.

34

| Coefficienti di differenziazione                                         |            |              |
|--------------------------------------------------------------------------|------------|--------------|
| Descrizione                                                              |            | Coefficiente |
| TIPOLOGIA EDILIZIA - Edificio plurifamiliare oltre tre piani fuori terra |            | 0,98         |
| VETUSTÁ - Età da 10 a 20 anni                                            |            | 0,85         |
| IMPIANTO DI RISCALDAMENTO - Impianto autonomo                            |            | 1,05         |
| Tabella dei coefficienti di differenziazione                             | 23         |              |
| > TIPOLOGIA EDILIZIA                                                     |            |              |
| > QUALITÁ DELL'EDIFICIO                                                  |            |              |
| >LIVELLO DI PIANO - EDIFICI SENZA ASCENSORE                              |            |              |
| >- LIVELLO DI PIANO - EDIFICI CON ASCENSORE                              |            |              |
| ≻−VETUSTÁ                                                                | Santa atab | 0.07         |
| >- ESPOSIZIONE                                                           | lente giob | ale: 0,07    |
| >ORIENTAMENTO PREVALENTE                                                 |            |              |
| ✓ LUMINOSITÁ                                                             |            |              |
| Nella norma                                                              | 1,00%      |              |
| Luminosità maggiore della norma                                          | 1,05%      |              |
| Luminosità minore della norma                                            | 0,95%      |              |
| > FINITURA                                                               |            |              |
| > DISPONIBILITÁ                                                          |            |              |
| >- EFFICIENZA ENERGETICA                                                 |            |              |
| >- IMPIANTO DI RISCALDAMENTO                                             |            |              |

Nel caso si si utilizzi anche il metodo di calcolo *Stima per* capitalizzazione del reddito sarà necessario inserire il *Reddito netto* annuale ed il Saggio di capitalizzazione che si potrà ricavare applicando al *Saggio ordinario medio* una serie di aggiunte e detrazioni in base alle caratteristiche dell'immobile.

| Descrizione                                                                                                    | Valore | Valore migliore | Valore peggiore |
|----------------------------------------------------------------------------------------------------|--------|-----------------|-----------------|
| Saggio ordinario medio (centro di grandi dimensioni 0,50%-4,50%   centro di medie<br>dimensioni 1,50%-5,50%   centro di limitate dimensioni 2,00%-6,00%) | 3,50   | 0,50            | 6,00            |
| Centralità dell'ubicazione dell'immobile rispetto al centro urbano. Livello dei<br>collegamenti e del servizio dei trasporti                             |        | -0,22           | 0,22            |
| Presenza di attrezzature collettive (scuole, mercati, edifici pubblici, ecc.) a distanza<br>pedonale                                                     | 0,10   | -0,28           | 0,28            |
| Qualificazione dell'ambiente esterno. Idoneità insediativa. Previsioni di peggioramenti<br>o miglioramenti ambientali                                    |        | -0,18           | 0,18            |
| ivello di inquinamento ambientale. Presenza di verde pubblico o privato                                                                                  |        | -0,80           | 0,80            |
| Disponibilità di spazi pubblici o privati utilizzabili a parcheggio                                                                                      |        | -0,60           | 0,60            |
| Caratteristiche di panoramicità                                                                                                    |        | -0,36           | 0,36            |
| Caratteristiche di prospicenza e di luminosità                                                                                                    | 0,10   | -0,20           | 0,20            |
| Quota rispetto al piano stradale                                                                                                    |        | -0,08           | 0,08            |
| Dimensioni subordinarie o superordinarie degli spazi coperti o scoperti                                                                                  |        | -0,06           | 0,06            |
| Grado di rifinitura interna ed esterna. Livello tecnologico e di efficienza dei servizi                                                                  |        | -0,16           | 0,16            |
| Necessità di manutenzione ordinaria e straordinaria. Sicurezza delle situazioni<br>strutturali                                                           |        | -0,12           | 0,12            |
| Età dell'edificio                                                                                                    |        | -0,10           | 0,10            |
| Possibilità di dilazioni nei pagamenti                                                                                                    |        | -0,06           | 0,06            |
| Suscettibilità di trasformazioni, adattamenti e modifiche di destinazione                                                                                |        | -0,04           | 0,04            |

© 2020 Geo Network srl

Nel caso si si utilizzi anche il metodo di calcolo Stima per valore di costruzione sarà necessario inserire il Valore area unitario al mq., la Superficie area, il Costo di costruzione unitario al mq.

### 3.3.9.2 Stima per Market comparison approach

La stima per Market comparison approach è la procedura consigliata dagli standard nazionali ed internazionali, dalle banche e dagli istituti di ricerca.

Il procedimento consiste nel mettere a confronto l'immobile da stimare (*SUBJECT*) con almeno tre immobili *simili* (*COMPARABLES*) e valutare le singole caratteristiche ricercandone il *prezzo marginale*.

*EXPERT Stime & Esecuzioni Immobiliari* gestisce un numero illimitato di comparabili. È possibile inserire ulteriori comparabili attraverso l'utilizzo del comando <u>Appendi</u>.

Per ciascun comparabile, oltre alle caratteristiche di seguito esaminate, sarà possibile specificare:

- Descrizione dell'immobile
- Superficie commerciale dell'immobile
- Allegati di qualsiasi tipo, che verranno poi stampati all'interno del *Fascicolo dei comparabili.*

È possibile importare uno o più comparabili presenti in altra pratica tramite il comando <u>Operazioni | Importazione comparabili da altra pratica</u>.

Allo stato attuale le caratteristiche prese in esame da *EXPERT Stime & Esecuzioni Immobiliari* sono:

- Data del contratto (caratteristica quantitativa lineare il cui prezzo marginale è definito dal saggio di variazione semestrale del mercato immobiliare)
- Superficie commerciale (caratteristica quantitativa non lineare il cui prezzo marginale è dato dal minimo fra i prezzi unitari a mq

dei tre comparables)

- Livello di piano (caratteristica quantitativa lineare il cui prezzo marginale è definibile, a scelta dell'utente, secondo diverse metodologie)
- Stato di manutenzione generale (caratteristica qualitativa valutabile secondo tre diversi livelli di qualità: scadente, normale e buono. Il prezzo marginale è definibile, a scelta dell'utente, secondo diverse metodologie)
- Orientamento prevalente (caratteristica qualitativa valutabile tramite una scala ordinale policotomica che ad ogni diverso orientamento associa un valore numerico. Il prezzo marginale è definibile, a scelta dell'utente, secondo diverse metodologie)
- Affaccio (caratteristica qualitativa valutabile secondo un punteggio attribuito dall'utente che prevede due punti per ogni vano principale con fattore di luminosità superiore ad 1/8 e un punto per ogni vano accessorio o complementare con fattore di luminosità superiore ad 1/16. Il prezzo marginale è definibile, a scelta dell'utente, secondo diverse metodologie)
- **Panorama** (caratteristica qualitativa valutabile secondo tre diversi livelli di qualità: scadente, normale e buono. Il prezzo marginale è definibile, a scelta dell'utente, secondo diverse metodologie)
- Inoltre sono previste cinque caratteristiche "libere", personalizzabili tramite il pulsante "Impostazioni MCA e prezzi marginali". Ciascuna di queste caratteristiche può assumere una scala di valori propria, personalizzabile tramite il pulsante "Valori delle caratteristiche MCA". In questo modo è possibile utilizzare nel calcolo fino a dieci diverse caratteristiche (oltre alla data ed alla superficie)

36
|   |                             | COMPARABLE 1 | COMPARABLE 2  | COMPARABLE 3 | SUBJECT    |  |  |  |
|---|-----------------------------|--------------|---------------|--------------|------------|--|--|--|
|   | Prezzo di vendita           | € 290.000    | € 375.000     | € 310.000    |            |  |  |  |
|   | ncludi immobile nel calcolo | <b>V</b>     | <b>V</b>      | V            | <b>V</b>   |  |  |  |
| ~ |                             | Data         | del contratto |              |            |  |  |  |
|   | Data del contratto          | 01/10/2013   | 01/01/2014    | 01/12/2013   | 01/04/2014 |  |  |  |
|   | Differenziale (in mesi)     | 6            | 3             | 4            |            |  |  |  |
|   | Prezzo marginale            | € 483        | € 625         | € 516        |            |  |  |  |
|   | Prezzo della caratteristica | € 2.898      | € 1.875       | € 2.064      |            |  |  |  |
| ~ | Superficie                  |              |               |              |            |  |  |  |
|   | Superficie commerciale mq   | 90,00        | 105,00        | 94,00        | 99,00      |  |  |  |
|   | Prezzo unitario a mg        | € 3.222      | € 3.571       | € 3.297      |            |  |  |  |
|   | Differenziale               | 9,00         | -6,00         | 5,00         |            |  |  |  |
|   | Prezzo marginale            | € 3.222      | € 3.222       | € 3.222      |            |  |  |  |
|   | Prezzo della caratteristica | € 28.998     | €-19.332      | € 16.110     |            |  |  |  |
| ~ |                             | Live         | ello di piano |              |            |  |  |  |
|   | Piano                       | Secondo      | Quarto        | Primo        | Terzo      |  |  |  |
|   | Presenza ascensore          |              | 1             | V            | <b>V</b>   |  |  |  |
|   | Ultimo piano                |              |               |              |            |  |  |  |
|   | Attico                      |              |               |              |            |  |  |  |
|   | N 1 1                       | 1.0          | 10            | 1.0          | 2.0        |  |  |  |

Le diverse metodologie di calcolo del prezzo marginale delle singole caratteristiche possono essere impostate tramite il pulsante *Impostazioni MCA e prezzi marginali*, e comprendono:

- Saggio di variazione dei prezzi calcolato
- Prezzo al mq
- Prezzo totale
- Percentuale del prezzo
- **Percentuale del prezzo (livello di piano)** che si differenzia nel caso di piano superiore o inferiore
- Percentuale del prezzo medio minimo
- Sistema di stima

| Dettacka stima                | i 술 중 @ [         |                                     |                          |                        |         |                    |                       |                                   |            |
|-------------------------------|-------------------|-------------------------------------|--------------------------|------------------------|---------|--------------------|-----------------------|-----------------------------------|------------|
| Dettagilo suma                | valori, coenicien | AT C PLINE                          |                          |                        |         |                    |                       |                                   |            |
| Dati generali                 | Spese per adegua  | amenti: € 0,0                       | <b>)</b>                 |                        |         |                    |                       |                                   |            |
| Consulente ternico            | Importi increment | tativi: € 0,0                       | <b>y</b>                 |                        |         |                    |                       |                                   |            |
| Completent a generatori       | STO TABLES ALL    |                                     |                          |                        |         |                    |                       |                                   |            |
| - connectine e proprietan     | A Tabella Gel     | Comparation                         |                          |                        |         |                    |                       |                                   |            |
| l'esto della relazione        | Impostazioni N    | ICA e prezzi marginali              | Valori caratteristiche 💌 | Saggio variazione semi | estrale | e mercato immobili | we: 0,25%             |                                   |            |
|                               |                   |                                     | COMPARABLE 1             | COMPARABLE 2           | c       | OMPARABLE 3        | SUBJECT               |                                   |            |
| Immobili                      | Descrizione       | estesa                              |                          |                        |         |                    |                       |                                   |            |
| 🧼 Lotto 1                     | Prezzo di ve      | endita                              | € 260.000                | € 245.000              |         | € 205.000          |                       |                                   |            |
| 1) TORINO (TO), Via           | Allegati          |                                     | << Modifica >>           | << Modifica >>         | < <     | Modifica >>        |                       |                                   |            |
| Lagrange 1, piano primo       | Includi imm       | obile nel calcolo                   | <b>V</b>                 | <b>V</b>               |         | V                  | 1                     |                                   |            |
| Calcolo delle superior        | *                 |                                     | Data                     | del contratto          |         |                    |                       |                                   |            |
| valori, coefficienti e        | Data de           | el contratto                        | 14/05/2020               | 20/07/2020             | 10/0    | Metodologia cal    | colo prezzi margin    | ali                               | 83         |
| Market                        | Differen          | nziale (in mesi)                    | 5                        | 3                      |         |                    |                       |                                   |            |
| Comparison                    | Prezzo            | marginale                           | € 108                    | € 102                  |         | Differenzia :      | uperfici principali ( | e secondarie Visualizza superfici | secondarie |
| approach                      | Prezzo            | della caratteristica                | € 540                    | € 306                  |         | Elenco delle o     | aratteristiche        |                                   |            |
| Atti di provenienza           | ¥                 |                                     |                          | Superficie             |         |                    |                       |                                   |            |
| Situazione                    | Superfi           | cie commerciale m <sup>2</sup>      | 73,35                    | 63,10                  |         | <u>و</u> ب و       | * *                   |                                   |            |
| - C Situazione urbanistica    | Prezzo            | unitario a m²                       | € 3.545                  | € 3.883                |         | Livello di nian    |                       | Parcentuale del pretto divello di |            |
| Marali                        | Superfi           | cie principale m <sup>2</sup>       | 70,14                    | 60,00                  |         | Stato di manu      | tenzione generale     | Prezzo al mo                      |            |
|                               | Differen          | nziale                              | -10,67                   | -0,53                  |         | Posto auto co      | perto                 | Prezzo                            |            |
| - servitu                     | Prezzo            | marginale                           | € 3.080                  | € 3.080                |         |                    |                       |                                   |            |
| Certificazioni                | Prezzo            | della caratteristica                | €-52,864                 | € -1.652               |         |                    |                       |                                   |            |
| Sopralluoghi e rilievi        |                   |                                     | Liv Liv                  | ello di piano          |         |                    |                       |                                   |            |
| Documentazione<br>fotografica | Platio            |                                     | Received                 | 2                      | 1614    |                    |                       |                                   |            |
| Altra dorumentazione          | Presenta          | aastensvie                          | 23                       | 20                     |         |                    |                       |                                   |            |
|                               | Ultimo            | piano                               |                          | 51                     |         |                    |                       |                                   |            |
|                               | Attico            |                                     |                          |                        |         |                    |                       |                                   | Ŧ          |
|                               | Valore            | numerico                            | 2,0                      | 3,0                    |         |                    |                       |                                   |            |
|                               | Vatere            | narrantusia                         | -1,0                     | -2,0                   |         | Modalità di verit  | ica, divergenza: S    | tima monoparametrica              | -          |
|                               | Presto            | percentuale                         | 2,00%                    | 2,00%                  |         |                    |                       |                                   |            |
|                               | Prezzo            | della caratterística                | 6.5.098                  | £ -9.608               |         |                    |                       | UK I                              | nnulla     |
|                               | >                 |                                     | Stato di ma              | nutenzione generale    |         | L                  |                       |                                   |            |
|                               | >                 |                                     | Post                     | auto coperto           |         |                    |                       |                                   |            |
|                               | ~                 |                                     |                          | Risultati              |         |                    |                       |                                   |            |
|                               | Prezzo            | corretto                            | € 202.424                | € 237.426              |         | € 222.061          |                       |                                   |            |
|                               | Prezzo            | corretto unitario al m <sup>2</sup> | € 2.760                  | € 3.763                |         | € 3.337            |                       |                                   |            |
|                               | Prezzo            | corretto medio                      | € 220.637                | € 220.637              |         | € 220.637          |                       |                                   |            |
|                               | Condia (          | K.                                  | -8.25%                   | 7.61%                  |         | 0.65%              |                       |                                   |            |

Nel caso siano presenti superfici secondarie è possibile abilitare il relativo check *Differenzia superfici principali e secondarie*. Esse possono essere definite tramite il link *Visualizza superfici secondarie* che permette di associare una o più tipologie di superfici imputate ad un determinato "gruppo". Ad esempio "Superficie balconi" potrà essere collegata a *Balconi coperti,* mentre "Superficie cantine" potrà essere collegata a *Cantine non collegate ai vani principali.* Caratteristica molto importante è che un gruppo può essere associato a <n> superfici.

38

| difica >> | <          | < Modifica >>       |                            |                        |                        |       |          |         |
|-----------|------------|---------------------|----------------------------|------------------------|------------------------|-------|----------|---------|
| <b>V</b>  |            | <b>V</b>            | <b>V</b>                   |                        |                        |       |          |         |
| tto       |            |                     |                            |                        |                        |       |          |         |
| )         | 10/0       | Metodologia ca      | Icolo prezzi marginali     |                        | 83                     |       |          |         |
| 6.1       | 2          | Differenzia         | superfici principali e sec | ondarie Visualizza sun | erfici secondarie      |       |          |         |
| 63        | 02         | V Differenzia       | superiici principali e sec | visualizza sup         | entersecondane         |       |          |         |
|           | 00         | Elenco delle        | caratteristiche            |                        |                        |       |          |         |
| 63        | Imput      | azione guidata sur  | perfici secondarie/acces   | orie                   |                        | 53    |          |         |
| € 3.      |            |                     |                            |                        |                        |       |          |         |
| 60        | <b>1</b>   | * superficie second | aria: Superficie balconi   |                        | Selelezione superfi    | ici   |          |         |
| -(        | 7 2        | superficie second   | aria: Superficie cantine   |                        | Selelezione superfi    | ici . |          |         |
| €3.       |            | Jupennere Jecono    | una. Supernere contine     |                        | Serencesone Superio    |       |          |         |
| € -1.     |            | * superficie second | aria: Es. "Superficie bal  | oni"                   | Selelezione superf     | ici   |          |         |
| 0         | <b>a</b> 4 | * superficie second | aria: Es. "Superficie bal  | oni                    | Selelezione superfi    | ici   |          |         |
|           |            | 2                   | En Consellate hat          |                        | Calabasiana average    |       |          |         |
| ×         |            | superincie second   | ana. Es. supernicie ban    |                        | Selelezione superi     |       |          |         |
|           |            |                     |                            |                        | OK Annul               | la    |          |         |
|           |            |                     |                            |                        |                        |       |          |         |
| -         | ,0         |                     |                            | Selezione superfici    | da associare           |       |          | 83      |
| 2.00      | 96         | Modalità di ver     | ifica, divergenza: Stima   | n Rakoni conerti       |                        |       | <br>     | y       |
| € 4.8     | 04         |                     |                            | Cantine non col        | egate ai vani principa | i     |          |         |
| € -9.6    | 08         |                     |                            |                        |                        |       |          |         |
| generale  |            |                     |                            |                        |                        |       |          |         |
| rto       |            |                     |                            |                        |                        |       |          |         |
|           |            |                     |                            |                        |                        |       |          |         |
| € 237.4   | 26         | € 222.061           |                            |                        |                        |       |          |         |
| € 3.7     | 63         | € 3.337             |                            |                        |                        |       |          |         |
| € 220.6   | 37         | € 220.637           |                            |                        |                        |       |          |         |
| 7,61      | 76         | 0,65%               |                            |                        |                        |       |          |         |
|           |            |                     |                            |                        |                        |       |          |         |
|           |            |                     |                            |                        |                        |       |          |         |
|           |            |                     |                            |                        |                        |       |          |         |
|           |            |                     |                            |                        |                        |       |          |         |
|           |            |                     |                            |                        |                        |       | Conterma | Annulla |
|           |            |                     |                            |                        |                        |       |          |         |

I prezzi marginali così calcolati vengono moltiplicati per i differenziali di ogni caratteristica tra ciascun *comparable* e il *subject* arrivando così al prezzo delle singole caratteristiche.

Sommando al prezzo di vendita di ciascun *comparable* i prezzi delle varie caratteristiche si arriva a definire il *prezzo corretto medio* che, una volta verificata la stima tramite le percentuali di scostamento, rappresenterà il più probabile valore di mercato dell'immobile oggetto di stima.

Nel caso si si utilizzi anche il metodo di calcolo *Stima per* capitalizzazione del reddito sarà necessario inserire il *Reddito netto* annuale ed il Saggio di capitalizzazione che si potrà ricavare applicando al *Saggio ordinario medio* una serie di aggiunte e detrazioni in base alle caratteristiche dell'immobile.

| Descrizione                                                                                                    | Valore | Valore migliore | Valore peggiore |
|----------------------------------------------------------------------------------------------------|--------|-----------------|-----------------|
| Saggio ordinario medio (centro di grandi dimensioni 0,50%-4,50%   centro di medie<br>dimensioni 1,50%-5,50%   centro di limitate dimensioni 2,00%-6,00%) | 3,50   | 0,50            | 6,00            |
| Centralità dell'ubicazione dell'immobile rispetto al centro urbano. Livello dei<br>collegamenti e del servizio dei trasporti                             |        | -0,22           | 0,22            |
| Presenza di attrezzature collettive (scuole, mercati, edifici pubblici, ecc.) a distanza<br>pedonale                                                     | 0,10   | -0,28           | 0,28            |
| Qualificazione dell'ambiente esterno. Idoneità insediativa. Previsioni di peggioramenti<br>o miglioramenti ambientali                                    |        | -0,18           | 0,18            |
| ivello di inquinamento ambientale. Presenza di verde pubblico o privato                                                                                  |        | -0,80           | 0,80            |
| Disponibilità di spazi pubblici o privati utilizzabili a parcheggio                                                                                      |        | -0,60           | 0,60            |
| Caratteristiche di panoramicità                                                                                                    |        | -0,36           | 0,36            |
| Caratteristiche di prospicenza e di luminosità                                                                                                    | 0,10   | -0,20           | 0,20            |
| Quota rispetto al piano stradale                                                                                                    |        | -0,08           | 0,08            |
| Dimensioni subordinarie o superordinarie degli spazi coperti o scoperti                                                                                  |        | -0,06           | 0,06            |
| Grado di rifinitura interna ed esterna. Livello tecnologico e di efficienza dei servizi                                                                  |        | -0,16           | 0,16            |
| Vecessità di manutenzione ordinaria e straordinaria. Sicurezza delle situazioni<br>strutturali                                                           |        | -0,12           | 0,12            |
| Età dell'edificio                                                                                                    |        | -0,10           | 0,10            |
| Possibilità di dilazioni nei pagamenti                                                                                                    |        | -0,06           | 0,06            |
| Suscettibilità di trasformazioni, adattamenti e modifiche di destinazione                                                                                |        | -0.04           | 0.04            |

Nel caso si si utilizzi anche il metodo di calcolo *Stima per valore di costruzione* sarà necessario inserire il *Valore area unitario al mq., la Superficie area, il Costo di costruzione unitario al mq.* 

#### 3.3.9.3 MCA: approfondimenti

Il valore di un immobile è il risultato della somma dei valori delle caratteristiche che lo compongono.

La stima per MCA (metodo del confronto di mercato) è basata sulle differenze quantitative di queste caratteristiche tra il bene incognito e il bene noto (e sul loro valore corrispondente). Il prezzo marginale di una caratteristica immobiliare esprime la variazione del prezzo totale di un immobile in funzione della variazione della quantità della caratteristica.

#### Comparabili

Beni comparabili (minimo tre) appartenenti alla solita tipologia e zona del bene oggetto di stima (subject). I dati devono essere desunti da compravendite reali effettuate in data non anteriore a sei mesi rispetto a quella della stima. È necessario conoscere, oltre al prezzo reale ed alla data di stipula, le caratteristiche di ogni comparabile (superficie e piano che sono desumibili facilmente, ma anche altre caratteristiche come vedremo nel seguito, che sono molto difficili da reperire se non tramite sopralluogo).

## Caratteristiche di confronto prese in esame

Devono essere misurabili. Possono essere di tipo:

- quantitativo (se possono essere ridotte ad un numero che ne esprime la misura)
  - lineari (se all'aumentare della misura c'è un aumento direttamente proporzionale del valore)
  - non lineari (il rapporto fra misura e valore è normalmente espresso in forma di curva)
- qualitativo (per poterle misurare è necessario costruire una scala apposita)

## Esempi di caratteristiche che possono essere prese in esame

- Quantitative lineari: data della compravendita, livello di piano
- Quantitative non lineari: superficie (principale, secondaria ecc.)
- Qualitative: affacci presenti, orientamento prevalente, stato di manutenzione generale, stato degli impianti, qualità architettonica ecc.

## Determinazione del prezzo marginale

La determinazione del prezzo marginale varia a seconda del tipo di caratteristica:

- Quantitative lineari: il prezzo marginale corrisponde al prezzo unitario (uguale per tutti i comparabili)
- Quantitative non lineari: il prezzo marginale corrisponde al prezzo unitario minimo fra i comparabili
- Qualitative: il prezzo marginale è quello necessario per passare da un nomenclatore ad un altro nella scala di intervalli definita (ad

esempio il prezzo a m<sup>2</sup> necessario per passare da uno stato di manutenzione normale a buono)

#### 3.3.9.3.1 Caratteristica "Superficie"

Secondo alcuni, nel caso non siano disponibili dati certi ricavabili da atti di compravendita, è possibile utilizzare i c.d. prezzi offerta, ossia quelli che espongono le agenzie immobiliari (che solitamente sono più alti dei c.d. prezzi domanda).

In questo caso i prezzi offerta devono essere allineati utilizzando il c.d. rapporto strumentale di allineamento. Questo rapporto – stimato dal tecnico – varia in base all'andamento del mercato. Se la domanda è sostenuta sarà vicino ad 1, se la domanda è scarsa potrà arrivare a 0,90. Ad esempio:

| ALLINEAMENTO PREZZI DI<br>COMPRA V ENDITA    | BENE A   | BENE B   | BENE C   |
|----------------------------------------------|----------|----------|----------|
| Prezzo del comparabile (ricavato da offerta) | €290.000 | €375.000 | €310.000 |
| Rapporto strumentale di allineamento         | 0,965    | 0,965    | 0,965    |
| Prezzo di compravendita allineato            | €279.850 | €361.875 | €299.150 |

Il prezzo unitario medio di questa caratteristica è dato dal prezzo di vendita (eventualmente allineato) diviso i m<sup>2</sup> di superficie. Ad esempio:

| CALCOLO DEI PREZZI UNITARI        | BENE A   | BENE B   | BENE C   |
|-----------------------------------|----------|----------|----------|
| Prezzo di compravendita allineato | €279.850 | €361.875 | €299.150 |
| Superficie m <sup>2</sup>         | 90       | 105      | 94       |
| Prezzo unitario medio             | €3.109   | €3.446   | €3.182   |

Nota: il prezzo totale degli immobili cresce all'aumentare della superficie ma non in modo proporzionale.

Si assume come prezzo marginale della caratteristica il minore dei prezzi unitari medi.

Supponiamo che il nostro bene oggetto di stima abbia una superficie pari a 99 m<sup>2</sup>. Dobbiamo calcolare le superfici differenziali, ossia la differenza fra la superficie del bene oggetto di stima rispetto ai comparabili.

| CALCOLO SUPERFICI DIFFERENZIALI                     | BENE A | BENE B | BENE C |
|-----------------------------------------------------|--------|--------|--------|
| Superficie del bene oggetto di stima m <sup>2</sup> | 99     | 99     | 99     |
| Superficie m <sup>2</sup>                           | 90     | 105    | 94     |
| Superfici differenziali                             | 9      | -6     | 5      |

Moltiplicando le superfici differenziali per il prezzo marginale otteniamo il valore della differenza relativamente alla caratteristica esaminata (ossia la superficie).

| CALCOLO PREZZO SUPERFICI<br>DIFFERENZIALI | BENE A  | BENE B   | BENE C  |
|-------------------------------------------|---------|----------|---------|
| Superfici differenziali                   | 9       | -6       | 5       |
| Prezzo marginale                          | €3.109  | €3.109   | €3.109  |
| Prezzo delle superfici differenziali      | €27.981 | -€18.654 | €15.545 |

Per ciascun comparabile calcoliamo il prezzo corretto ("prezzo corretto del bene noto rispetto alla differenza superficiaria" ... quanto varrebbe ogni comparabile se avesse la superficie del subject).

| CALCOLO PREZZO CORRETTO              | BENE A   | BENE B   | BENE C   |
|--------------------------------------|----------|----------|----------|
| Prezzo del comparabile               | 290.000  | 375.000  | 310.000  |
| Prezzo delle superfici differenziali | €27.981  | -€18.654 | €15.545  |
| Prezzo corretto                      | €317.981 | €356.346 | €325.545 |

Calcolando ora la media dei prezzi corretti otterremo il più probabile valore di mercato del bene oggetto di stima:

Fermandoci all'esame di questa caratteristica si ottiene la c.d. stima mono-parametrica superficiaria.

Una delle verifiche di attendibilità previste dal metodo MCA è che la distanza fra i risultati ottenuti con una stima mono-parametrica superficiaria e quelli ottenuti con una stima che prende in esame un maggior numero di caratteristiche non si discosti di più del 5%.

## 3.3.9.3.2 Caratteristica "Data del contratto"

L'andamento del mercato immobiliare (che è slegato dall'inflazione) viene espresso dal saggio di variazione del mercato immobiliare. Poiché il valore dei comparabili deve essere rilevato entro il semestre precedente alla data della stima, si utilizza il saggio di variazione semestrale del mercato immobiliare.

Questo valore può essere desunto anche raffrontando i valori OMI per la tipologia e la zona in esame fra due diversi semestri. Ad esempio, supponiamo che il valore a m<sup>2</sup> per un appartamento di civile abitazione in Torino, zona centrale, in questo semestre sia pari a  $\in$  1515 e nel semestre precedente a  $\in$  1500.

Il saggio di variazione semestrale del mercato immobiliare sarà pari all'1% (15/1500\*100). Supponiamo che la data della stima sia il 16 novembre 2016.

Si calcolano dapprima i differenziali (in mesi) fra la data del contratto di ogni comparabile e la data della stima.

| CALCOLO DEL DIFFERENZIALE IN<br>MESI | BENE A     | BENE B     | BENE C     |
|--------------------------------------|------------|------------|------------|
| Data del contratto                   | 10/05/2016 | 13/08/2016 | 12/07/2016 |
| Differenziale in mesi                | 6          | 3          | 4          |

Successivamente si calcola il prezzo marginale della caratteristica, che sarà pari al prodotto fra il prezzo del comparabile per il tasso mensile di variazione del mercato immobiliare (es. 0,01/6\*290000).

| CALCOLO DEL PREZZO MARGINALE<br>DELLA CARATTERISTICA | BENE A   | BENE B   | BENE C   |
|------------------------------------------------------|----------|----------|----------|
| Prezzo del comparabile                               | €290.000 | €375.000 | €310.000 |
| Prezzo marginale (mensile)                           | €483     | €625     | €517     |

Infine, per calcolare il prezzo della caratteristica, moltiplicheremo il prezzo marginale per il differenziale.

| CALCOLO PREZZO DELLA<br>CARATTERISTICA | BENE A | BENE B | BENE C |
|----------------------------------------|--------|--------|--------|
| Differenziale in mesi                  | 6      | 3      | 4      |
| Prezzo marginale (mensile)             | €483   | €625   | €517   |
| Prezzo della caratteristica            | €2.900 | €1.875 | €2.067 |

Ciò significa che se il bene A fosse stato venduto in data 16 novembre 2016, il suo più probabile valore di mercato sarebbe stato maggiore per un importo di €2.900.

| VALORIALLA DATA DELLA STIMA  | BENE A   | BENE B   | BENE C   |
|------------------------------|----------|----------|----------|
| Prezzo del comparabile       | 290.000  | 375.000  | 310.000  |
| Prezzo della caratteristica  | €2.900   | €1.875   | €2.067   |
| Prezzo alla data della stima | €292.900 | €376.875 | €312.067 |

Nota: questa caratteristica al momento ha poco significato visto che il saggio di variazione semestrale del mercato immobiliare è prossimo allo zero.

#### 3.3.9.3.3 Caratteristica "Livello di piano"

Il livello di piano è una caratteristica di tipo quantitativo lineare ma c'è una importante differenza nel caso sia o meno presente l'ascensore.

Nel caso sia presente l'ascensore la caratteristica assumerà valori positivi crescenti e proporzionali col livello di piano. Nel caso non sia presente l'ascensore la caratteristica assumerà valori negativi decrescenti e proporzionali col livello di piano.

| Tabella dei piani         | Con<br>ascensore | Senza<br>ascensore |
|---------------------------|------------------|--------------------|
| Interrato                 | -1               | -1                 |
| Seminterrato              | -0,5             | -0,5               |
| Terra                     | 0                | 0                  |
| Rialzato                  | 0,5              | 0,5                |
| Primo                     | 1                | 1                  |
| Mezzanino                 | 1,5              | 1,5¹               |
| Secondo                   | 2                | 1²                 |
| Piano <n> oltre il 2°</n> | <n></n>          | 3 - <n></n>        |
| Piano <n> ultimo</n>      | <n> + 0,5</n>    | 3 - <n></n>        |
| Piano <n> attico</n>      | <n> + 1</n>      | 3 - <n></n>        |

<sup>1</sup> pari a 3 - <n> = 3 - 1,5 = 1,5

² pari a 3 - <n> = 3 - 2 = 1

Supponiamo che l'immobile oggetto di stima sia situato al 3º piano

con ascensore (valore numerico 3).

I comparabili sono situati al livello di piano seguente:

| LIVELLO DI PIANO CORRETTO                   | BENE A           | BENE B         | BENE C         |
|---------------------------------------------|------------------|----------------|----------------|
| Livello di piano                            | 2° senza<br>asc. | 4° con<br>asc. | 1° con<br>asc. |
| Livello di piano corretto (valore numerico) | 1                | 4              | 1              |

Per calcolare il prezzo marginale della caratteristica (livello di piano) si deve dapprima calcolare il saggio di variazione del livello di piano generico (r,vpp) fra ciascuno dei comparabili.

r,vpp è pari al rapporto fra la differenza di valore unitario a metro quadro di due immobili posti a due livelli di piano differenti ed il valore unitario a metro quadro del secondo immobile, ossia:

r,vpp =

P,imm,2

Nel nostro esempio si dovranno calcolare i valori di r,vpp per A-B, per B-A, per B-C e per C-B. Restano esclusi dal confronto A-C e C-A in quanto non vi è differenza di livello di piano.

Il valore di r,vpp va diviso per il differenziale di piano di ciascun confronto fino ad ottenere un rapporto mercantile unitario ed un rapporto mercantile medio che rappresenta il saggio di variazione del livello di piano da utilizzarsi per calcolare il prezzo marginale della caratteristica per gli immobili del nostro esempio.

| CALCOLO<br>RAPPORTO<br>MERCANTILE            | A e B    | Be A    | AeC | CeA | BeC     | СеВ      |
|----------------------------------------------|----------|---------|-----|-----|---------|----------|
| Saggio di<br>variazione di piano<br>generico | -0,09778 | 0,10837 | -   | -   | 0,08295 | -0,07660 |

## EXPERT Stime & Esecuzioni Immobiliari

| k (differenze di<br>piano)      | -3,00000      | 3             | -      | -     | 3             | -3            |
|---------------------------------|---------------|---------------|--------|-------|---------------|---------------|
| Rapporto<br>mercantile unitario | 0,032592<br>6 | 0,036124<br>8 |        |       | 0,027649<br>8 | 0,025531<br>9 |
| Rapporto<br>mercantile (media)  |               |               | 0,0304 | 74768 |               |               |

Il prezzo marginale della caratteristica è pari al prezzo del comparabile moltiplicato il rapporto mercantile. In sostanza ogni una unità di piano vale il 3,04% del prezzo

Ad esempio, per il bene A, il prezzo marginale è pari a 290.000 / 0,030474768 = 8837,68

| CALCOLO PREZZO MARGINALE<br>LIVELLO DI PIANO | BENE A   | BENE B   | BENE C   |
|----------------------------------------------|----------|----------|----------|
| Prezzo di compravendita                      | €290.000 | €375.000 | €310.000 |
| Prezzo marginale                             | €8.838   | €11.428  | €9.447   |

Per calcolare il prezzo della caratteristica "livello di piano", si dovrà moltiplicare il differenziale fra il piano del subject e quello di ciascun comparabile per il prezzo marginale.

| CALCOLO PREZZO DELLA<br>CARATTERISTICA | BENE A  | BENE B   | BENE C  |
|----------------------------------------|---------|----------|---------|
| Differenziale di piano                 | 2       | -1       | 2       |
| Prezzo marginale                       | €8.838  | €11.428  | €9.447  |
| Prezzo della caratteristica            | €17.675 | -€11.428 | €18.894 |

Ciò significa che se il bene A – considerati gli altri comparabili confrontati – fosse situato al livello di piano dell'immobile oggetto di stima, il suo più probabile valore di mercato sarebbe stato maggiore per un importo di  $\in$  17.675.

| VALORI CORRETTI PER LIVELLO DI<br>PIANO | BENE A | BENE B | BENE C |
|-----------------------------------------|--------|--------|--------|
|-----------------------------------------|--------|--------|--------|

|                                      | Conc     | 49       |          |
|--------------------------------------|----------|----------|----------|
| Prezzo del comparabile               | 290.000  | 375.000  | 310.000  |
| Prezzo della caratteristica          | €17.675  | -€11.428 | €18.894  |
| Prezzo corretto per livello di piano | €307.675 | €363.572 | €328.894 |

#### 3.3.9.3.4 Caratteristica "Stato di manutenzione"

Per valutare lo stato di manutenzione di un immobile non esiste una unità di misura specifica. Dobbiamo quindi costruire una scala ordinale con valori (punteggi) corrispondenti diversi livelli detti nomenclatori.

| STATO DI MANUTENZIONE | Duntoggio |  |
|-----------------------|-----------|--|
| Nomenclatori          | Funleygio |  |
| Scadente              | 1         |  |
| Normale               | 2         |  |
| Buono                 | 3         |  |

Per il calcolo del prezzo marginale si deve stabilire la spesa media a metro quadro occorrente per passare da un livello qualitativo ad un altro. Ciò può essere fatto, ad esempio, attraverso richieste di preventivi. Nel nostro esempio stabiliamo che l'importo della spesa per passare da un livello qualitativo all'altro sia di € 150 e che il bene oggetto di stima si trovi in uno stato di manutenzione buono (valore numerico 3).

| STATO DI MANUTENZIONE | BENE A   | BENE B  | BENE C |
|-----------------------|----------|---------|--------|
| Stato di manutenzione | scadente | normale | buono  |
| Punteggio             | 1        | 2       | 3      |

Il prezzo marginale per ciascun comparabile è calcolato moltiplicando la superficie per l'importo della spesa predefinito (€ 150).

## EXPERT Stime & Esecuzioni Immobiliari

| PREZZO MARGINALE A LIVELLO   | BENE A  | BENE B  | BENE C  |
|------------------------------|---------|---------|---------|
| Superficie m²                | 90      | 105     | 94      |
| Prezzo marginale (a livello) | €13.500 | €15.750 | €14.100 |

Si devono quindi calcolare i differenziali fra lo stato di manutenzione del bene oggetto di stima e gli stati di manutenzione dei singoli comparabili. Il prodotto fra il differenziale ed il prezzo marginale fornisce il prezzo della caratteristica.

| PREZZO DELLA CARATTERISTICA | BENE A  | BENE B  | BENE C |
|-----------------------------|---------|---------|--------|
| Differenziale               | 2       | 1       | 0      |
| Prezzo della caratteristica | €27.000 | €15.750 | €0     |

Ciò significa che, portando il bene A allo stato di manutenzione dell'immobile oggetto di stima, il suo più probabile valore di mercato sarebbe stato maggiore per un importo di  $\in$  27.000. Si può notare che questa caratteristica non influisce sul bene C in quanto il differenziale con il subject è zero (il loro stato di manutenzione è equivalente).

| VALORI CORRETTI PER<br>MANUTENZIONE | BENE A   | BENE B   | BENE C   |
|-------------------------------------|----------|----------|----------|
| Prezzo del comparabile              | €290.000 | €375.000 | €310.000 |
| Prezzo della caratteristica         | €27.000  | €15.750  | €0       |
| Prezzo corretto                     | €317.000 | €390.750 | €310.000 |

#### 3.3.9.3.5 Risultati

Considerando i comparabili e le caratteristiche dell'esempio avremo una tabella finale dei risultati come quella che segue:

| RISULTATI              | BENE A   | BENE B   | BENE C   |
|------------------------|----------|----------|----------|
| Prezzo del comparabile | €290.000 | €375.000 | €310.000 |

| Concetti di base                           |          |          | e 51     |
|--------------------------------------------|----------|----------|----------|
| Data del contratto                         | €2.900   | €1.875   | €2.067   |
| Superficie                                 | €28.998  | -€19.332 | €16.110  |
| Livello di piano                           | €17.675  | -€11.428 | €18.894  |
| Stato di manutenzione                      | €27.000  | €15.750  | €0       |
| Prezzo corretto                            | €366.573 | €361.865 | €347.071 |
| Prezzo corretto unitario al m <sup>2</sup> | €4.073   | €3.446   | €3.692   |
| Prezzo corretto medio                      | €358.503 | €358.503 | €358.503 |
| Scarto                                     | €8.070   | €3.362   | -€11.432 |
| Scarto %                                   | 2,251%   | 0,938%   | -3,189%  |

## Valore del bene oggetto di stima €358.503

Il prezzo corretto medio è il più probabile valore di mercato del nostro bene oggetto di stima!

#### 3.3.9.3.6 Sistema di stima

Il sistema generale di stima consiste in un insieme di equazioni cui corrispondono altrettante incognite. Si può utilizzare per verificare l'attendibilità della stima per MCA oppure – ed è così che viene utilizzato all'interno del software – per calcolare i prezzi marginali delle caratteristiche qualitative per le quali risulta difficile individuare un rapporto mercantile o un prezzo ben definito.

Ad esempio, supponiamo di voler valutare il prezzo marginale delle caratteristiche stato di manutenzione ed orientamento prevalente attraverso il sistema di stima.

|          | STATO DI MANUTENZIONE | Puntoggio |
|----------|-----------------------|-----------|
|          | Nomenclatori          | Funteggio |
| Scadente |                       | 1         |
| Normale  |                       | 2         |
|          |                       | •         |

Buono

3

## Stato del bene oggetto di stima

3 buono

| STATO DI MANUTENZIONE | BENE A   | BENE B  | BENE C |
|-----------------------|----------|---------|--------|
| Stato di manutenzione | scadente | normale | buono  |
| Punteggio             | 1        | 2       | 3      |

| ORIENTAMENTO          | Punteggio |
|-----------------------|-----------|
| Nomenclatori          |           |
| Nord                  | 0         |
| Nord-Est e Nord-Ovest | 1         |
| Est e Ovest           | 3         |
| Sud-Est e Sud-Ovest   | 5         |
| Sud                   | 7         |

# Orientamento del bene oggetto di stima

5 Sud-Ovest

| STATO DI MANUTENZIONE | BENE A | BENE B | BENE C |
|-----------------------|--------|--------|--------|
| Orientamento          | Ovest  | Est    | Sud    |
| Punteggio             | 3      | 3      | 7      |

É necessario costruire la matrice dei termini noti del sistema. La matrice deve essere quadrata, quindi con tre comparabili è necessario esaminare due caratteristiche, con quattro comparabili tre caratteristiche e così via. Nella prima colonna inseriamo tutti 1, nella seconda la differenza fra comparabile e subject per lo stato di manutenzione e nella terza la differenza fra comparabile e subject per l'orientamento.

| VIMM | SMAN | ORI |
|------|------|-----|
| 1    | -2   | -2  |
| 1    | -1   | -2  |
| 1    | 0    | 2   |

Calcoliamo il determinante della matrice = 4 La matrice andrà poi moltiplicata per il vettore dei prezzi.

| 1 | -2 | -2 |   | 290.000 |
|---|----|----|---|---------|
| 1 | -1 | -2 | * | 375.000 |
| 1 | 0  | 2  |   | 310.000 |

Per ciascuna matrice ottenuta, calcoleremo il relativo determinante

| VIMM    | SMAN | ORI |
|---------|------|-----|
| 290.000 | -2   | -2  |
| 375.000 | -1   | -2  |
| 310.000 | 0    | 2   |

Determinante D VIMM

1.540.000

| VIMM | SMAN    | ORI |
|------|---------|-----|
| 1    | 290.000 | -2  |
| 1    | 375.000 | -2  |
| 1    | 310.000 | 2   |

## Determinante D SMAN

340.000

| VIMM | SMAN | ORI    |
|------|------|--------|
| 1    | -2   | 290000 |
| 1    | -1   | 375000 |
| 1    | 0    | 310000 |

Determinante D ORI

-150.000

I prezzi marginali delle singole caratteristiche sono date dal rapporto fra i relativi determinanti e quello della prima matrice.

| P SMAN (stato di manutenzione) | 340.000/4 = 85.000   |
|--------------------------------|----------------------|
| P ORI (orientamento)           | -150.000/4 = -37.500 |

Sistema di equazioni

| V imm p | n Valore immobile prezzo noto                                    |
|---------|------------------------------------------------------------------|
| V imm b | s Valore immobile bene da stimare                                |
| v       | valore della caratteristica                                      |
| P       | prezzo marginale della caratteristica                            |
| V imm p | n = V imm bs + [(v1pn-v1bs) * p1 ] + [(v2pn-v2bs) * p2 ] +       |
| + [(\   | /ipn-vibs) * pi ]                                                |
| B1      | Vimm,bs + {[v1,1-v0,1*p1]+[v1,2-v0,2*p2]+[v1,3-v0,3*p3]}         |
| B2      | Vimm,bs + {[v2,1-v0,1*p1]+[v2,2-v0,2*p2]+[v2,3-v0,3*p3]}         |
| B3      | Vimm,bs + {[v3,1-v0,1*p1]+[v3,2-v0,2*p2]+[v3,3-v0,3*p3]}         |
| Chiamia | mo "d" il differenziale tra valore della caratteristica n per il |

Chiamiamo "d" il differenziale tra valore della caratteristica n per il comparabile e valore della caratteristica n per il subject, quindi v1,1-v0,1 = d11 ... v3,1-v0,1 = d31

- B1 Vimm,bs + {[d11\*p1]+[d12\*p2]+[d13\*p3]}
- B2 Vimm,bs + {[d21\*p1]+[d22\*p2]+[d23\*p3]}
- B3 Vimm,bs + {[d31\*p1]+[d32\*p2]+[d33\*p3]}

 $\begin{array}{l} 290000 = x + (-2^*p1) + (-2^*p2) \\ 375000 = x + (-1^*p1) + (-2^*p2) \\ 310000 = x + (0^*p1) + (2^*p2) \end{array}$ 

Sostituiamo y a p1 e z a p2, avremo:

290000 = x-2y-2z 375000 = x-y-2z 310000 = x+2z

Volendo:

-x+2y+2z=-290000 -x+y+2z=-375000 -x-2z=-310000

Può capitare che il sistema non abbia soluzioni. Ad esempio supponiamo che i differenziali fra i comparabili ed il subject siano:

Manutenzione: -2, -1 e 0 Orientamento: -1, 0 e 1

Le equazioni diventerebbero:

290000 = x-2y-1z 375000 = x-y 310000 = x+z

C'è una dipendenza lineare fra i differenziali, ossia Manutenzione=Orientamento-1.

## 3.3.9.4 Stima per capitalizzazione del reddito

La stima per capitalizzazione del reddito è una metodologia di

stima che è possibile utilizzare in abbinamento alla stima per valore di costruzione ed alla stima per confronto diretto oppure per market comparison approch (MCA) o in maniera indipendente.

La capitalizzazione dei redditi è l'operazione matematico-finanziaria che determina l'ammontare del capitale (ossia, il valore di mercato) dividendo il reddito netto che il capitale produce "Rn" per un saggio "r" che definiremo saggio di capitalizzazione

Nella sezione Valori, coefficienti e stime compariranno voci relative a questo metodo di stima: come il Reddito netto annuale ovvero il reddito annuale che ci garantisce l'immobile ossia l'affitto e il saggio di capitalizzazione EXPERT Stime & Esecuzioni Immobiliari ci aiuterà a scegliere il corretto adeguamento.

Il reddito netto è dato dal reddito lordo dell'immobile al netto di tutte le spese a carico della proprietà.

Il reddito lordo è il canone di locazione annuale dell'immobile Le spese comprendono ad esempio la manutenzione, le assicurazioni, le imposte.

Il saggio di capitalizzazione potrà essere determinato aggiungendo al Saggio ordinario medio di mercato una serie di aggiunte e detrazioni in base alle caratteristiche dell'immobile (ad esempio caratteristiche posizionali, caratteristiche produttive), tramite l'opportuna tabella Stima analitica del saggio.

A seguito dell'attribuzione dei valori predetti sarà visibile nel riquadro Riepilogo Valori una ulteriore voce: Valore per capitalizzazione, ottenuto dalla divisione del reddito annuale per il saggio di capitalizzazione che terrà sempre conto di eventuali spese di adeguamento o importi incrementativi.

## 3.3.9.5 Stima per cost approach

*EXPERT Stime & Esecuzioni Immobiliari* ci permette di utilizzare la *Stima per cost approach* in abbinamento alla *Stima per capitalizzazione del reddito* ed alla *Stima per confronto diretto* oppure per *market comparison approach (MCA)* o in maniera indipendente.

Il Cost Approach è un procedimento di stima mirato a determinare il valore di un immobile attraverso la somma del valore del suolo e del costo di ricostruzione dell'edificio, eventualmente deprezzato. E' detto anche metodo del costo di ricostruzione deprezzato.

La stima del costo di ricostruzione deprezzato è richiesta in particolare nella stima di edifici destinati a finalità strumentali e nella stima di immobili speciali di aziende agricole e industriali.

Il metodo si fonda sul principio che nella maggior parte dei casi un investitore non sarà disposto a pagare per un immobile una somma superiore al valore del terreno sul quale l'immobile è costruito e al costo di costruzione dell'edificio, al netto di un eventuale deprezzamento.

In altri termini, l'acquirente potenziale opterà tra l'acquisto di un immobile esistente e la costruzione di un edificio con le stesse caratteristiche su un terreno simile, tenendo conto del grado di deprezzamento del bene esistente.

Si dovrà dapprima calcolare il costo di costruzione totale, sommando:

- il costo di costruzione delle singole parti del complesso analizzato
- le spese tecniche necessarie
- gli oneri comunali da versare

Andrà quindi calcolato il valore dell'area (come percentuale del costo di costruzione o a metro quadro) e successivamente l'utile promotore.

Sommando i tre valori (costo di costruzione, valore dell'area ed utile promotore) avremo il valore a nuovo, cui andrà sottratto il deprezzamento.

Il deprezzamento potrà essere calcolato con la funzione lineare oppure applicando la formula proposta dall'U.E.C. (Union Européenne des Expert Comptables Economiques et Financiers)

## Esempio: valutazione di un capannone industriale.

1) inseriamo dapprima i **costi di costruzione** a metro quadro per le singole parti dell'immobile o complesso immobiliare oggetto di stima. Le superfici devono essere inserite nell'apposita sezione *Calcolo delle superfici* 

| 9  | 05 440,00<br>24 800,00<br>95 60,00<br>92 130,00 | 398.200,0<br>99.200,0<br>71.700,0<br>11.960,0 |
|----|-------------------------------------------------|-----------------------------------------------|
| 1  | 24 800,00<br>95 60,00<br>92 130,00              | 99.200,0<br>71.700,0<br>11.960,0              |
| 11 | 95 60,00<br>92 130,00                           | 71.700,0<br>11.960,0                          |
|    | <mark>92</mark> 130,00                          | 11.960,0                                      |
|    |                                                 |                                               |
|    |                                                 |                                               |
|    |                                                 |                                               |

#### Costo di costruzione

2) inseriamo quindi le **spese tecniche** (progettazione architettonica, progettazione impianti, progettazione strutture, sicurezza, direzione lavori ecc.)

| Descrizione                  | Importo  |
|------------------------------|----------|
| Progettazione architettonica | 14.526,5 |
| rogettazione impianti        | 8.715,9  |
| rogettazione strutturale     | 8.715,9  |
| curezza                      | 4.067,4  |
| irezione lavori              | 18.593,9 |
| ccatastamento                | 1.743,1  |
| onformità - Agibilità        | 1.743,1  |
|                              |          |
|                              |          |

Spese tecniche

3) inseriamo gli **oneri comunali** (oneri di urbanizzazione primaria e secondaria)

| ost Approach - Oneri comunali | X         |
|-------------------------------|-----------|
| Descrizione                   | Importo   |
| OO.UU. Primaria               | 18.151,56 |
| OO.UU. Secondaria             | 19.129,11 |
|                               |           |
|                               | 37.280,67 |
| ОК                            | Annulla   |

#### Oneri com unali

La somma delle tre componenti appena aggiunte rappresenta il costo di costruzione totale:

| CC | COSTO | DI COSTRU | ZIONE       | € 581.0 | 60,00+  |
|----|-------|-----------|-------------|---------|---------|
| ST | SPESE | TECNICHE  |             | € 58.1  | .06,00+ |
| OC | ONERI | COMUNALI  |             | € 37.2  | 80,67=  |
| СТ | SOMMA | COSTO DI  | COSTRUZIONE | € 676.4 | 46,67   |

4) calcoliamo ora il **valore dell'area**. E' possibile calcolare il valore a metro quadro o come percentuale di CT (rapporto di complementarietà). Nel nostro esempio il valore dell'area sarà pari al 20% del costo di costruzione totale.

VA VALORE DELL'AREA 20,00% € 135.289,33

5) passiamo quindi a calcolare l'**utile promotore**, applicando una percentuale del 15% (ma potrebbe essere diversa per ogni singolo componente) a tutti i valori finora calcolati

| Descrizione          | E          | 94    | Darziale |
|----------------------|------------|-------|----------|
| Descrizione          | C          | 70    | Fulziale |
| Costo di costruzione | 581.060,00 | 15,00 | 87.159,0 |
| pese tecniche        | 58.106,00  | 15,00 | 8.715,9  |
| neri comunali        | 37.280,67  | 15,00 | 5.592,   |
| alore dell'area      | 135.289,33 | 15,00 | 20.293,4 |
|                      |            |       |          |
|                      |            |       |          |

#### Utile promotore

Il valore al nuovo sarà quindi dato dalla somma di:

| CT SOMMA COSTO DI COSTRUZIONE | € 676.446,67+ |
|-------------------------------|---------------|
| VA VALORE DELL'AREA           | € 135.289,33+ |
| UP UTILE PROMOTORE            | € 121.760,40= |
| VN VALORE AL NUOVO            | € 933.496,40  |

6) l'ultimo "passaggio" è calcolare il **deprezzamento**. Dovremo stabilire le percentuali di incidenza delle varie componenti dell'edificio sul totale, imputando anche le relative vite utili (in anni) e gli anni di vetustà. Sarà possibile anche inserire importi fissi (nell'esempio 50.000 euro per gli interventi di contenimento energetico). Il deprezzamento potrà essere calcolato in modo lineare o tramite la formula proposta dall'UEC

| ~~                  |  |
|---------------------|--|
| 6.1                 |  |
| <b>T</b> 1 <b>Z</b> |  |
|                     |  |

| Descrizione                       | Incidenza (%) | Vita utile (n) | Vetustà (t) | Parziale   |
|-----------------------------------|---------------|----------------|-------------|------------|
| Costruzione                       | 70,00         | 150,00         | 20,00       | 54.232,2   |
| initure                           | 15,00         | 50,00          | 20,00       | 34.863,6   |
| npianti                           | 15,00         | 35,00          | 20,00       | 49.805,1   |
| nterventi contenimento energetico | 0,00          | 0,00           | 0,00        | 50.000,0   |
|                                   |               |                |             |            |
|                                   |               |                |             |            |
|                                   |               |                |             | 188.901,01 |

#### Deprezzamento

Nell'esempio il deprezzamento (calcolato in modo lineare) è pari a € 188.901,01 e quindi il risultato finale della stima è:

| CD | VALORE DI COSTO DEPREZZATO | € 744.595,40  |
|----|----------------------------|---------------|
| DP | DEPREZZAMENTO LINEARE      | € 188.901,01= |
| VN | VALORE AL NUOVO            | € 933.496,40- |

#### 3.3.9.5.1 Stima per valore di trasformazione

Il metodo del cost approach si può usare anche nel caso di stima per valore di trasformazione.

Il valore di trasformazione riguarda le potenzialità di un immobile, nel senso che si considerano le sue utilità indirette (come, per esempio, per un'area edificabile o per un edificio dismesso da trasformare), per cui occorre determinare il valore di mercato di un prodotto finito. In tale caso, il criterio di stima si fonda sulla differenza tra il valore di mercato del bene dopo la trasformazione e tutti i costi necessari per la sua effettuazione. In tal caso si dovrà selezionare nel campo tipologia l'opzione "TRASFORMAZIONE".

Così facendo verrà dapprima richiesto il valore commerciale del bene trasformato a fine lavori, tutte le componenti del costo di costruzione e il valore attuale del bene (prima della trasformazione)

É possibile imputare gli stati di avanzamento dei lavori come percentuale delle singole categorie di opere.

Detraendo dal valore del bene trasformato, l'importo dei lavori rimanenti (ossia il totale del costo di costruzione detratti i lavori già imputati a SAL) otterremo il valore commerciale del bene stimato.

Quest'ultimo potrà essere raffrontato con il costo totale dell'intervento (ossia il valore attuale del bene sommato al costo di costruzione).

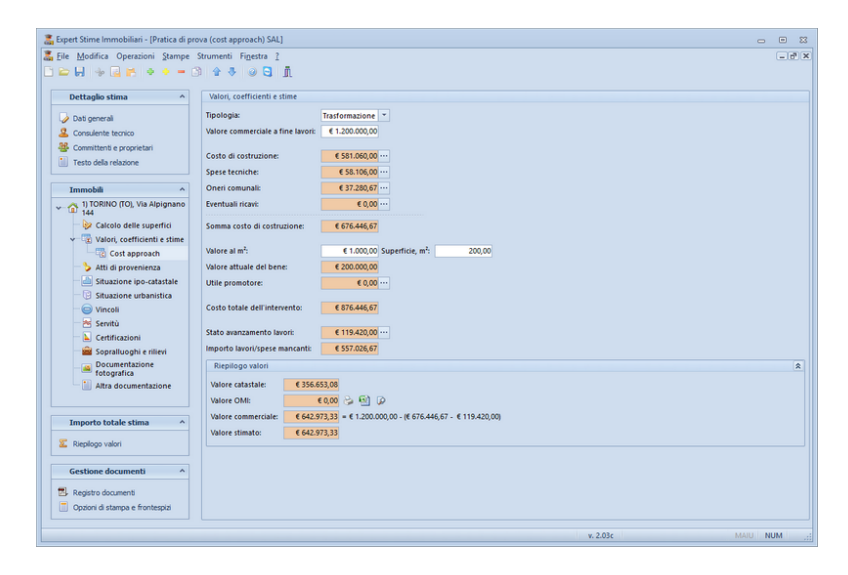

Esempio:

## EXPERT Stime & Esecuzioni Immobiliari

| VFL | Valore del bene trasformato -<br>fine lavori  | € 1.200.000,00   |  |
|-----|-----------------------------------------------|------------------|--|
| SCC | Somma costo di costruzione                    | € 676.446,67 +   |  |
| VA  | Valore attuale del bene                       | € 200.000,00 =   |  |
| СТ  | Costo totale dell'intervento                  | € 876.446,67     |  |
|     |                                               |                  |  |
| SCC | Somma costo di costruzione                    | € 676.446,67 -   |  |
| SAL | Stato di avanzamento lavori -<br>data odierna | € 119.420,00 =   |  |
| LM  | Importo lavori/spese mancanti                 | € 557.026,67     |  |
|     |                                               |                  |  |
| VFL | Valore del bene trasformato -<br>fine lavori  | € 1.200.000,00 - |  |
| LM  | Importo lavori/spese mancanti                 | € 557.026,67 =   |  |
| VC  | Valore commerciale                            | € 642.973,33     |  |

## 3.3.9.6 Stima dei terreni

Per quanto riguarda i terreni è possibile specificare un valore stimato a m<sup>2</sup>, all'interno dei dati catastali dell'immobile, ed anche il valore agricolo medio (VAM) per ettaro per qualità di coltura.

| ~ - |
|-----|
| 66  |
| U.J |

| Expert Stime Immobiliari - [Pratica di pro                                                                                                    | vva (terreni))<br>Strumenti Figestra 2<br>) 😭 🖑 🥥 🔁 🚊                                                                                                    |                                                                                     |                                  | 5 0 0<br>X 10-                       |  |  |  |  |
|----------------------------------------------------------------------------------------------------|----------------------------------------------------------------------------------------------------|-------------------------------------------------------------------------------------|----------------------------------|--------------------------------------|--|--|--|--|
| Dettaglio stima ^<br>Dati general<br>2 Consulente teorico<br>32 Committenti e proprietari                                                                                                    | Valori, coefficienti e stime<br>Stima per confronto diretto<br>Spese per adeguamenti<br>Importi incrementativi                                                                                                    | Valore medio di mercato unitario al m?: 6<br>Importo totale: 6<br>Importo totale: 6 | 0.00                             |                                      |  |  |  |  |
| Testo della relazione Immobili                                                                                                    | Valori Agricoli Medi                                                                                                    |                                                                                     | E3<br>Valore                     | Coefficiente                         |  |  |  |  |
| Calcola del nuerrica     IDES FARRE EN DARIOLET     DE Cacola dels nuerrica     Cacola dels nuerrica     Cacola dels nuerrica     Anti di proveniraa     Shaatore pocatatale     Shaatore pocatatale     Shaatore ubarnica     Vecol     Celficatori     Sorubi     Celficatori     Sorubi     Celficatori     Sorubi     Celficatori     Sorubi     Anta documentatore     Intré | Descrisione ((E4a))<br>Yigneth 39,71,00<br>Uliveth 28,896,00                                                                                                    |                                                                                     | (E/Ha)<br>39.701,00<br>18.896,00 | să de activită" del nenu contestuale |  |  |  |  |
|                                                                                                    |                                                                                                    | ok                                                                                  | Amula                            | Coefficiente globale: 1,00           |  |  |  |  |
| Importo totale stima ^                                                                                                    | V Valore stratata andondata (in fase di stancea) A mile euro     Risplago valori     Valore catartale:     € 107.572.76     Valore catartale:     € 2.014.956.14     ✓     Valore medio di mercato:     € 0.00     Valore stratato:     € 2.2003.939.50 Valore totale ricavato da stima a m <sup>2</sup> per singola particella |                                                                                     |                                  | A                                    |  |  |  |  |
| v.201d MABI NUM                                                                                                    |                                                                                                    |                                                                                     |                                  |                                      |  |  |  |  |

Valori Agricoli Medi

Al momento dell'importazione dei dati dei terreni da visure catastali in formato PDF, è possibile selezionare l'opzione "Dividi particelle in porzioni" che riconosce le diverse colture della medesima particella e le inserisce con i relativi redditi dominicali, redditi agrari e superfici.

# 3.3.10 Atti di provenienza

Nella sezione *Atti di provenienza* è possibile inserire i dati relativi a diverse tipologie di documenti:

- Atto di compravendita
- Atto di donazione
- Atto di divisione
- Atto di permuta
- Dichiarazione di successione
- Riunione di usufrutto

Per ogni tipologia di atto è possibile specificare quota e diritto

pervenuto, i dati di registrazione e trascrizione. Nel caso di tipologie differenti da Dichiarazione di successione e Riunione di usufrutto è possibile indicare anche i dati del rogito.

Inoltre è possibile allegare un file PDF, JPG, BMP o PNG oppure acquisire qualsiasi tipo di documento da scanner.

Queste informazioni potranno essere stampate sia all'interno della relazione che nel fascicolo degli allegati. Per includere o escludere singoli elementi dalle stampe, si utilizzeranno i flag *Stampa all'interno della scheda immobile e Stampa all'interno degli allegati,* modificandoli tramite le apposite funzioni associate al tasto destro del mouse o al pulsante *Operazioni.* 

Inoltre è possibile fare riferimento ad un record (ed al relativo allegato) già inserito per un altro immobile. La funzionalità "*Appendi ed associa a [argomento] di altro immobile*" è disponibile all'interno del menu operazioni o dal menu contestuale. Ciò consente di fare facilmente riferimento ad un medesimo allegato per più immobili (ad esempio in caso di analoghi atti di provenienza per un gruppo di immobili)

## 3.3.11 Situazione ipo-catastale

Nella sezione *Situazione ipo-catastale* è possibile inserire i dati relativi a planimetrie, visure catastali ed ispezioni ipotecarie (in caso di perizia di stima per esecuzione immobiliare questa sezione non sarà presente, i dati delle ipoteche dovranno essere inseriti nella pagina *Formalità, vincoli ed oneri*) dell'immobile oggetto della stima.

Oltre alla semplice descrizione ed alle eventuali note è possibile allegare un file PDF, JPG, BMP o PNG oppure acquisire qualsiasi tipo di documento da scanner.

Queste informazioni potranno essere stampate sia all'interno della relazione che nel fascicolo degli allegati. Per includere o escludere singoli elementi dalle stampe, si utilizzeranno i flag *Stampa all'interno della scheda immobile e Stampa all'interno degli allegati,* modificandoli tramite le apposite funzioni associate al tasto destro

del mouse o al pulsante Operazioni.

Inoltre è possibile fare riferimento ad un record (ed al relativo allegato) già inserito per un altro immobile. La funzionalità "*Appendi ed associa a [argomento] di altro immobile*" è disponibile all'interno del menu operazioni o dal menu contestuale. Ciò consente di fare facilmente riferimento ad un medesimo allegato per più immobili (ad esempio in caso di analoghi atti di provenienza per un gruppo di immobili).

# 3.3.12 Situazione urbanistica

Nella sezione *Situazione urbanistica* è possibile inserire i dati relativi a diverse tipologie di documenti:

- Permesso di costruire
- Licenza edilizia
- Comunicazione art. 26
- Denuncia Inizio Attività
- Segnalazione Certificata di Inizio Attività
- Pratica Edilizia
- Autorizzazione Edilizia
- Concessione Edilizia
- Variante in corso d'opera
- Concessione in sanatoria 47/1985
- Concessione in sanatoria 724/1994
- Concessione in sanatoria 326/2003

L'elenco soprastante è puramente indicativo in quanto nel campo è possibile digitare qualsiasi descrizione.

Oltre ai dati relativi alla domanda ed al documento autorizzativo è possibile allegare un file PDF, JPG, BMP o PNG oppure acquisire qualsiasi tipo di documento da scanner.

Queste informazioni potranno essere stampate sia all'interno della relazione che nel fascicolo degli allegati. Per includere o escludere singoli elementi dalle stampe, si utilizzeranno i flag *Stampa all'interno della scheda immobile e Stampa all'interno degli allegati,* 

modificandoli tramite le apposite funzioni associate al tasto destro del mouse o al pulsante *Operazioni.* 

Inoltre è possibile fare riferimento ad un record (ed al relativo allegato) già inserito per un altro immobile. La funzionalità "*Appendi ed associa a [argomento] di altro immobile*" è disponibile all'interno del menu operazioni o dal menu contestuale. Ciò consente di fare facilmente riferimento ad un medesimo allegato per più immobili (ad esempio in caso di analoghi atti di provenienza per un gruppo di immobili).

# 3.3.13 Vincoli

Nella sezione *Vincoli* è possibile inserire i dati relativi alle diverse tipologie di vincoli cui è soggetto l'immobile.

I vincoli possono essere digitati direttamente o prelevati dall'apposita tabella di sistema (tramite l'apposito comando associato al tasto destro del mouse), personalizzabile tramite la funzione *Strumenti* | *Tabelle di Sistema* | *Vincoli* 

Queste informazioni potranno essere stampate all'interno della relazione. Per includere o escludere singoli elementi dalla stampa, si utilizzerà flag *Stampa all'interno della scheda immobile,* modificandoli tramite le apposite funzioni associate al tasto destro del mouse o al pulsante *Operazioni.* 

# 3.3.14 Servitù

Nella sezione *Servitù* è possibile inserire i dati relativi alle diverse tipologie di servitù cui è soggetto l'immobile.

Le servitù possono essere digitate direttamente o prelevate dall'apposita tabella di sistema (tramite l'apposito comando associato al tasto destro del mouse), personalizzabile tramite la funzione *Strumenti* | *Tabelle di Sistema* | *Servitù esistenti (o da costituire)* 

Queste informazioni potranno essere stampate all'interno della relazione. Per includere o escludere singoli elementi dalla stampa,

si utilizzerà flag *Stampa all'interno della scheda immobile,* modificandoli tramite le apposite funzioni associate al tasto destro del mouse o al pulsante *Operazioni.* 

# 3.3.15 Certificazioni

Nella sezione Certificazioni è possibile inserire tutti i dati relativi a diverse tipologie di certificazioni relative all'immobile oggetto della stima, in particolare:

- Certificazione/Prestazione Energetica
- Certificazione Acustica
- Dichiarazione conformità impianto elettrico
- Dichiarazione conformità impianto idrico-sanitario
- Dichiarazione conformità impianto gas

L'elenco soprastante è puramente indicativo in quanto nel campo è possibile digitare qualsiasi descrizione.

Inoltre è possibile allegare un file PDF, JPG, BMP o PNG oppure acquisire qualsiasi tipo di documento da scanner.

Queste informazioni potranno essere stampate sia all'interno della relazione che nel fascicolo degli allegati. Per includere o escludere singoli elementi dalle stampe, si utilizzeranno i flag *Stampa all'interno della scheda immobile e Stampa all'interno degli allegati,* modificandoli tramite le apposite funzioni associate al tasto destro del mouse o al pulsante *Operazioni.* 

Inoltre è possibile fare riferimento ad un record (ed al relativo allegato) già inserito per un altro immobile. La funzionalità "*Appendi ed associa a [argomento] di altro immobile*" è disponibile all'interno del menu operazioni o dal menu contestuale. Ciò consente di fare facilmente riferimento ad un medesimo allegato per più immobili (ad esempio in caso di analoghi atti di provenienza per un gruppo di immobili).

## EXPERT Stime & Esecuzioni Immobiliari

# 3.3.16 Sopralluoghi e rilievi

All'interno della sezione *Sopralluoghi e rilievi* è possibile inserire tutti i sopralluoghi effettuati con la relativa data, le annotazioni ed eventuali rilievi prodotti.

Queste informazioni potranno essere stampate sia all'interno della relazione che nel fascicolo degli allegati. Per includere o escludere singoli elementi dalle stampe, si utilizzeranno i flag *Stampa all'interno della scheda immobile e Stampa all'interno degli allegati,* modificandoli tramite le apposite funzioni associate al tasto destro del mouse o al pulsante *Operazioni.* 

Inoltre è possibile fare riferimento ad un record (ed al relativo allegato) già inserito per un altro immobile. La funzionalità "*Appendi ed associa a [argomento] di altro immobile*" è disponibile all'interno del menu operazioni o dal menu contestuale. Ciò consente di fare facilmente riferimento ad un medesimo allegato per più immobili (ad esempio in caso di analoghi atti di provenienza per un gruppo di immobili).

# 3.3.17 Documentazione fotografica

All'interno della sezione *Documentazione fotografica* è possibile inserire un numero illimitato di foto con relativa annotazione (che verrà stampata come didascalia all'immagine).

E' possibile utilizzare il comando associato al tasto destro del mouse Adattamento automatico delle fotografie al formato di stampa che consente di memorizzare le immagini all'interno della pratica nel miglior formato qualità/dimensioni.

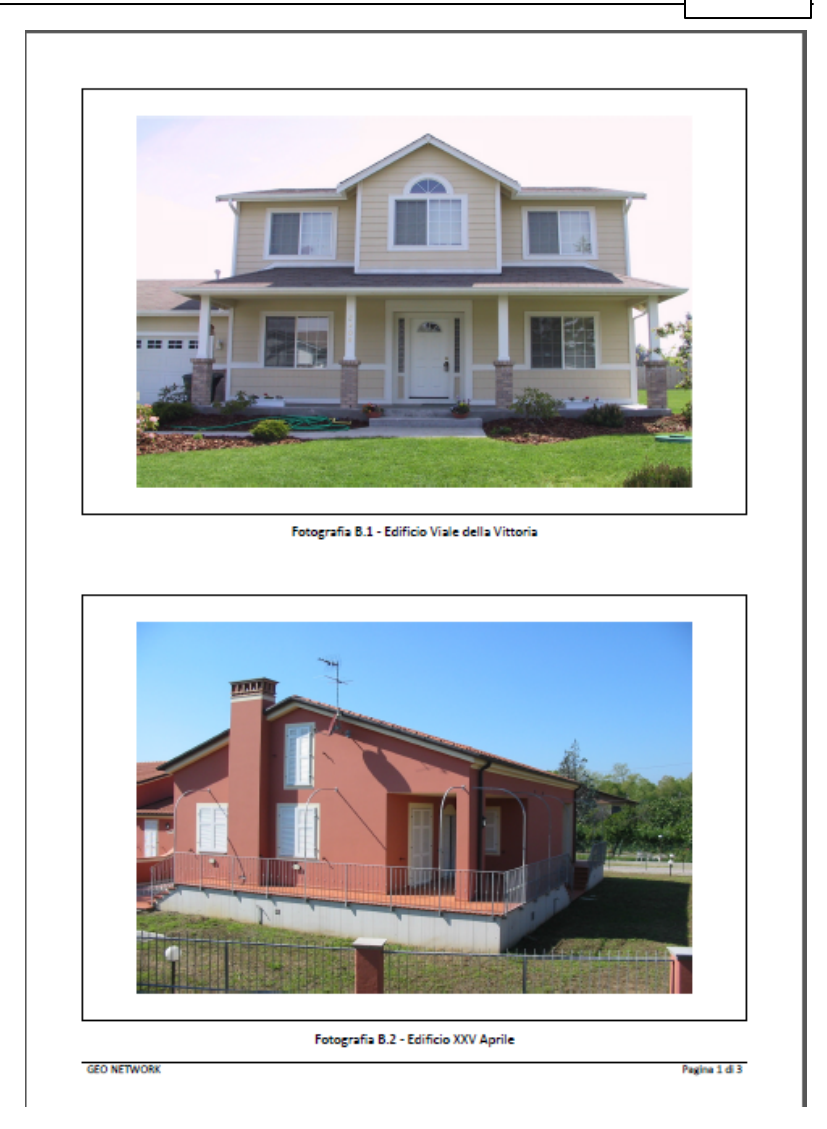

Le foto vengono automaticamente stampate nel formato  $15 \times 10$  (2 per foglio A4). E' possibile forzare la stampa di una foto a pagina intera tramite l'apposita opzione *Stampa a pagina intera*.

Le foto potranno essere stampate all'interno del fascicolo degli allegati. Per includere o escludere singoli elementi dalla stampa, si utilizzerà i flag *Stampa all'interno degli allegati,* modificandoli tramite le apposite funzioni associate al tasto destro del mouse o al pulsante *Operazioni.* 

## 3.3.18 Altra documentazione

In questa sezione è possibile inserire ulteriori dati e tipologie di documenti (diversi da quelli precedentemente elencati).

Queste informazioni potranno essere stampate sia all'interno della relazione che nel fascicolo degli allegati. Per includere o escludere singoli elementi dalle stampe, si utilizzeranno i flag *Stampa all'interno della scheda immobile e Stampa all'interno degli allegati,* modificandoli tramite le apposite funzioni associate al tasto destro del mouse o al pulsante *Operazioni.* 

Inoltre è possibile fare riferimento ad un record (ed al relativo allegato) già inserito per un altro immobile. La funzionalità "*Appendi ed associa a [argomento] di altro immobile*" è disponibile all'interno del menu operazioni o dal menu contestuale. Ciò consente di fare facilmente riferimento ad un medesimo allegato per più immobili (ad esempio in caso di analoghi atti di provenienza per un gruppo di immobili).

# 3.3.19 Stato di possesso

Nella sezione *Stato di possesso*, presente solo per perizie di stima per esecuzioni immobiliari, dovrà essere descritto lo stato di possesso del bene.

E' necessario indicare se l'immobile risulta libero od occupato, riportando il nominativo dell'occupante e la sua qualità (proprietario, conduttore, usufruttuario ecc.).

Inoltre in caso di occupante diverso dal proprietario bisognerà fare riferimento all'esistenza di contratti registrati, specificando ance se gli stessi sono stati registrati in data antecedente al pignoramento.
73

E' possibile allegare un file PDF, JPG, BMP o PNG oppure acquisire qualsiasi tipo di documento da scanner.

Queste informazioni potranno essere stampate sia all'interno della relazione che nel fascicolo degli allegati. Per includere o escludere singoli elementi dalle stampe, si utilizzeranno i flag *Stampa all'interno della scheda immobile e Stampa all'interno degli allegati,* modificandoli tramite le apposite funzioni associate al tasto destro del mouse o al pulsante *Operazioni.* 

### 3.3.20 Formalità, vincoli e oneri

Nella sezione *Formalità, vincoli e oneri*, presente solo per perizie di stima per esecuzioni immobiliari, bisogna indicare l'esistenza di formalità, vincoli o oneri, anche di natura condominiale, gravanti sul bene, che resteranno o meno a carico dell'acquirente, compresi i vincoli derivanti da contratti incidenti sulla attitudine edificatoria dello stesso o i vincoli connessi con il suo carattere storico-artistico.

E' possibile inserire i dati relativi alle seguenti tipologie:

- Ispezioni ipotecarie
- Trascrizioni pregiudizievoli
- Domande giudiziali
- Convenzioni matrimoniali
- Prowedimenti di assegnazione della casa coniugale
- Atti di asservimento urbanistico
- Pignoramenti
- Sentenze di fallimento
- Altra trascrizioni

Per ogni tipologia di formalità è possibile indicare diverse informazioni, i dati di registrazione e trascrizione. Ad esempio nel caso di un ispezione ipotecaria i dati dell'ipoteca da indicare sono: il tipo (volontaria, giudiziale, convenzionale, legale), lo stato, l'importo dell'ipoteca, l'importo del capitale e la durata in anni.

Inoltre è possibile allegare un file PDF, JPG, BMP o PNG oppure

### 74 EXPERT Stime & Esecuzioni Immobiliari

acquisire qualsiasi tipo di documento da scanner.

Queste informazioni potranno essere stampate sia all'interno della relazione che nel fascicolo degli allegati. Per includere o escludere singoli elementi dalle stampe, si utilizzeranno i flag *Stampa all'interno della scheda immobile e Stampa all'interno degli allegati,* modificandoli tramite le apposite funzioni associate al tasto destro del mouse o al pulsante *Operazioni.* 

### 3.3.21 Giudizi di conformità

Nella sezione *Giudizi di conformità*, presente solo per perizie di stima per esecuzioni immobiliari, bisogna riportare un giudizio in merito alla conformità dell'immobile ed indicare eventuali difformità rilevate.

Nello specifico le tipologie da analizzare sono:

- Conformità edilizia
- Conformità catastale
- Conformità urbanistica
- Conformità tecnico/impiantistica/energetica/ambientale

Per ciascuna tipologia e necessario esprimere un giudizio scegliendo tra:

- Conforme
- Non conforme ma regolarizzabile
- Non conforme e non regolarizzabile

Nel caso siano state rilevate delle difformità, e le stesse siano regolarizzabili, è possibile indicare costi e oneri per la regolarizzazione nella tabella *Regolarizzazione*, riportando i tempi necessari alla regolarizzazione.

Inoltre è possibile allegare un file PDF, JPG, BMP o PNG oppure acquisire qualsiasi tipo di documento da scanner.

Queste informazioni potranno essere stampate sia all'interno della relazione che nel fascicolo degli allegati. Per includere o escludere singoli elementi dalle stampe, si utilizzeranno i flag *Stampa all'interno della scheda immobile e Stampa all'interno degli allegati,* modificandoli tramite le apposite funzioni associate al tasto destro del mouse o al pulsante *Operazioni.* 

### 3.3.22 Spese

Nella sezione *Spese*, presente solo per perizie di stima per esecuzioni immobiliari, è necessario indicare spese ed informazioni aggiuntive per l'acquirente.

Le spese possono riguardare: importi annui di spese fisse di gestione o manutenzione, spese straordinarie già deliberate, spese condominiali non pagate negli ultimi due anni anteriori alla data della perizia, spese di procedimenti giudiziali relativi al pignoramento.

Inoltre possono essere indicate anche informazioni di vario genere, come ad esempio il valore dei millesimi condominiali, eventuali vincoli di tipo storico o paesaggistico.

Si possono aggiungere spese o informazioni personalizzate accedendo alle funzioni associate al tasto destro del mouse.

E' possibile allegare un file PDF, JPG, BMP o PNG oppure acquisire qualsiasi tipo di documento da scanner.

Queste informazioni potranno essere stampate sia all'interno della relazione che nel fascicolo degli allegati. Per includere o escludere singoli elementi dalle stampe, si utilizzeranno i flag *Stampa all'interno della scheda immobile e Stampa all'interno degli allegati,* modificandoli tramite le apposite funzioni associate al tasto destro del mouse o al pulsante *Operazioni.* 

### EXPERT Stime & Esecuzioni Immobiliari

### 3.3.23 Registro documenti

76

*EXPERT Stime & Esecuzioni Immobiliari* memorizza nella pagina *Registro documenti* tutte le composizioni e le stampe effettuate.

Questa funzionalità permette la creazione e la gestione di un vero e proprio archivio digitale dei documenti prodotti che – anche a distanza di tempo – possono essere richiamati immediatamente.

E' inoltre possibile aggiungere qualunque altro tipo di file tramite il drag and drop da Esplora Risorse o da altri applicativi Windows.

| Nome                                                                  | Dimensione | Tipo elemento    | Ultima modifica  |
|-----------------------------------------------------------------------|------------|------------------|------------------|
| 2014.07.15.INFORMATIVA RELATIVA AL TRATTAMENTO DEI DATI PERSONALI.RTF | 28,1 KB    | Rich Text Format | 15/07/2014 16:00 |
| 2014.07.15.RELAZIONE.PDF                                              | 4,09 MB    | Adobe Acrobat D  | 15/07/2014 16:00 |
|                                                                       |            |                  |                  |
|                                                                       |            |                  |                  |
|                                                                       |            |                  |                  |
|                                                                       |            |                  |                  |
|                                                                       |            |                  |                  |
|                                                                       |            |                  |                  |
|                                                                       |            |                  |                  |
|                                                                       |            |                  |                  |
|                                                                       |            |                  |                  |
|                                                                       |            |                  |                  |
|                                                                       |            |                  |                  |
|                                                                       |            |                  |                  |
|                                                                       |            |                  |                  |
|                                                                       |            |                  |                  |
|                                                                       |            |                  |                  |
|                                                                       |            |                  |                  |
|                                                                       |            |                  |                  |
|                                                                       |            |                  |                  |
|                                                                       |            |                  |                  |
|                                                                       |            |                  |                  |
|                                                                       |            |                  |                  |
|                                                                       |            |                  | •                |

Documentazione allegata

### 3.3.24 Opzioni di stampa e frontespizi

Nella sezione *Opzioni di stampa e frontespizi* è possibile impostare alcune opzioni di stampa, ed in particolare:

Relazione in formato tabellare

77

- Schede in formato tabellare
- Stampa pagina riepilogativa prima dell'indice
- Stampa formula di calcolo per le superfici
- Stampa capitoli su sfondo grigio
- Stampa numero di pagina
- Stampa firma su ciascuna scheda di valutazione
- Stampa immagine timbro e firma
- Stampa dettaglio fotografie in calce alla relazione
- Stampa identificativo allegati
- Stampa identificativo allegati su ogni pagina
- Stampa <u>dati sensibili oscurati</u> (per pratica di esecuzione immobiliare)
- Data di stampa e firma su frontespizio allegati
- Il tipo di carattere da utilizzarsi
- L'immagine da stampare sul frontespizio

| Opzioni di sta | mpa e frontespizi                   |                                               |                                                                          |
|----------------|-------------------------------------|-----------------------------------------------|--------------------------------------------------------------------------|
| Titolo della r | elazione                            |                                               |                                                                          |
| Titolo 1:      | \$TIPOSTIMA\$                       |                                               |                                                                          |
| Sottotitolo 1: | del più probabile valore di mercato | \$IMMOBILEUBICATO\$\$TESTOACAPO\$\$COM        | UNIIM                                                                    |
| Titolo 2:      | \$COMMITTENTI\$                     |                                               |                                                                          |
| Titolo 3:      | \$NOMICOMMITTENTI\$                 |                                               |                                                                          |
| \$TIPOSTIMA    | S PERIZIA DI STIMA ANALITICA        | A                                             |                                                                          |
| Palaziza       | e in formato tabellare              | Cohada in formato taballara                   | Ctampa pagina riantogativa prima dell'indica                             |
| Stampa f       | e mumato tabendre                   | Standa capital su standa gigin                | Stampa pagina reprogetiva prima dell'indice     Stampa primero di pagina |
| Stampa f       | irma su ogni scheda di valutazione  | Stampa immagine timbro e firma                | Stampa dettaglio fotografie in calce alla relazione                      |
| Stampa i       | dentificativo allegati              | Stampa identificativo allegati su ogni pagina | Stampa data e firma su frontesnizio allenati                             |
|                |                                     |                                               |                                                                          |
| ata di stampa  | # Font Calibri                      | -                                             |                                                                          |
| Immagine       |                                     |                                               |                                                                          |
| • - (          | অ                                   |                                               |                                                                          |
|                |                                     |                                               |                                                                          |
|                |                                     |                                               |                                                                          |
|                |                                     |                                               |                                                                          |
|                |                                     |                                               |                                                                          |
|                |                                     |                                               |                                                                          |
|                |                                     |                                               |                                                                          |
|                |                                     |                                               |                                                                          |
|                |                                     |                                               |                                                                          |
|                |                                     |                                               |                                                                          |
|                |                                     |                                               |                                                                          |

In particolare, le opzioni Stampa identificativo allegati e Stampa identificativo allegati su ogni pagina permettono di apporre sugli

### 78 EXPERT Stime & Esecuzioni Immobiliari

allegati una etichetta identificativa degli stessi. Per ciascun allegato è possibile definire la posizione dell'etichetta attraverso l'apposita funzione disponibile nel menu contestuale sull'elenco degli allegati (di default in basso a destra).

E' altresì possibile definire il contenuto della variabile \$TIPOSTAMPA\$ (utilizzata per la stampa del titolo principale dei documenti). Inserendo, ad esempio, la dicitura "RELAZIONE DI STIMA" si otterranno come titolo dei documenti:

- Relazione di stima (per la stima vera e propria)
- Allegati alla relazione di stima (per il fascicolo degli allegati)

Gli altri dati relativi all'intestazione (nome dello studio, indirizzo, logo, ecc) devono essere inseriti tramite la funzione <u>Strumenti |</u> <u>Impostazioni generali</u>

### 3.3.25 Dati sensibili oscurati

Per le perizie di stima relative alle esecuzioni immobiliari è possibile attivare una specifica opzione all'interno delle opzioni di stampa, per far sì che nella perizia non compaiano dati sensibili (nominativi, codici fiscali ecc.). Al loro posto verrà stampata la dicitura DATI OSCURATI.

I dati che verranno oscurati sono:

automaticamente determinati dal software: il nome, il cognome, la ragione sociale, il codice fiscale, la partita IVA, il numero della carta di identità ecc. inseriti all'interno dei soggetti
determinati manualmente dall'utente: all'interno dei campi

descrittivi, utilizzando la funzione *Oscura selezione in fase di stampa* (il testo che verrà oscurato si presenta come <del>barrato</del>)

|                                                                                          | Concetti di base                   | 79           |
|------------------------------------------------------------------------------------------|------------------------------------|--------------|
|                                                                                          | l                                  |              |
| Riferito a                                                                               |                                    |              |
|                                                                                          |                                    |              |
| obile e occupato dalla signora <del>Rossi Maria</del> , coniuge divorziata e dalla figli | Annulla                            | Ctrl+2       |
|                                                                                          | Taglia                             | Ctrl+X       |
|                                                                                          | Copia                              | Ctrl+C       |
|                                                                                          | Incolla                            | Ctrl+V       |
|                                                                                          | Seleziona tutto                    | Shift+Ctrl+A |
|                                                                                          | Oscura selezione in fase di stampa |              |
|                                                                                          |                                    |              |
|                                                                                          |                                    |              |
|                                                                                          | OK Annulla                         |              |

NOTA: La dicitura "Dati oscurati" verrà sostituita ai dati inseriti solo se l'apposita <u>opzione di stampa</u> è selezionata.

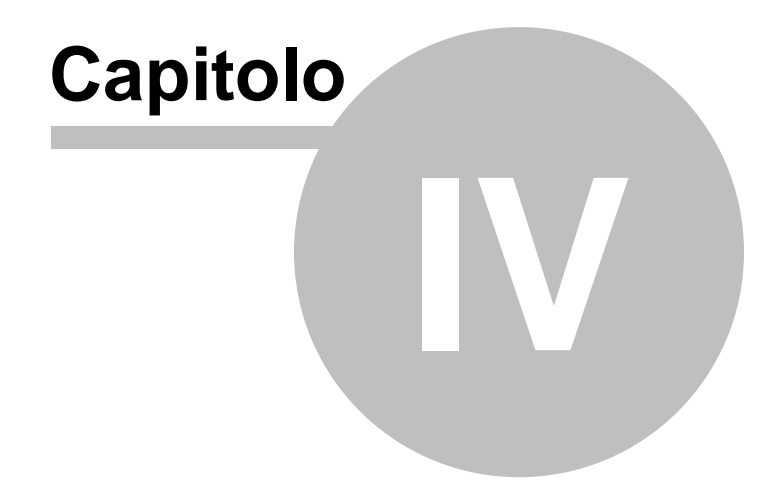

# 4 L'interfaccia utente

# 4.1 Le operazioni

Per effettuare operazioni con *EXPERT Stime & Esecuzioni Immobiliari* è possibile utilizzare:

- i comandi del menu principale;
- i pulsanti della barra degli strumenti;
- le combinazioni di tasti;
- i comandi dei "pop-up menu" (menu visualizzabile tramite il tasto destro del mouse);

Nel corso di questo capitolo esamineremo nel dettaglio tutte le operazioni che possono essere eseguite e le relative modalità d'uso.

### 4.2 Creazione di una nuova pratica

Per creare una nuova pratica è possibile utilizzare:

- i comandi del menu principale File | Nuovo documento ...
- il pulsante della barra degli strumenti Nuova pratica

Al momento del lancio della funzione viene avviato un Wizard dove è possibile indicare:

- La metodologia di stima che si intende adottare (stima per confronto diretto, stima per market comparison approach, stima per capitalizzazione del reddito, stima per valore di costruzione) e la relativa descrizione da stampare nella relazione

- L'inclusione nella perizia del calcolo dei valori OMI
- Se la perizia di stima è un esecuzione immobiliare

82

| Nuovo documento                                                                                                    | 23   |
|----------------------------------------------------------------------------------------------------|------|
| Seleziona tipologia di perizia e modalità di calcolo<br>Selezionare la tipologia di perizia e le modalità di calcolo                                                                                              |      |
| Metodologia di stima                                                                                                    |      |
| Metodologia stima: Stima per Market comparison approach                                                                                                    | -    |
|                                                                                                    |      |
| La valutazione dei cespiti è stata effettuata tramite il Market Comparison Approach (MCA),<br>procedimento che prevede la comparazione dell'immobile da stimare con altri immobili di<br>cui si hanno dati certi. |      |
| <ul> <li>Includi nella perizia il calcolo dei valori OMI</li> <li>Perizia di stima per esecuzione immobiliare</li> </ul>                                                                                          |      |
| Indietro Avanti Eine Annu                                                                                                    | ılla |

Nel caso si sia scelto come metodologia di stima "Stima per Market Comparison Approach" sarà possibile impostare i parametri del calcolo della seconda pagina del Wizard, sempre in questa sezione è possibile indicare sino a 5 caratteristiche libere completamente personalizzabili da parte dell'utente.

| Selezionare i parametri per il calco | Io MCA                                    |   |
|--------------------------------------|-------------------------------------------|---|
|                                      |                                           |   |
|                                      |                                           |   |
| Livello di piano:                    | Saggio di variazione dei prezzi calcolato | - |
| Stato di manutenzione generale:      | Prezzo al mq                              | Ŧ |
| Orientamento prevalente:             | Sistema di stima                          | - |
| Affacci:                             | Sistema di stima                          | Ŧ |
| Panorama:                            | Escludi dal calcolo                       | Ŧ |
| Caratteristica libera 1:             | Escludi dal calcolo                       | - |
| Caratteristica libera 2:             | Escludi dal calcolo                       | - |
| Caratteristica libera 3:             | Escludi dal calcolo                       | - |
| Caratteristica libera 4:             | Escludi dal calcolo                       | - |
| Caratteristica libera 5:             | Escludi dal calcolo                       | - |
| Modalità di verifica, divergenza:    | Monoparametrica e percentuale assoluta    | - |
|                                      |                                           |   |
|                                      |                                           |   |
|                                      |                                           |   |

Al momento della creazione il documento verrà temporaneamente chiamato "Nuova pratica", il nome da assegnare al documento dovrà quindi essere indicato al momento del salvataggio.

### 4.3 Apertura di una pratica esistente

Per aprire una pratica precedentemente creata è possibile utilizzare:

- il comando del menu principale File | Apri pratica ...

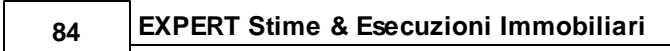

- la combinazione di tasti CTRL+F12
- il pulsante della barra degli strumenti Apri pratica

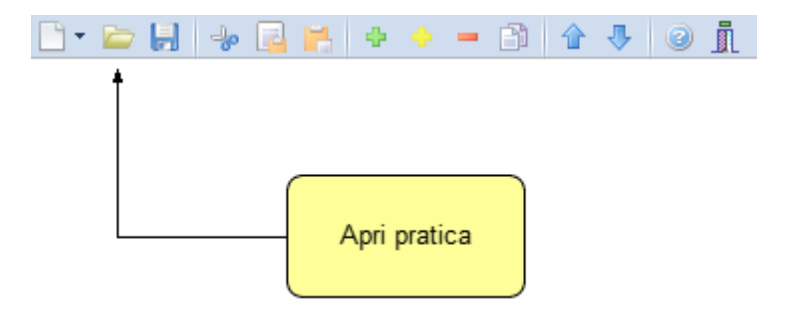

# 4.4 Salvataggio di una pratica

E' possibile effettuare il salvataggio di una pratica precedentemente creata o aperta attraverso:

- il comando del menu principale File | Salva
- la combinazione di tasti CTRL+S
- il pulsante della barra degli strumenti Salva

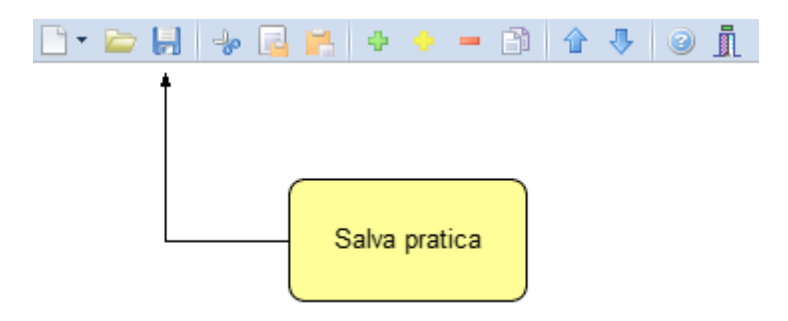

E' possibile attribuire un nome differente ad una pratica precedentemente salvata utilizzando il comando *Salva con nome*. Se viene salvata (attraverso il comando *Salva*) una pratica appena creata, verrà automaticamente visualizzata la finestra di dialogo *Salva con nome*. 2 Salva con nome Cerca in DATA  $( \rightarrow )$ ↑ 🎍 « expStime → DATA v C Q 0 Organizza 👻 Nuova cartella ..... Nome Ultima modifica Tipo 🔆 Preferiti Desktop Giudizio di stima 1.XP3 15/07/2014 13:00 File XP3 Disco locale (C) Download Geonet Installazioni Temp sorgenti (Server) SERVER Temp (lamberto) 📃 Risorse recenti < Nome file: Giudizio di stima 2.XP3 v Salva come: Stima immobiliare (\*.XP3) v Salva Annulla Nascondi cartelle

L'interfaccia utente

85

# 4.5 Taglia

Il comando *Taglia* consente di copiare nel blocco degli appunti il testo selezionato all'interno di un campo, cancellandolo contemporaneamente.

Il comando può essere impartito:

- con il comando del menu principale Modifica | Taglia
- con la combinazione di tasti (CTRL + X)
- con il relativo pulsante della barra degli strumenti

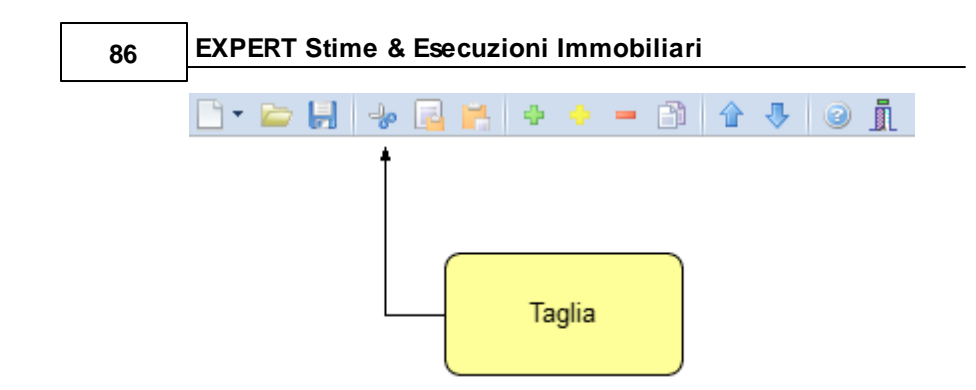

## 4.6 Copia

Il comando *Copia* consente di copiare nel blocco degli appunti il testo selezionato all'interno di un campo.

Il comando può essere impartito:

- con il comando del menu principale Modifica | Copia
- con la combinazione di tasti CTRL+C
- con il relativo pulsante della barra degli strumenti

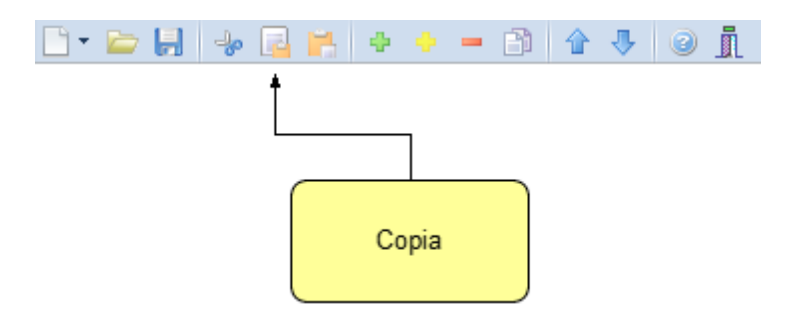

### 4.7 Incolla

Il comando *Incolla* consente di incollare il testo contenuto nel blocco degli appunti all'interno di un campo.

Il comando può essere impartito:

- con il comando del menu principale Modifica | Incolla
- con la combinazione di tasti CTRL+V
- con il relativo pulsante della barra degli strumenti

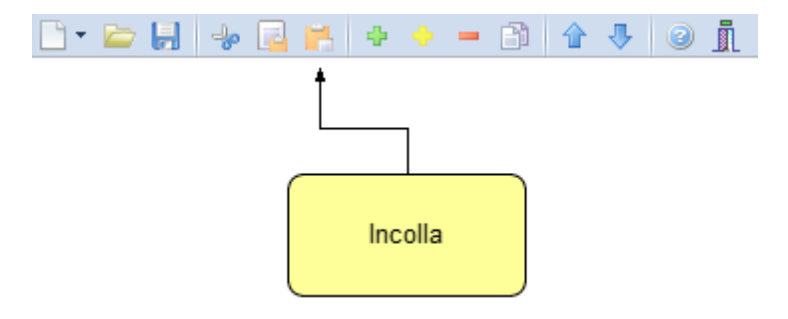

## 4.8 La multiselezione

Nelle pagine *Committenti e proprietari*, *Dati catastali* è possibile utilizzare la multiselezione.

La multiselezione permette di selezionare un gruppo di voci su cui compiere determinate operazioni (cancellazioni, copia, Drag & Drop ecc.).

Per selezionare un gruppo di voci consecutive:

- 1. Selezionare la prima voce con il tasto sinistro del mouse.
- 2. Tenere premuto il tasto SHIFT.
- 3. Selezionare l'ultima voce con il tasto sinistro del mouse.

E' possibile anche selezionare voci non contigue tenendo premuto il tasto *CTRL*. In entrambi i casi, le voci selezionate appariranno con lo sfondo di colore blu (ciò potrebbe dipendere dalle impostazioni personalizzate di Windows).

# 4.9 Inserimento delle voci

Per aggiungere nuovi elementi (soggetti, immobili ecc.) alla pratica è possibile utilizzare i comandi <u>Appendi</u> ed <u>Inserisci</u>.

#### 88

### 4.9.1 Appendi

Il comando *Appendi* permette di inserire un nuovo elemento alla pratica.

A differenza del comando <u>Inserisci</u> (che permette di inserire nel punto selezionato), il nuovo dato viene inserito in fondo all'elenco.

Il comando può essere impartito:

- con il comando del menu principale Modifica | Appendi
- con la combinazione di tasti CTRL+INS
- con il relativo comando del menu associato al tasto destro del mouse (popup menu)
- con il relativo pulsante della barra degli strumenti

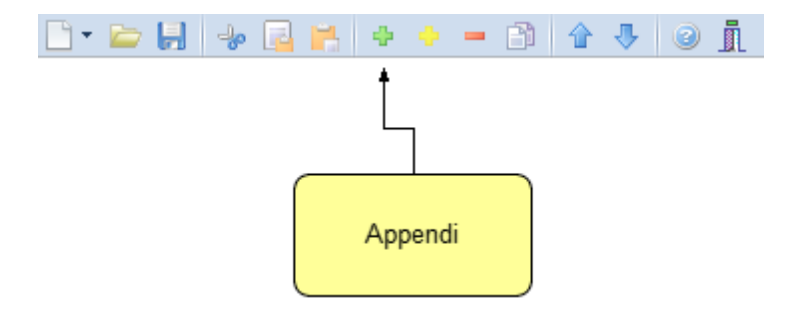

### 4.9.2 Inserisci

Il comando *Inserisci* permette di inserire un nuovo elemento alla pratica.

A differenza del comando <u>Appendi</u> (che inserisce il nuovo dato in fondo all'elenco), il nuovo dato viene inserito nel punto selezionato.

Il comando può essere impartito:

- con il comando del menu principale Modifica | Inserisci
- con la combinazione di tasti SHIFT + INS
- con il relativo comando del menu associato al tasto destro del

mouse (popup menu)

- con il relativo pulsante della barra degli strumenti

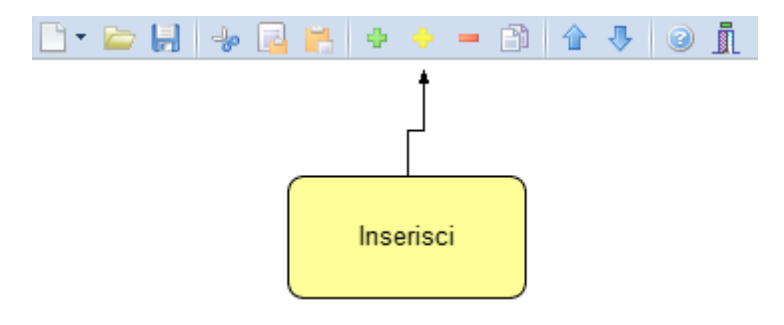

## 4.10 Elimina

Il comando *Elimina* consente di eliminare uno o più elementi dalla pratica.

Il comando può essere impartito:

- con il comando del menu principale Modifica | Elimina
- con la combinazione di tasti CTRL+CANC
- con il relativo comando del menu associato al tasto destro del mouse (popup menu)
- con il relativo pulsante della barra degli strumenti

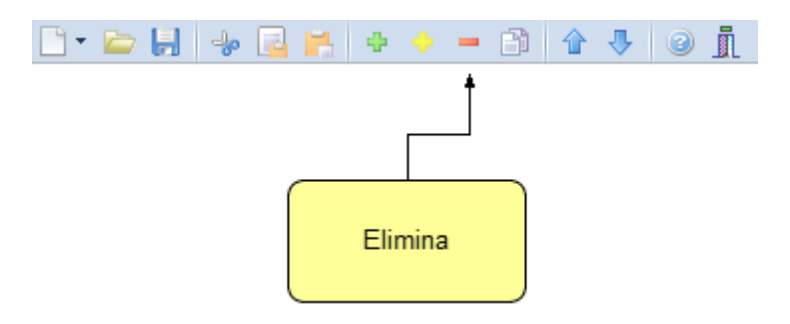

Il comando funziona anche in <u>Multiselezione</u> (ossia possono essere eliminati contemporaneamente più elementi).

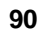

# 4.11 Duplica

Il comando *Duplica* consente di duplicare una elemento della pratica.

Il comando può essere impartito:

- con il comando del menu principale Modifica | Duplica
- con il tasto F7
- con il relativo comando del menu associato al tasto destro del mouse (popup menu)
- con il relativo pulsante della barra degli strumenti

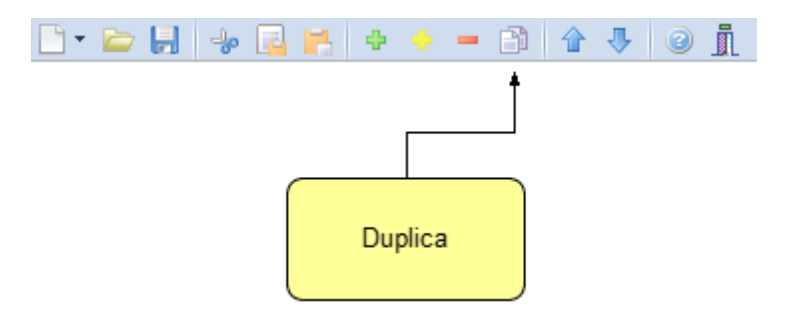

# 4.12 Sposta su e Sposta giù

l comandi *Sposta su* e *Sposta giù* consentono di cambiare ordine, a seconda della pagina selezionata, ai vari elementi della pratica:

Il comando può essere impartito:

- con i comandi del menu principale *Modifica* | *Sposta in alto* e *Sposta in Basso*
- con il relativo pulsante della barra degli strumenti

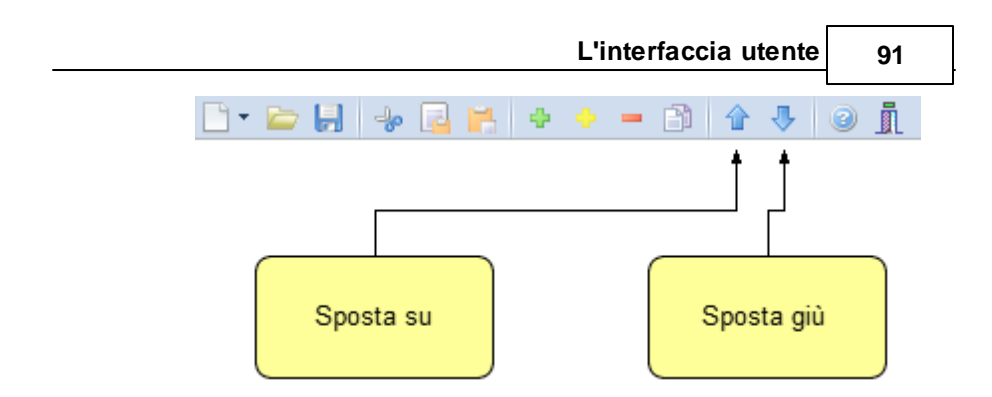

# 4.13 Uscita dall'applicazione

Per uscire dall'applicazione è possibile utilizzare:

- il comando del menu principale File | Esci
- il pulsanti Esci della barra degli strumenti

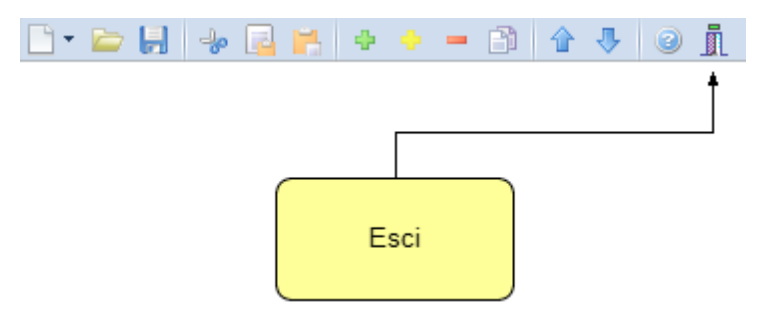

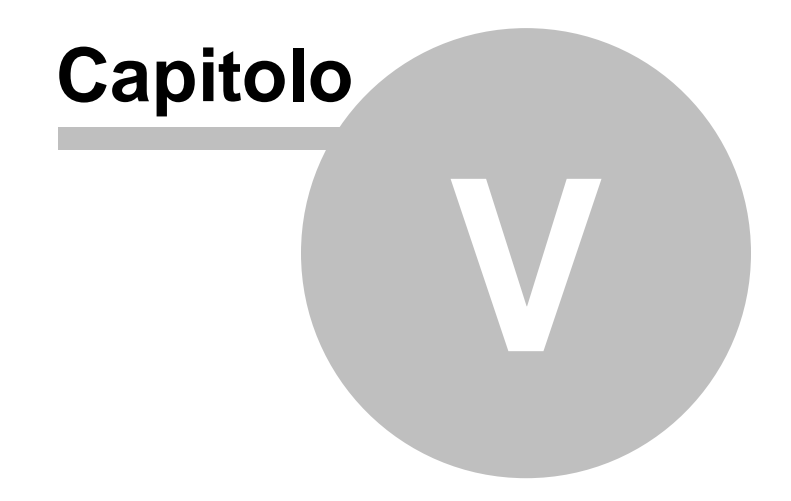

# 5 Operazioni

# 5.1 Importazione dati da altra pratica

La funzione, accessibile dal menu *Operazioni | Importazione dati da altra pratica* permette di copiare, all'interno del documento corrente, alcuni (o tutti) i dati contenuti nella pratica di riferimento.

| Copia dati da altra prati    | ca di Expert Stime Immobiliari ४                                                                                            | 3 |
|------------------------------|----------------------------------------------------------------------------------------------------|---|
| Pratica di riferimento:      |                                                                                                    | - |
| Dettagli stima               |                                                                                                    |   |
| 🍃 Dati generali:             | SOVRASCRIVI DATI GENERALI                                                                                                   |   |
| 2 Consulente tecnico:        | SOVRASCRIVI DATI DEL CONSULENTE                                                                                             |   |
| A Committenti e proprietari: | SOVRASCRIVI DATI DEI PROPRIETARI                                                                                            |   |
| Testo documento:             | SOVRASCRIVI IL TESTO DELLA PERIZIA                                                                                          |   |
| î Immobili:                  | SOVRASCRIVI DATI DEGLI IMMOBILI                                                                                             |   |
| Dettagli immobili:           | <ul> <li>Valori, coefficienti e stime</li> <li>Situazione ipo-catastale</li> <li>Vincoli</li> <li>Certificazioni</li> </ul> |   |
| Sopralluoghi e rilievi       | Documentazione fotografica                                                                                                  |   |
|                              | OK Annulla                                                                                                    | ] |

Importazione dati da altra pratica

EXPERT Stime & Esecuzioni Immobiliari

# 5.2 Importazione comparabili da altra pratica

94

La funzione permette di importare i dati dei comparabili (o del subject) già presenti in un'altra pratica precedentemente completata.

| Copia comparabili da altra pratica di Expert Stime Immobiliari | 23 |
|----------------------------------------------------------------|----|
| TORINO (TO). VIA LAGRANGE 10. piano terzo                      |    |
| COMPARABLE 1, data del contratto 07/12/2016, € 460.000         |    |
| COMPARABLE 2, data del contratto 23/04/2017, € 315.000         |    |
| COMPARABLE 3, data del contratto 18/04/2017, € 350.000         |    |
| SUBJECT, data del contratto 24/05/2017, € 317.090,22           |    |
|                                                                |    |
|                                                                |    |
|                                                                |    |
|                                                                |    |
|                                                                |    |
|                                                                |    |
|                                                                |    |
|                                                                |    |
|                                                                |    |
| OK Annulla                                                     |    |

Importazione comparabili da altra pratica

# 5.3 Importazione dati da DE.A.S.

*EXPERT Stime & Esecuzioni Immobiliari* consente di importare i dati inseriti in una pratica di DE.A.S. Denuncia Automatica di Successione. In particolare, verranno proposti tutti i soggetti e gli immobili inseriti nella pratica.

Sarà quindi possibile selezionare quali elementi importare utilizzando gli appositi flag.

| 1100                      | dei soggetti                                                                           |                                                                      |           |                                                 |                                           |                                        |              |       |   |
|---------------------------|----------------------------------------------------------------------------------------|----------------------------------------------------------------------|-----------|-------------------------------------------------|-------------------------------------------|----------------------------------------|--------------|-------|---|
|                           | Importa com                                                                            | e Tipo soggetto                                                      | Cogr      | nome (o ragio                                   | one sociale)                              | Nome                                   | Città        | Prov. | ľ |
| 1                         | LOCATORE                                                                               | Erede                                                                | ROSSI     |                                                 |                                           | ANITA                                  | L'AQUILA     | AQ    |   |
| 7                         | LOCATORE                                                                               | Erede                                                                | GARIBALDI |                                                 |                                           | MICHELE                                | VIADANA      | MN    |   |
| 1                         | LOCATORE                                                                               | Erede                                                                | GARIBALDI |                                                 |                                           | FRANCESCO                              | TREBASELEGHE | PD    |   |
| 7                         | LOCATORE                                                                               | Erede                                                                | GARIBALDI |                                                 |                                           | ANNA                                   | TREBASELEGHE | PD    | L |
|                           |                                                                                        |                                                                      |           |                                                 |                                           |                                        |              |       |   |
| V                         | LOCATORE                                                                               | Premorto                                                             | GARIBALDI |                                                 |                                           | BENIAMINO                              | TREBASELEGHE | PD    |   |
| Dett<br>Cog               | LOCATORE<br>taglio anagrafica de<br>nome:                                              | Premorto<br>soggetto selezionato<br>ROSSI                            | GARIBALDI | Nome:                                           | ANITA                                     | BENIAMINO                              | TREBASELEGHE | PD    |   |
| Dett<br>Cog               | LOCATORE<br>taglio anagrafica de<br>nome:<br>go di nascita:                            | Premorto I soggetto selezionato ROSSI FIVIZZANO                      | GARIBALDI | Nome:<br>Provincia:                             | ANITA<br>MS Data di                       | BENIAMINO                              | TREBASELEGHE | PD    |   |
| ✓<br>Dett<br>Luoç<br>Sess | LOCATORE<br>taglio anagrafica de<br>nome:<br>po di nascita:<br>so:                     | Premorto I soggetto selezionato ROSSI FIVIZZANO FEMMINILE C          | GARIBALDI | Nome:<br>Provincia:<br>SSNTA34549               | ANITA<br>MS Data di<br>D629Y              | nascita: 09/11/1                       | TREBASELEGHE | PD    |   |
| Cogr<br>Luog<br>Luog      | LOCATORE<br>taglio anagrafica de<br>nome:<br>go di nascita:<br>so:<br>go di residenza: | Premorto I soggetto selezionato ROSSI FIVIZZANO FEMMINILE C L'AQUILA | GARIBALDI | Nome:<br>Provincia:<br>SSNTA34549<br>Provincia: | ANITA<br>MS Data d<br>D629Y<br>AQ C.A.P.: | BENIAMINO<br>nascita: 09/11/1<br>67100 | TREBASELEGHE | PD    |   |

Onorazioni

05

Importazione dati da DE.A.S.

# 5.4 Importazione dati da NOVA Studio Tecnico

*EXPERT Stime & Esecuzioni Immobiliari* consente di importare i dati dei soggetti contenuti negli archivi di NOVA Studio Tecnico attraverso le funzione:

- Operazioni | Importazione consulente tecnico da NOVA Studio Tecnico
- Operazioni | Importazione committenti e proprietari da NOVA Studio Tecnico

| n | C  |
|---|----|
| 3 | υ. |

| Visua | afizzazione corrente: TUTTI I SOGGETTI 💌 Ricerca veloc | e (su cognome o ragione sociale) | E        |       |
|-------|--------------------------------------------------------|----------------------------------|----------|-------|
| odice | Cognome (o ragione sociale)                            | Nome                             | Città    | Prov. |
| 1     | Alberti                                                | Paola                            | Torino   | TO    |
| 2     | Alberti                                                | Tommaso                          | Lerici   | SP    |
| 3     | Amato                                                  | Pietro                           | Sarzana  | SP    |
| 4     | Angelotti                                              | Cristina                         | Sarzana  | SP    |
| 5     | Azzarini                                               | Paola                            | Sondrio  | SO    |
| 6     | Baracchini                                             | Emanuele                         | Aosta    | AD    |
| 7     | Barbieri                                               | Ciro                             | Napoli   | NA    |
| 8     | Baruzzo                                                | Andrea                           | Genova   | GE    |
| 9     | Basile                                                 | Claudia                          | Lerici   | SP    |
| 11    | Bassi                                                  | Filippo                          | Sondrio  | SO    |
| 10    | Bassi                                                  | Giacomo                          | Sondrio  | SO    |
| 12    | Baudone                                                | Antonio                          | Lerici   | SP    |
| 13    | Bellini                                                | Biagio                           | Carrara  | MS    |
| 14    | Benedetti                                              | Carmelo                          | Firenze  | FI    |
| 15    | Bernardi                                               | Giuseppe                         | Aosta    | AD    |
| 16    | Bernardini                                             | Giovanni                         | Aosta    | AD    |
| 17    | Bertella                                               | Amanda                           | Torino   | TO    |
| 18    | Bertoli                                                | Pietro                           | Torino   | TO    |
| 20    | Bianchi                                                | Lamberto                         | Lerici   | SP    |
| 21    | Bianchi                                                | Simone                           | Palerroo | PA    |

Importazione dati da NOVA Studio Tecnico

**NOTA:** per utilizzare la funzionalità è necessario che sia in esecuzione NOVASysTray

# 5.5 Importazione dati da visura catastale

Il comando *Operazioni* | *Importa dati da visura catastale (PDF/XML)* consente di inserire direttamente all'interno della relativa sezione i dati degli immobili contenuti in una visura (per soggetto o per immobile) rilasciata dai sistemi Sister, Geoweb, Aniag e similari (in formato PDF/XML).

Questa funzionalità esclusiva - presente anche in altri software Geo Network - permette di velocizzare la stesura della pratica e riduce enormemente le possibilità di errore.

# 5.6 Carica un diverso modello di relazione

Tramite questa funzione disponibile dal menu *Operazioni* è possibile caricare un diverso modello di relazione precedentemente creato dal menu *Strumenti | Modifica relazione di stima | Crea nuova relazione.* Confermando di voler adottare tale modello le informazioni presenti nella perizia di stima analitica si adegueranno alla struttura

|                                | Operazioni | 97 |
|--------------------------------|------------|----|
| del nuovo modello selezionato. |            |    |

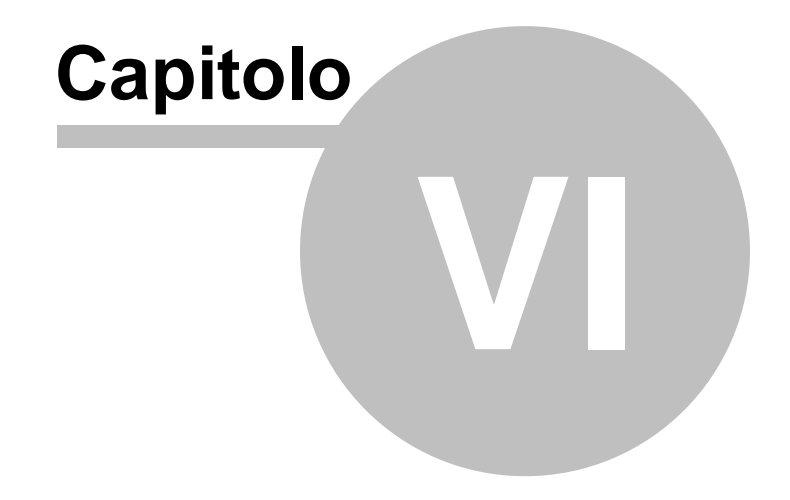

# 6 Stampe

*EXPERT Stime & Esecuzioni Immobiliari* permette di stampare i seguenti modelli e documenti:

- Stampa relazione di stima
- Stampa allegati alla relazione
- Stampa schede immobili
- Stampa schede di valutazione
- Check list documentazione
- Brogliaccio immobili
- Composizione documenti
  - Attestazione di conformità
  - Delega per l'accesso agli atti urbanistici
  - Delega per l'accesso alle planimetrie
  - Informativa relativa al trattamento dei dati personali
  - Richiesta certificato di destinazione urbanistica

### 6.1 Stampa relazione di stima

La relazione di stima viene stampa sulla base del contenuto del testo della relazione, dove potranno essere inseriti nuovi capitoli e nuovi paragrafi a piacimento. All'interno del testo sono contenuti alcuni comandi (variabili) che inseriscono automaticamente tutti i dati imputati a livello di soggetti, immobili, ecc.

In particolare la relazione standard è composta da:

- 1. PREMESSE
  - 1.1.Nomina ed accertamenti richiesti al Consulente
  - 1.2. Metodo di accertamento e di stima
- OPERAZIONI PERITALI E RICERCHE DOCUMENTALI
   1.Ubicazione
   2.2.Sopralluoghi, rilievi ed indagini effettuate
   3.Individuazione catastale degli immobili oggetto di perizia
- 3. ELENCO DEGLI IMMOBILI OGGETTO DI STIMA
- 4. SCHEDE DESCRITTIVE DEGLI IMMOBILI

#### 100

#### EXPERT Stime & Esecuzioni Immobiliari

- 5. INDAGINI SPECIFICHE DI MERCATO
- 6. VALUTAZIONE E STIMA DEI CESPITI
- 7. RIEPILOGO E CONSIDERAZIONI FINALI
- 8. ALLEGATI

E' possibile definire alcune opzioni di stampa dalla pagina <u>Opzioni</u> <u>di stampa e frontespizi</u>

### 6.1.1 Variabili

All'interno della relazione di stima è possibile utilizzare le seguenti variabili per personalizzare il testo prodotto.

#### Dati generali

#### **\$TIPOLOGIASTIMA\$**

Tipologia della stima oggetto della relazione: giudizio di stima, perizia di stima sommaria, perizia di stima analitica (modificabile da *Dati generali | Tipologia*)

#### \$METODOLOGIASTIMA\$

Descrizione estesa della metodologia di stima con eventuale dichiarazione di conformità alla norma UNI 11612:2015 (modificabile da Dati generali | Metodologia di stima)

#### \$DATAINCARICO\$

Data dell'accettazione della presa in carico della perizia di stima (modificabile da *Dati generali | Incarico*)

#### \$IMPORTOSTIMATOTALE\$

Valore di mercato totale degli immobili oggetto di stima

#### \$IMPORTOSTIMATOTALEINLETTERE\$

Valore di mercato totale degli immobili oggetto di stima (espresso in lettere)

#### \$DATASTAMPA\$

Data di stampa della relazione di stima (modificabile da *Opzioni di stampa e frontespizi*) o data odierna in caso il campo sia

nullo

#### Consulente tecnico

#### \$ILSOTTOSCRITTO-CONSULENTE\$

"Il sottoscritto" o "La sottoscritta" in base al sesso del *Consulente tecnico* 

#### \$NOME-CONSULENTE\$

Titolo, cognome e nome del Consulente tecnico

#### \$COMUNE-CONSULENTE\$

Comune di residenza o di studio del Consulente tecnico

#### \$DATIBREVI-CONSULENTE\$

Titolo, cognome, nome, sede dello studio e dati di iscrizione all'albo del *Consulente tecnico* 

#### **\$DATIESTESI-CONSULENTE\$**

Titolo, cognome, nome, dati di nascita, dati di residenza, sede dello studio e dati di iscrizione all'albo del *Consulente tecnico* 

#### **\$DATAEFIRMA\$**

Data e firma (come specificata in *Consulente tecnico | Dati professionali*)

#### Committenti e proprietari

#### \$NOMICOMMITTENTI\$

Elenco dei nominativi dei committenti

#### \$ELENCOCOMMITTENTI\$

Elenco puntato con i dati anagrafici dei committenti

### Immobili

#### \$SITO#IMMOBILI\$

"sito" o "siti" in base al numero di immobili oggetto di stima

### 102 EXPERT Stime & Esecuzioni Immobiliari

#### \$AL#IMMOBILI\$

"allo" o "agli" in base al numero di immobili oggetto di stima

#### \$STESSO#IMMOBILI\$

"stesso" o "stessi" in base al numero di immobili oggetto di stima

#### \$1/LIMMOBILE#IMMOBILI\$

"L'immobile" o "Gli immobili" in base al numero di immobili oggetto di stima (il "^" rende maiuscolo il primo carattere)

#### \$E#IMMOBILI\$

"è" o "sono" in base al numero di immobili oggetto di stima

#### \$UBICATO#IMMOBILI\$

"ubicato" o "ubicati" in base al numero di immobili oggetto di stima

#### \$DELLIMMOBILE#IMMOBILI\$

"dell'immobile" o "degli immobili" in base al numero di immobili oggetto di stima

#### \$COMUNIIMMOBILI\$

Elenco dei comuni degli immobili oggetto di stima

#### \$INDIRIZZIIMMOBILI\$

Elenco dei comuni degli immobili (comprensivi di indirizzo) oggetto di stima

#### \$ELENCOIMMOBILI\$

Elenco numerato degli immobili oggetto di stima comprensivo dei dati catastali

#### \$SCHEDEDESCRIZIONIIMMOBILI\$

Schede tabellari degli immobili oggetto di stima comprensive di dati generali e catastali

#### \$SCHEDEVALUTAZIONIIMMOBILI\$

Schede tabellari di valutazione degli immobili oggetto di stima

#### \$DATASOPRALLUOGO\$

Data del sopralluogo

### Allegati

\$ELENCOALLEGATI\$

Elenco numerato degli allegati alla relazione di stima

### 6.2 Stampa allegati alla relazione

Questa stampa stamperà tutti gli allegati inseriti all'interno dei vari immobili oggetto di stima suddividendoli per sezione, ognuna delle quali conterrà un intercalare con l'elenco degli allegati stessi.

GEO NETWORK VIA MA2ZINI, 64 19038 - SARZANA (SP) Partita IVA: 00312890114 Telefono: 0187.622198 - Fax: 0187.627172 Cellulare: 338.5674352 e-mail: Info@geonetwork.it

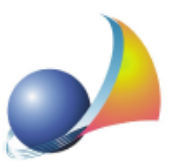

# ALLEGATI ALLA PERIZIA DI STIMA ANALITICA

del più probabile valore di mercato degli immobili ubicati nei Comuni di Castelnuovo Magra (SP) e Fosdinovo (MS)

Committente

Sig.ra Pascucci Maria

# A. SITUAZIONE IPO-CATASTALE

- A.1 Planimetria appartamento
- A.2 Planimetria rudere
- A.3 Visura catastala
- A.4 Estratto di mappa compendio

#### EXPERT Stime & Esecuzioni Immobiliari

### 6.3 Stampa relazione di stima ed allegati

104

Questa stampa stamperà la relazione di stima e tutti gli allegati inseriti all'interno dei vari immobili oggetto di stima suddividendoli per sezione, ognuna delle quali conterrà un intercalare con l'elenco degli allegati stessi.

### 6.4 Stampa schede descrittive immobili

Questa stampa riporterà tutte le informazioni inserite all'interno dell'immobile. E' possibile impostare la stampa in forma tabellata o in formato testuale (attraverso le opzione selezionabili dalla pagina Opzioni di stampa e frontespizi)

|                                                                                                    | SCHEDA IMMOBILE                                                                                                    |
|----------------------------------------------------------------------------------------------------|----------------------------------------------------------------------------------------------------|
| Comune:<br>Indirizzo:                                                                                                    | CASTELNUOVO MAGRA (SP)<br>Via Alta n. 12                                                                                                    |
| Quote di                                                                                                    | proprietà:                                                                                                    |
| PISANI FIAM                                                                                                    | METTA (1/1 piena proprietà)                                                                                                    |
| Dati catas                                                                                                    | tali:                                                                                                    |
| - Catasto Fal                                                                                                    | bricati, foglio 6, particella 739, sub. 1, cat. A/3, classe 3, consistenza vani 6,0, rendita € 557,77                                                                                                    |
| Descrizio                                                                                                    | ne dell'immobile e confini:                                                                                                    |
| del 1900.<br>Il fabbricato,<br>La struttura<br>parte in late:<br>Le facciate d<br>buona tessif:<br>Il tetto è del<br>L' immobile:<br>fabbricato se<br>per una super<br>l' appartam<br>- al piano ter<br>- al piano ter | composto complessivamente da tre unità immobiliari terra-tetto, è disposto su tre livelli.<br>portante verticale è costituita da muratura di pietrame, le strutture portanti orizzontali sono parte in legno<br>tzio.<br>el fabbricato sono state lasciate, a seguito dei lavori di ristrutturazione, con la pietra a vista, che presenta una<br>ura e finitura.<br>tipo a capana con struttura portante in legno e manto di copertura in tegole di cotto.<br>oggetto di stima è un appartamento ad uso civile abitazione, posto ai piani terra, primo e secondo del<br>pradescritto, di superficie lorda pari a mq 128,00 circa, oltre a corte pertinenziale estesa a mq 118,00 circa,<br>ricie comperciale complessiva pari a mq 128,00 circa.<br>ntoè composto da:<br>ra - cucina, soggiorno con camino e ripostiglio;<br>mo - camera e bagno;<br>ondo - seconda camera e bagno,<br>oro tramite agevole scala interna.<br>o in parte intonacate al civile e tinteggiate di colore bianco ed in parte in pietra a vista, i pavimenti sono in<br>i cotto lavorato a namo, di buona fattura.<br>vimentata con mattonelle di cotto di pregevole fattura. |
| Stato di c                                                                                                    | onservazione e manutenzione:                                                                                                    |
| L' appartame<br>tracce di um<br>Gli infissi in                                                                                                    | intoin oggetto è in normali condizioni di conservazione e manutenzione, ma presenta al piano terra evidenti<br>dità per risalita capillare, con formazione di efflorescenze e muffe.<br>egno, dotta di vetro semplice, non presentano ne scuri interni ne persiane esterne, sono protetti da grate in                                                                                                    |

Stam pa tabellata

| SCHEDA IMMOBILE                                          |                                                                                                    |
|----------------------------------------------------------|----------------------------------------------------------------------------------------------------|
| Comune:<br>Indirizzo:                                    | CASTELNUOVO MAGRA (SP)<br>Via Alta n. 12                                                                                                    |
| Quote di p                                               | roprietà:                                                                                                    |
| PISANI FIAMN                                             | /ETTA (1/1 piena proprietà)                                                                                                    |
| Dati catas                                               | tali:                                                                                                    |
| - Catasto Fabl                                           | oricati, foglio 6, particella 739, sub. 1, cat. A/3, classe 3, consistenza vani 6,0, rendita € 557,77                                                                                                    |
| Descrizion                                               | e dell'immobile e confini:                                                                                                    |
| Il bene immol                                            | bile oggetto di stima consiste in una porzione di fabbricato ad uso civile abitazione, costruito nei primi anni de                                                                                                    |
| 1900.<br>Il fabbricato                                   | composto complessivamente da tre unità immobiliari terra-tetto, è disposto su tre livelli                                                                                                    |
| La struttura p                                           | portante verticale è costituita da muratura di pietrame, le strutture portanti orizzontali sono parte in legni                                                                                                    |
| parte in lateri                                          | zio.                                                                                                    |
| Le facciate de                                           | I fabbricato sono state lasciate, a seguito dei lavori di ristrutturazione, con la pietra a vista, che presenta un                                                                                                    |
| buona tessitu                                            | ra e finitura.                                                                                                    |
| ll tetto e del t<br>L' immobileog                        | ipo a capanna con struttura portante in legno e manto di copertura in tegole di cotto.<br>Igetto di stima è un appartamento ad uso civile abitazione, posto ai piani terra, primo e secondo del fabbricat<br>I di superficie lorda pari a mo 138.00 circa, otre a corte nerticanziale attenza a mo 118.00 circa, par un |
| superficie con                                           | merciale complessiva pari a mg 139,80 circa.                                                                                                    |
| L' appartame                                             | ntoe composto da:                                                                                                    |
| <ul> <li>al piano terr</li> <li>al piano prin</li> </ul> | a « cucina, soggiorno con camino e ripostigilo,                                                                                                    |
| - al piano seco                                          | ondo - seconda camera e bagno,                                                                                                    |
| collegati tra lo                                         | pro tramite agevole scala interna.                                                                                                    |
| Le pareti son                                            | o in parte intonacate al civile e tinteggiate di colore bianco ed in parte in pietra a vista, i pavimenti sono i                                                                                                    |
| mattonelle di                                            | cotto lavorato a mano, di buona fattura.                                                                                                    |
| La corte e pav                                           | imentata con mattonelle di cotto di pregevole fattura.                                                                                                    |
| Stato di co                                              | nservazione e manutenzione:                                                                                                    |
| L' appartame                                             | ntoin oggetto è in normali condizioni di conservazione e manutenzione, ma presenta al piano terra evident                                                                                                    |
| tracce di umio                                           | lità per risalita capillare, con formazione di efflorescenze e muffe.                                                                                                    |
| GII INTISSI IN IA                                        | igno, dotati di vetro semplice, non presentano ne scuri interni ne persiane esterne, sono protetti da grate il<br>None artigianale tinica dei lucetti                                                                                                    |
| ierro a lavora                                           | none aruganare upica dei luogni.                                                                                                    |
| Impianti te                                              | ecnologici:                                                                                                    |
| Attualmente                                              | 'appartamentoè dotato degli usuali impianti tecnologici sottotraccia, rispondenti alle vigenti normative.                                                                                                    |
| L' appartame                                             | nto é privo dell' impianto di riscaldamento: é però presente un camino al piano terra e una stufa a legna a                                                                                                    |
| olano second                                             | 9.                                                                                                    |

Stam pa testuale

# 6.5 Stampa schede di valutazione immobili

Questa stampa riporterà tutte le informazioni relativi ai calcoli effettuati per l'immobile selezionato.

107

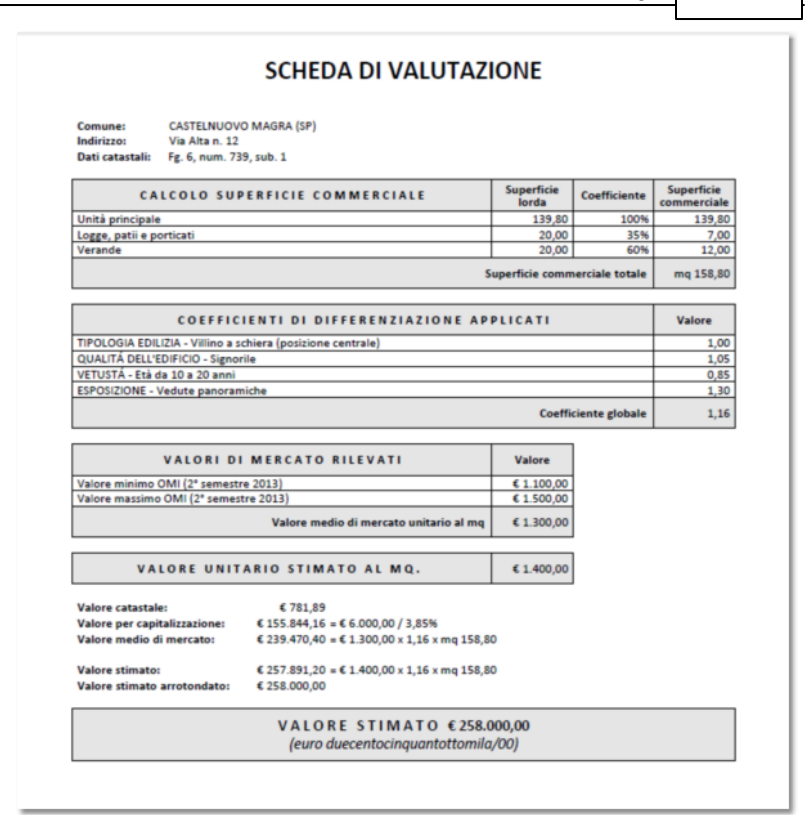

### 6.6 Stampa dettaglio calcolo MCA

Questa stampa riporterà i passaggi del calcolo dei prezzi marginali delle caratteristiche nel caso si siano utilizzati rapporto mercantile e/o sistema di stima.

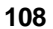

#### DETTAGLIO CALCOLO MCA

Sistema di stima per il calcolo delle caratteristiche:

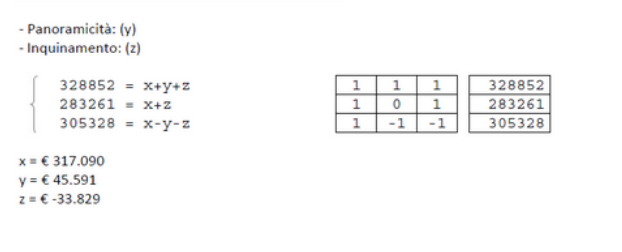

Stampa dettaglio calcolo MCA

# 6.7 Stampa fascicolo dei comparabili MCA

Questa stampa permette di ottenere un report con le caratteristiche, del calcolo della superficie e degli allegati per ciascun comparabile.
|                                                                                                    | COMPARABLE 1                                                                                                    |                                                    |                             |                                                              |
|----------------------------------------------------------------------------------------------------|----------------------------------------------------------------------------------------------------|----------------------------------------------------|-----------------------------|--------------------------------------------------------------|
| Prezzo di vendita:                                                                                                    | € 220.000                                                                                                    |                                                    |                             |                                                              |
| Data del contratto                                                                                                    |                                                                                                    |                                                    |                             |                                                              |
| - Data del contratto:                                                                                                    | 01/05/2014                                                                                                    |                                                    |                             |                                                              |
| - Differenziale (in mesi):                                                                                                    | 4                                                                                                    |                                                    |                             |                                                              |
| - Prezzo marginale:                                                                                                    | € 183                                                                                                    |                                                    |                             |                                                              |
| - Prezzo della caratteristica:                                                                                                    | € 732                                                                                                    |                                                    |                             |                                                              |
|                                                                                                    |                                                                                                    | Superficie                                         |                             | Superficie                                                   |
| CALCOLO SUPER                                                                                                    | FICIE COMMERCIALE                                                                                                    | Superficie<br>lorda<br>170.00                      | Perc.                       | Superficie<br>commerciale<br>170.00                          |
| CALCOLO SUPER                                                                                                    | FICIE COMMERCIALE                                                                                                    | Superficie<br>lorda<br>170,00<br>perficie commerci | Perc.<br>100%<br>ale totale | Superficie<br>commerciale<br>170,00<br>m <sup>2</sup> 170,00 |
| CALCOLO SUPER                                                                                                    | Superson Superson S | Superficie<br>lorda<br>170,00<br>perficie commerci | Perc.<br>100%<br>ale totale | Superficie<br>commerciale<br>170,00<br>m <sup>2</sup> 170,00 |
| - Superficie commerciale m <sup>2</sup> :                                                                                                    | FICIE COMMERCIALE<br>Su<br>170,00<br>€ 1.294                                                                                                    | Superficie<br>lorda<br>170,00<br>perficie commerci | Perc.<br>100%<br>ale totale | Superficie<br>commerciale<br>170,00<br>m <sup>2</sup> 170,00 |
| - Superficie commerciale m <sup>2</sup> :<br>- Prezzo unitario a m <sup>2</sup> :<br>- Differenziale:                                                                                                    | 170,00<br>€ 1.294<br>-3,95                                                                                                    | Superficie<br>lorda<br>170,00<br>perficie commerci | Perc.<br>100%<br>ale totale | Superficie<br>commerciale<br>170,00<br>m <sup>2</sup> 170,00 |
| - Superficie commerciale m <sup>2</sup> :<br>- Prezzo unitario a m <sup>2</sup> :<br>- Differenziale:<br>- Prezzo marginale:                                                                                                    | 170,00<br>€ 1.294<br>-3,95<br>€ 1.276                                                                                                    | Superficie<br>lorda<br>170,00<br>perficie commerci | Perc.<br>100%<br>ale totale | Superficie<br>commerciale<br>170,00<br>m <sup>2</sup> 170,00 |
| - Superficie commerciale m <sup>2</sup> :     - Prezzo unitario a m <sup>2</sup> :     - Differenziale:     - Prezzo della caratteristica:                                                                                                    | 170,00<br>€ 1.294<br>-3,95<br>€ 1.276<br>€ -5.040                                                                                                    | Superficie<br>lorda<br>170,00<br>perficie commerci | Perc.<br>100%<br>ale totale | Superficie<br>commerciale<br>170,00<br>m <sup>2</sup> 170,00 |
| CALCOLO SUPER     Superficie commerciale m <sup>2</sup> :     Prezzo unitario a m <sup>2</sup> :     Prezzo unitario a m <sup>2</sup> :     Prezzo unarginale:     Prezzo della caratteristica:     Livello di piano                                                                                                    | FICIE COMMERCIALE<br>Su<br>170,00<br>€ 1.294<br>-3,95<br>€ 1.276<br>€ -5.040                                                                                                    | Superficie<br>lorda<br>170,00<br>perficie commerci | Perc.<br>100%<br>ale totale | Superficie<br>commerciale<br>170,00<br>m <sup>2</sup> 170,00 |
| - Superficie commerciale m <sup>2</sup> : - Prezzo unitario a m <sup>2</sup> : - Differenziale: - Prezzo della caratteristica: Uvello di piano - Piano: - Piano: - Piano | 170,00<br>€ 1.294<br>-3,95<br>€ 1.276<br>€ -5.040<br>Secondo                                                                                                    | Superficie<br>lorda<br>170,00<br>perficie commerci | Perc.<br>100%<br>ale totale | Superficie<br>commerciale<br>170,00<br>m <sup>2</sup> 170,00 |

Stampa fascicolo dei comparabili

# 6.8 Componi relazione di stima

Tramite questa funzione è possibile comporre la Relazione di Stima in formato Word al fine di una successiva rielaborazione.

# 6.9 Composizione schede descrittive immobili

Tramite questa funzione è possibile comporre le schede descrittive di ogni singolo immobile o di Tutti gli immobili in formato Word al fine di una successiva rielaborazione.

# 6.10 Composizione schede di valutazione immobili

Tramite questa funzione è possibile comporre le schede valutazione di ogni singolo immobile o di Tutti gli immobili in formato Word al fine di una successiva rielaborazione. Scegliendo la voce *Tutti gli immobili con riepilogo totali* verranno riportati distintamente nel documento Word tutti i valori di stima presenti nella pratica per tutti gli immobili oggetto di perizia.

110

# 6.11 Esportazione schede di valutazione immobili

Tramite questa funzione è possibile esportare le schede valutazione di ogni singolo immobile o di Tutti gli immobili in formato Excel al fine di una successiva rielaborazione. Scegliendo la voce *Tutti gli immobili con riepilogo totali* verranno riportati distintamente nel documento Excel tutti i valori di stima presenti nella pratica per tutti gli immobili oggetto di perizia.

# 6.12 Stampe di utilità

# 6.12.1 Check list documentazione

| DOCUMENTAZIONE OCCOMPENTE                                                                                                    | STUDIO TECNICO STARBUCKS           |
|----------------------------------------------------------------------------------------------------|------------------------------------|
| DOCUMENTAZIONE OCCORRENTE                                                                                                    | E                                  |
| ATTI DI PROVENIENZA                                                                                                    |                                    |
| COPIA CARTA DI IDENTITA E CODICE FISCALE DEI PROPRIETARI                                                                                                    |                                    |
| VISURA IPOTECARIA ATTUALE                                                                                                    |                                    |
| VISURA CATASTALE ATTUALE                                                                                                    |                                    |
| PLANIMETRIA CATASTALE                                                                                                    |                                    |
| ESTRATTO DI MAPPA                                                                                                    |                                    |
| COPIA ULTIMA LICENZA/CONCESSIONE EDILIZIA, DIA, SCIA, PERMESSO DI COSTRUIRE ECC. CI<br>ELABORATI GRAFICI A CORREDO                                                         | OMPRENSIVA DI TUTTI GLI            |
| COPIA DI EVENTUALI AUTORIZZAZIONI IN SANATORIA/CONDONI EDILEI PREGRESSI COMPRENSI<br>GRAFICI                                                                               | VI DI TUTTI GLI ELABORATI          |
| COPIA DOCUMENTAZIONE VINCOLI SOVRAORDINATI                                                                                                    |                                    |
| COPIA DEPOSITO PRESSO UPPICIO ZONE SISMICHE DEL PROGETTO STRUTTURALE, COMPREN<br>CALCOLO E DI TUTTI GLI ELABORATI GRAFICI A CORREDO                                        | SIVO DELLA RELAZIONE DI            |
| COLLAUDO STATICO STRUTTURE E RELAZIONE A STRUTTURA ULTIMATA                                                                                                    |                                    |
| PROGETTO DI IMPIANTO DI RISCALDAMENTO/CONDIZIONAMENTO COMPLETO DI DEPOSITO PRES                                                                                            | SO LA PUBBLICA AMM.NE              |
| COPIA DENUNCIA IMPIANTO DI RISCALDAMENTO/CONDIZIONAMENTO ALLA PROVINCIA (O AL PROVINCIA)                                                                                   | COMUNE CAPOLUOGO DI                |
| COLLAUDO IMPIANTO DI RISCALDAMENTO/CONDIZIONAMENTO                                                                                                    |                                    |
| LIBRETTO DI CALDAIA OPPORTUNAMENTE VIDIMATO PER LE VERIFICHE ANNUALI                                                                                                    |                                    |
| CERTIFICAZIONE AI SENSI DELLA LEGGE 46/30 E S.M. IMPIANTO ELETTRICO ED ADDUZIONE GAS                                                                                       |                                    |
| IN CASO DI UTILIZZO GAS GPL OCCORRE L'AUTORIZZAZIONE ALL'INSTALLAZIONE DEL BOMBOLO<br>A CORREDO, IL NULLA OSTA DEL LOCALE COMANDO VV.F., IL COLLAUDO ED IL CONTRATTO DI PO | NE CON RELATIVI GRAFICI<br>RNITURA |

# 6.12.2 Brogliaccio immobili

| BROGLIACCIO MMIOBILI                   |                      |          |     |     |            |     |    |            |    |             |                 | STUDIO TECI | NCO STARBUCKS         |
|----------------------------------------|----------------------|----------|-----|-----|------------|-----|----|------------|----|-------------|-----------------|-------------|-----------------------|
| Comune                                 | Indirizzo            | Catasto  | Sez | FG  | Num        | Sub | zc | CAT        | cL | Consistenza | Rendita         | Quota       |                       |
| CASTELNUOVO MAGRA<br>CASTELNUOVO MAGRA | via alta<br>via alta | CF<br>CF |     | 111 | 333<br>332 | 1   |    | A/2<br>C/6 |    |             | 550,00<br>35,00 | 1/1<br>1/1  | 69.300,00<br>4.410,00 |
|                                        |                      |          |     |     |            |     |    |            |    |             |                 |             |                       |
|                                        |                      |          |     |     |            |     |    |            |    |             |                 |             |                       |
|                                        |                      |          |     |     |            |     |    |            |    |             |                 |             |                       |
|                                        |                      |          |     |     |            |     |    |            |    |             |                 |             |                       |
|                                        |                      |          |     |     |            |     |    |            |    |             |                 |             |                       |
|                                        |                      |          |     |     |            |     |    |            |    |             |                 |             |                       |
|                                        |                      |          |     |     |            |     |    |            |    |             |                 |             |                       |
|                                        |                      |          |     |     |            |     |    |            |    |             |                 |             |                       |
|                                        |                      |          |     |     |            |     |    |            |    |             |                 |             |                       |
|                                        |                      |          |     |     |            |     |    |            |    |             |                 |             |                       |
|                                        |                      |          |     |     |            |     |    |            |    |             |                 |             |                       |
|                                        |                      |          |     |     |            |     |    |            |    |             |                 |             |                       |
|                                        |                      |          |     |     |            |     |    |            |    |             |                 |             |                       |
|                                        |                      |          |     |     |            |     |    |            |    |             |                 |             |                       |
|                                        |                      |          |     |     |            |     |    |            |    |             |                 |             |                       |
|                                        |                      |          |     |     |            |     |    |            |    |             |                 |             |                       |

#### Brogliaccio immobili

# 6.13 Composizione documenti integrativi

All'interno dei documenti integrativi di stima è possibile utilizzare le seguenti variabili per personalizzare il testo prodotto.

#### Intestazione licenza d'uso

#### \$ILSOTTOSCRITTOPROFESSIONISTA\$

"Il sottoscritto" o "La sottoscritta" in base al sesso dell'intestatario della licenza d'uso (come specificato in *Strumenti | Impostazioni generali | Dati intestatario licenza d'uso*)

#### \$INTESTAZIONE-RAGIONESOCIALE\$

Ragione sociale dell'intestatario della licenza d'uso (come specificato in *Strumenti | Impostazioni generali | Dati intestatario licenza d'uso*)

#### \$LUOGOSTUDIO\$

Sede dello studio dell'intestatario della licenza d'uso (come

specificato in Strumenti | Impostazioni generali | Dati intestatario licenza d'uso)

## \$INTESTAZIONE-SEDE\$

Sede dello studio (in maiuscolo) dell'intestatario della licenza d'uso (come specificato in *Strumenti | Impostazioni generali | Dati intestatario licenza d'uso*)

#### \$INTESTAZIONE-PROVINCIA\$

Provincia dello studio dell'intestatario della licenza d'uso (come specificato in *Strumenti | Impostazioni generali | Dati intestatario licenza d'uso*)

#### \$INTESTAZIONE-CAP\$

CAP dello studio dell'intestatario della licenza d'uso (come specificato in *Strumenti | Impostazioni generali | Dati intestatario licenza d'uso*)

#### \$INTESTAZIONE-INDIRIZZO\$

Indirizzo dello studio dell'intestatario della licenza d'uso (come specificato in *Strumenti | Impostazioni generali | Dati intestatario licenza d'uso*)

## \$INTESTAZIONE-NCIVICO\$

Numero civico dello studio dell'intestatario della licenza d'uso (come specificato in *Strumenti | Impostazioni generali | Dati intestatario licenza d'uso*)

## \$INTESTAZIONE-CODICEFISCALE\$

Codice fiscale dell'intestatario della licenza d'uso (come specificato in *Strumenti | Impostazioni generali | Dati intestatario licenza d'uso*)

## \$INTESTAZIONE-PARTITAIVA\$

Partita IVA dell'intestatario della licenza d'uso (come specificato in *Strumenti | Impostazioni generali | Dati intestatario licenza d'uso*)

## \$INTESTAZIONE-TELEFONO\$

Telefono dell'intestatario della licenza d'uso (come specificato in Strumenti | Impostazioni generali | Dati intestatario licenza d'uso)

## 114 EXPERT Stime & Esecuzioni Immobiliari

#### \$INTESTAZIONE-FAX\$

Fax dell'intestatario della licenza d'uso (come specificato in Strumenti | Impostazioni generali | Dati intestatario licenza d'uso)

#### \$INTESTAZIONE-EMAIL\$

Indirizzo e-mail dell'intestatario della licenza d'uso (come specificato in *Strumenti | Impostazioni generali | Dati intestatario licenza d'uso*)

#### \$INTESTAZIONE-PEC\$

Indirizzo PEC dell'intestatario della licenza d'uso (come specificato in *Strumenti | Impostazioni generali | Dati intestatario licenza d'uso*)

#### \$INTESTAZIONE-SITOWEB\$

Sito web dell'intestatario della licenza d'uso (come specificato in Strumenti | Impostazioni generali | Dati intestatario licenza d'uso)

#### \$INTESTAZIONE-TITOLARE-PRIVACY\$

Titolare trattamento dati personali dello studio (come specificato in *Strumenti | Impostazioni generali | Dati intestatario licenza d'uso*)

#### Dati generali

#### \$FINALITA-VALUTAZIONE\$

Finalità per cui è stato assegnato l'incarico (modificabile da Dati generali | Incarico | Finalità)

#### \$DATA-VALOREMERCATO\$

Data a cui è riferito il valore di mercato (modificabile da *Dati generali* | *Incarico*)

#### \$DATASTAMPA\$

Data di stampa del modello

#### Consulente tecnico

#### \$DATI-PROFESSIONISTA\$

Titolo, cognome, nome, dati di nascita, dati di residenza, sede dello

studio e dati di iscrizione all'albo del Consulente tecnico

#### \$DATI-POLIZZA\$

Dati relativi alla polizza assicurativa del Consulente tecnico

## Committenti e proprietari

#### \$DATI-SOGGETTO\$

Elenco puntato con i dati anagrafici dei committenti

## \$INTESTA-IMMOBILE\$

"quale intestatario", "quale intestataria" o "quali intestatari" in base ai soggetti selezionati

## \$LUOGOSTAMPA\$

Luogo di residenza del committente

## \$ILSOTTOSCRITTO\$

"Il sottoscritto" o "La sottoscritta" in base al sesso del soggetto selezionato

## \$DIRETTO-INTERESSATO\$

"diretto interessato" o "diretta interessata" in base al sesso del soggetto selezionato

## Immobili

**\$COMUNE-IMMOBILE\$** Comune dell'immobile selezionato oggetto di stima

## \$INDIRIZZO-IMMOBILE\$

Indirizzo dell'immobile selezionato oggetto di stima

## \$DETTAGLIO-IMMOBILE\$

Elenco numerato degli immobili oggetto di stima comprensivo dei dati catastali

## \$DATI-CATASTALI\$

Dati catastali dell'immobile selezionato oggetto di stima

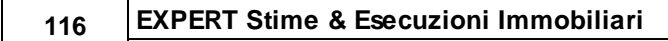

#### **\$DATI-CATASTALI-CT\$**

Dati catastali dell'immobile selezionato oggetto di stima (vengono filtrati solo particelle censite al CT)

#### \$IMMOBILE-I\$

"IMMOBILE" o "IMMOBILI" in base al numero di immobili

#### \$SITUAZIONE-URBANISTICA\$

Dati estesi e annotazioni della situazione urbanistica dell'immobile

## 6.13.1 Attestazione di conformità

La funzione permette di comporre in formato RTF il documento tramite il quale il tecnico attesta la conformità allo stato di fatto dei dati catastali e delle planimetrie dell'immobile ai sensi dell'art. 19, comma 14 della Legge n. 122/2010.

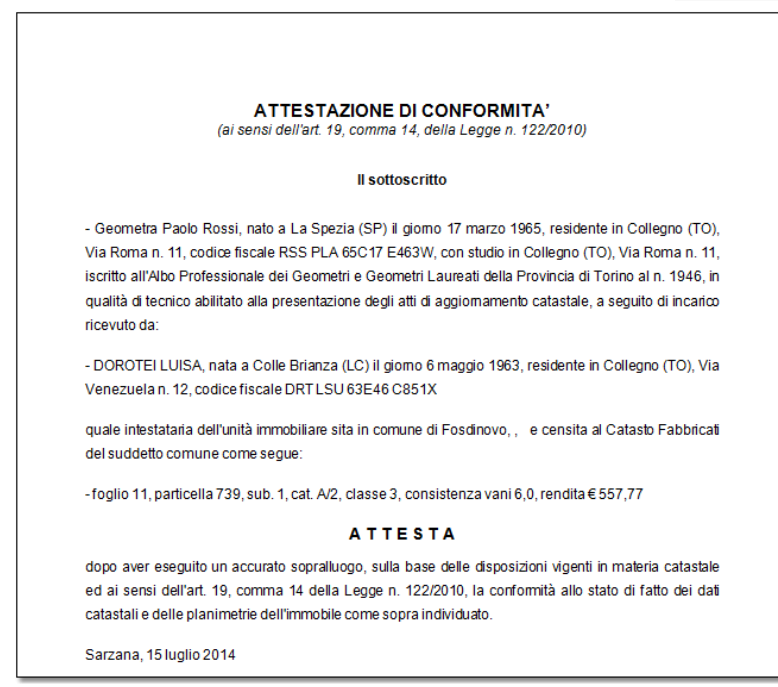

Attestazione di conformità

## 6.13.2 Attestazione di conformità urbanistica

La funzione permette di comporre in formato RTF il documento tramite il quale il tecnico attesta la conformità dell'immobile ai titoli abilitativi edilizi indicati.

## 6.13.3 Delega per l'accesso agli atti urbanistici

La funzione permette di comporre in formato RTF la delega per l'accesso agli atti urbanistici.

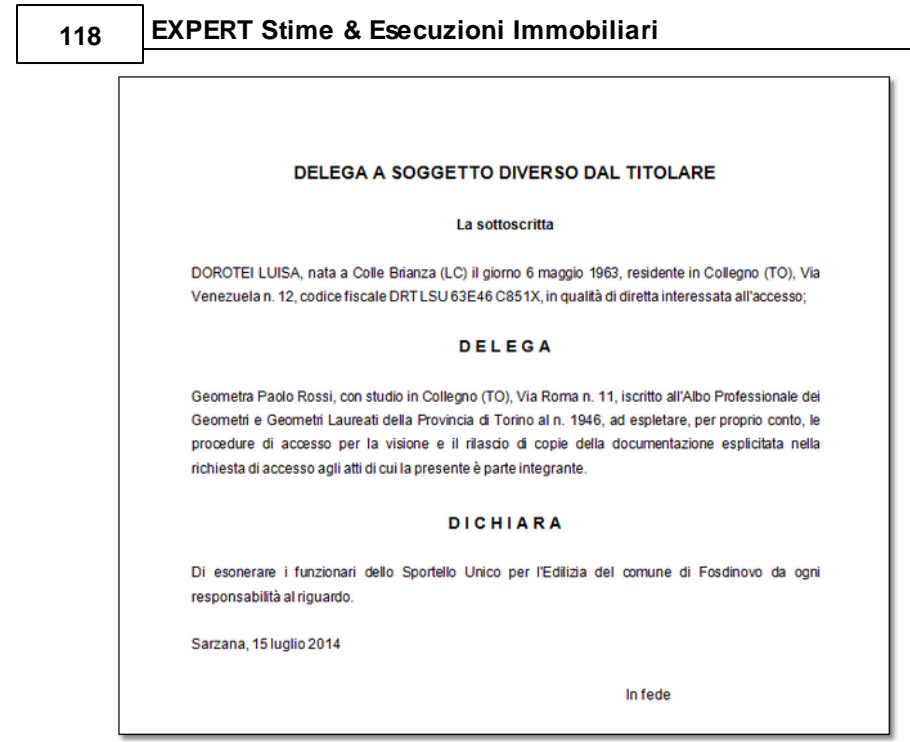

Delega per l'accesso agli atti urbanistici

# 6.13.4 Delega per l'accesso alle planimetrie

La funzione permette di comporre in formato PDF la delega per l'accesso alle planimetrie.

| Senzia Mod.                                                                                                    | 12T  |
|----------------------------------------------------------------------------------------------------|------|
| DELEGA PER L'ACCESSO ALLE PLANIMETRIE<br>Con questo modello il Contribuente, titolare di diritti reali su un immobile, può delegare un'altra perso<br>richiedere la planimetria del bene di Sua proprietà presso gli uffici dell'Agenzia. | na a |
| Io sottoscritto/a vanni piera                                                                                                    | ,    |
| nato/a a il, residente a prov                                                                                                    | ,    |
| in                                                                                                    |      |
| codice fiscale                                                                                                    |      |
| email                                                                                                    | ,    |
| documento di identità: tipon°                                                                                                    | ,    |
| rilasciato dail                                                                                                    |      |
| da compilare solo in caso di persona giuridica                                                                                                    |      |
| in qualità di della società (Ragione sociale)                                                                                                    |      |
| con sede in via                                                                                                    |      |
| codice fiscale della società                                                                                                    |      |
| delego                                                                                                    |      |
| il/la signot/a rossi prolo                                                                                                    |      |
| tipo documento di riconoscimento carta d'IDENTITÀ nº AS12195025 , rilasciato il 09/08/20                                                                                                    | 012  |
| da comune di collegno                                                                                                    | ,    |
| <ul> <li>a effettuare la visura</li> <li>a richiedere e ricevere la copia</li> </ul>                                                                                                    |      |

Delega per l'accesso alle planimetrie

## 6.13.5 Incarico professionale

A seguito della compilazione dei dati della pratica di stima sarà possibile ottenere la scrittura privata per il conferimento di incarico professionale di stima immobiliare già precompilata. Scegliendo dal menu *Stampe | Composizione documenti integrativi | Incarico professionale* ci verrà richiesto di selezionare i soggetti affidatari dell'incarico ( che saranno in seguito riportati nel documento) e la data di stampa.

## 6.13.6 Informativa relativa al trattamento dei dati personali

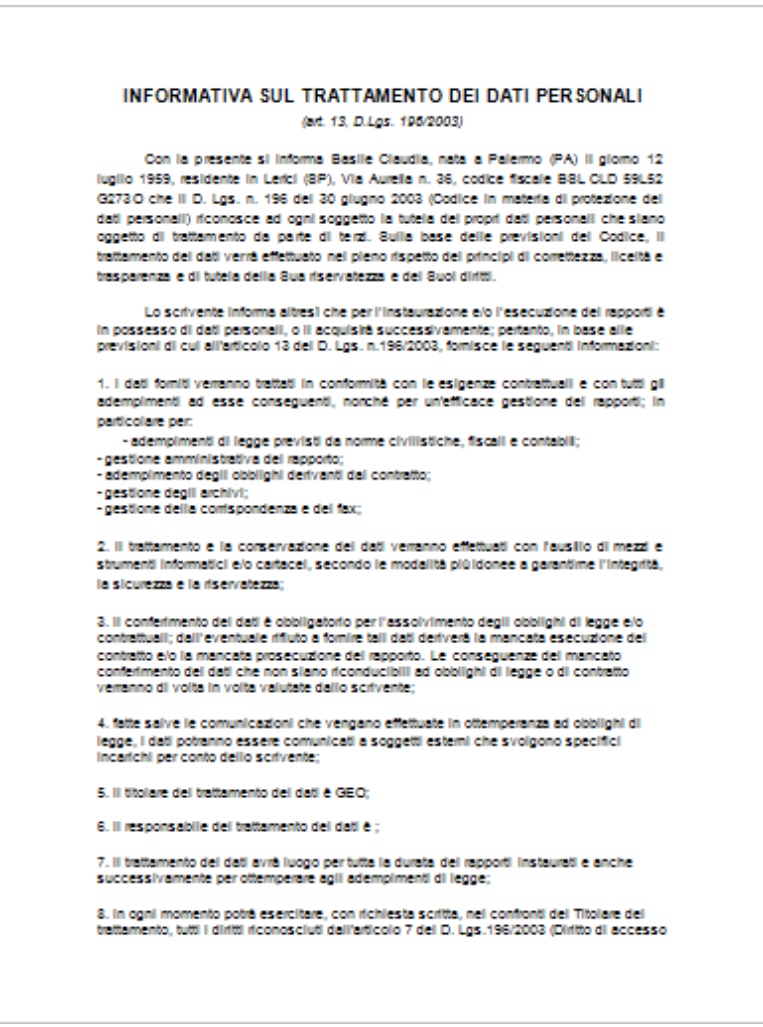

Informativa relativa al trattamento dei dati personali

## 6.13.7 Richiesta certificato di destinazione urbanistica

La funzione permette di comporre in formato RTF la richiesta di rilascio del certificato di destinazione urbanistica.

| Al Dirigente dell'Ufficio Tecnico del<br>Comune di <u>Fosdinovo</u>                                                                                                    |
|----------------------------------------------------------------------------------------------------|
| OGGETTO: Richiesta di Certificato di destinazione urbanistica                                                                                                    |
| La sottoscritta                                                                                                    |
| <ul> <li>DOROTEI LUISA, nata a Colle Brianza (LC) il giorno 6 maggio 1963, residente in Collegno<br/>(TO), Via Venezuela n. 12, codice fiscale DRT LSU 63E46 C851X, ai sensi dell'art. 30, comma 2, del<br/>D.P.R. 6 giugno 2001, n. 380,</li> </ul> |
| CHIEDE                                                                                                    |
| il rilascio del certificato di destinazione urbanistica, ad uso stipula di atto notarile, relativo alle<br>aree distinte in catasto come segue:                                                                                                    |
| foglio di mappa numero 12, particella 47                                                                                                    |
| foglio di mappa numero 12, particella 48                                                                                                    |
| Con osservanza,                                                                                                    |
|                                                                                                    |

#### Richiesta certificato di destinazione urbanistica

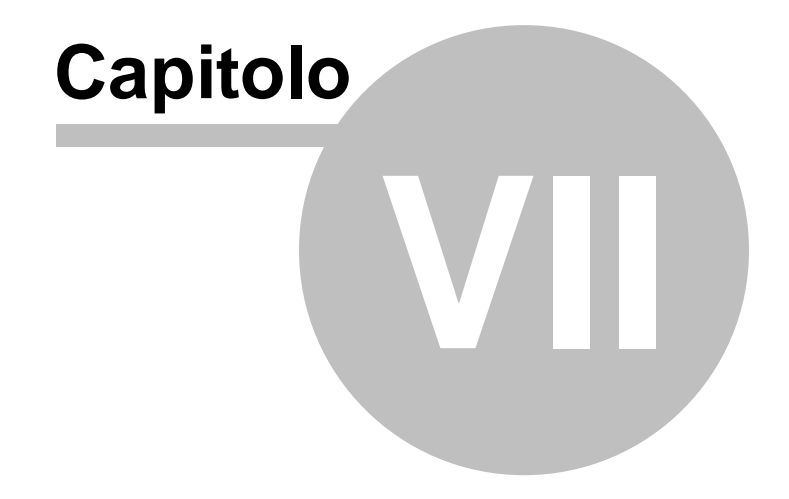

# 7 Altre funzioni

# 7.1 Impostazioni generali

Questa funzione permette di modificare i dati dell'intestatario della licenza che verranno utilizzati per le stampe ed altre preferenze quali il titolare del trattamento dei dati personali e la frequenza di aggiornamento del programma.

| Impostazioni g        | enerali         |                   |               |             |              |              | Σ      |
|-----------------------|-----------------|-------------------|---------------|-------------|--------------|--------------|--------|
| Dati intestatario lic | enza d'uso      | Logo dello studio | Altre prefere | enze        |              |              |        |
| Ragione sociale:      | STUDIO TECI     | NICO GEO NETW     | /ORK          |             |              |              |        |
| Sede studio in:       | SARZANA         |                   |               | ▼ SP        | C.A.P.: 1903 | 38           |        |
| Indirizzo:            | VIA MAZZINI     |                   |               |             |              | Num. civico: | 64     |
| Codice fiscale:       |                 |                   | Partita IVA:  | 00312890114 |              |              |        |
| Telefono:             | 0187.622198     | Fax               | 0187.627172   | Cellul      | are:         |              |        |
| e-mail:               | info@geonetw    | vork.it           |               | Sito WEB:   |              |              |        |
| Altre informazioni:   |                 |                   |               |             |              |              |        |
| Titolare trattame     | nto dati person | alic              |               |             |              |              |        |
|                       |                 |                   |               |             |              |              |        |
|                       |                 |                   |               |             |              |              |        |
|                       |                 |                   |               |             |              |              |        |
|                       |                 |                   |               |             |              |              | Chiudi |

Impostazioni generali

# 7.2 Modifica relazione di stima

La funzione *Modifica relazione di stima* oltre a permettere di modificare i contratti predefiniti di *EXPERT Stime & Esecuzioni Immobiliari* permette di creare nuovi modelli (voce di menu *Crea nuova relazione*) da utilizzare nella pagina <u>Testo della relazione</u> attraverso la funzione *Carica un diverso modello di relazione*.

#### 124

| Nodifica contratto [Relazione standard] | 83       |
|-----------------------------------------|----------|
| Indice del documento                    |          |
| ✓ RELAZIONE STANDARD                    |          |
|                                         | Ξ        |
| Testo dell'articolo selezionato         | <b>v</b> |
| Titolo: RELAZIONE STANDARD              |          |
|                                         |          |
| Salva                                   | Chiudi   |

Modifica relazione di stima

# 7.3 Modifica testi base

La funzione Modifica testi base permette di:

- modificare i modelli predefiniti di EXPERT Stime & Esecuzioni Immobiliari attraverso un editor di testo
- creare nuovi modelli attraverso la voce di menu Crea nuovo testo base

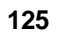

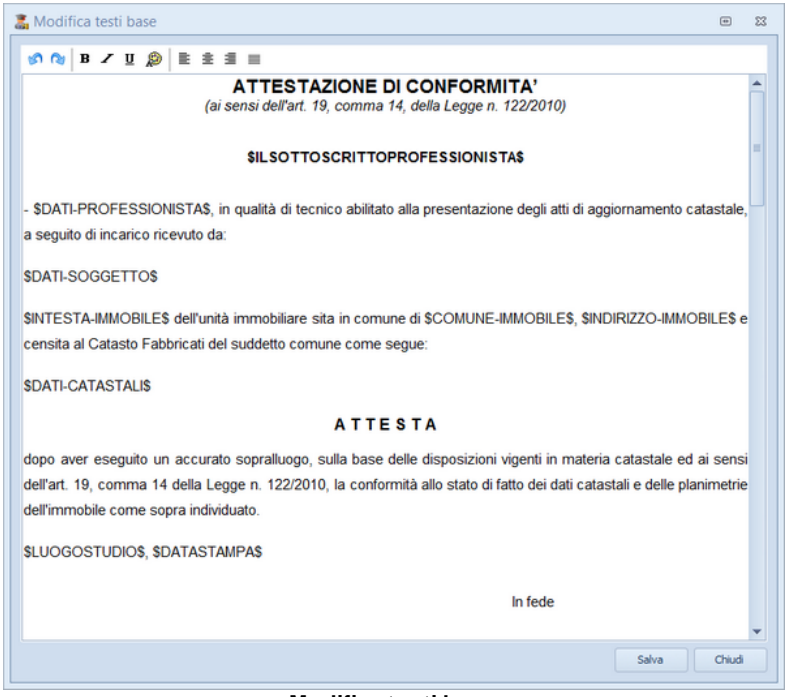

Modifica testi base

# 7.4 Modifica schemi superfici

Tramite il comando *Strumenti | Modifica schemi superfici* è possibile creare o modificare un numero illimitato di schemi successivamente richiamabili nella sezione Calcolo delle superfici.

# 7.5 Tabelle di sistema

Tramite il menu *Strumenti | Tabelle di sistema* è possibile accedere alle seguenti tabelle di sistema:

#### Tabella dei comuni

La tabella dei comuni consente, nel caso in cui vengano istituiti

# 126 EXPERT Stime & Esecuzioni Immobiliari

nuovi comuni o vengano variati i Codici di Avviamento Postale di comuni già esistenti, di aggiornare direttamente i dati.

| Tabella comu | uni e C.A.P.          |           |        | 23 |  |  |  |  |
|--------------|-----------------------|-----------|--------|----|--|--|--|--|
| Ricerca:     |                       |           |        |    |  |  |  |  |
| Codice       | Comune                | Provincia | C.A.P. |    |  |  |  |  |
| A001         | ABANO TERME           | PD        | 35031  |    |  |  |  |  |
| A003         | ABBADIA ALPINA        | то        | 10060  |    |  |  |  |  |
| A004         | ABBADIA CERRETO       | LO        | 26834  |    |  |  |  |  |
| A005         | ABBADIA LARIANA       | LC        | 23821  |    |  |  |  |  |
| A006         | ABBADIA SAN SALVATORE | SI        | 53021  |    |  |  |  |  |
| A002         | ABBADIA SOPRA ADDA    | CO        | 22050  |    |  |  |  |  |
| A007         | ABBASANTA             | OR        | 09071  |    |  |  |  |  |
| A008         | ABBATEGGIO            | PE        | 65020  |    |  |  |  |  |
| A009         | ABBAZIA               | FU        |        |    |  |  |  |  |
| A010         | ABBIATEGRASSO         | MI        | 20081  |    |  |  |  |  |
| A011         | ABBIATEGUAZZONE       | VA        | 21040  |    |  |  |  |  |
| A012         | ABETONE               | PT        | 51021  |    |  |  |  |  |
| A013         | ABRIOLA               | PZ        | 85010  |    |  |  |  |  |
| A014         | ACATE                 | RG        | 97011  |    |  |  |  |  |
| A015         | ACCADIA               | FG        | 71021  | Ŧ  |  |  |  |  |
|              |                       |           | Chiudi |    |  |  |  |  |
|              |                       |           |        |    |  |  |  |  |

#### Tabella dei comuni

Criteri di ponderazione (superficie commerciale)

Nella tabella dei criteri di ponderazioni sono presenti dei valori da applicare alle superfici lorde dei fabbricati per poter ricavare la superficie commerciale

| 4 | ~~  |
|---|-----|
|   | //  |
|   | ~ . |

| Descrizione                      | Annotazioni                                                                                                    | Valore<br>predefinito | Range di valori      |
|----------------------------------|----------------------------------------------------------------------------------------------------|-----------------------|----------------------|
| Inità principale                 | Comprende il 100% della superficie calpestabile, il 100% dei muri interni<br>e dei muri perimetrali non confinanti con altra proprietà ed il 50% dei muri<br>perimetrali confinanti con altra proprietà o con vani condominiali | 100%                  |                      |
| alconi scoperti                  | Larghezza fino a m. 1,20                                                                                                    | 25%                   | Dal 25,00% al 35,00% |
| alconi coperti                   | Larghezza fino a m. 1,20 - chiuso da tre lati                                                                                                    | 30%                   | Dal 30,00% al 40,00% |
| errazze scoperte                 | Larghezza maggiore di m. 1,20                                                                                                    | 25%                   | Dal 25,00% al 50,00% |
| errazze coperte                  | Larghezza maggiore di m. 1,20 - chiuso da tre lati                                                                                                    | 35%                   | Dal 35,00% al 50,00% |
| gge, pati e porticati            |                                                                                                    | 35%                   | Dal 35,00% al 50,00% |
| erande                           |                                                                                                    | 60%                   |                      |
|                                  |                                                                                                    | 40.00                 | B LAB ANNI LAP ANNI  |
| Descrizione criterio: Unità prin | ipale                                                                                                    |                       |                      |

<u>Coefficienti di differenziazione (valore ordinario) (Fabbricati e Terreni)</u> In questa tabella sono presenti dei coefficienti di differenziazione che rappresentano le caratteristiche qualitative dell'immobile oggetto di stima, sono utilizzati nella sezione <u>Valori, coefficienti e</u> <u>stime</u> per poter ricavare il più probabile valore di mercato dell'immobile oggetto di stima

#### 128

## EXPERT Stime & Esecuzioni Immobiliari

|   |        |                                                      |       |   | _ |
|---|--------|------------------------------------------------------|-------|---|---|
| ` | Т      | IPOLOGIA EDILIZIA                                    |       | - |   |
|   |        | Edificio plurifamiliare oltre tre piani fuori terra  | 0,98% |   |   |
|   |        | Edificio plurifamiliare sino a tre piani fuori terra | 1,00% |   |   |
|   |        | Villino a schiera (posizione centrale)               | 1,00% |   |   |
|   |        | ··· Villino a schiera (posizione laterale)           | 1,02% |   |   |
|   |        | Villa unifamiliare                                   | 1,04% | - |   |
| > | Q      | UALITÁ DELL'EDIFICIO                                 |       |   |   |
| > | - U    | IVELLO DI PIANO - EDIFICI SENZA ASCENSORE            |       |   |   |
| > | - U    | IVELLO DI PIANO - EDIFICI CON ASCENSORE              |       |   |   |
| > | ··· VI | ETUSTÁ                                               |       |   |   |
| > | E.     | SPOSIZIONE                                           |       |   |   |
| > | 0      | RIENTAMENTO PREVALENTE                               |       |   |   |
| > | L      | UMINOSITÁ                                            |       |   |   |
| > | F]     | INITURA                                              |       |   |   |
| > | D      | ISPONIBILITÁ                                         |       | _ |   |
|   |        |                                                      |       |   |   |

| Y   | SPOSIZIONE              |       |
|-----|-------------------------|-------|
|     | Vedute panoramiche      | 1,20% |
|     | Giardini di pregio      | 1,10% |
|     | Strade                  | 1,00% |
|     | Chiostrine              | 0,70% |
|     | Cortili                 | 0,80% |
| v 0 | DRIENTAMENTO PREVALENTE |       |
|     | Nord                    | 0,90% |
|     | ····Nord-Est            | 0,93% |
|     | Est                     | 0,95% |
|     | Sud-Est                 | 0,98% |
|     | Sud                     | 1,00% |
|     | Sud-Ovest               | 0,98% |
|     | Ovest                   | 0,95% |
|     | Nord-Ovest              | 0,93% |

Sono presenti inoltre altre tabelle:

- Professionisti (nella quale memorizzare i dati di tutti i tecnici che andranno ad utilizzare il software)
- Altra documentazione (richiamabile dall'apposita sezione all'interno degli immobili)
- Vincoli

Servitù esistenti (o da costituire)

# 7.6 Converti visure catastali

Questa funzione disponibile dal menu *Strumenti* permette di selezionare una visura catastale in formato PDF e trasformarla in formato Excel (XLS) al fine di una successiva rielaborazione.

## 7.7 Database browser

La funzione *Database Browser* è accessibile tramite l'apposita funzione del menu *Strumenti*.

Con questa funzione è possibile aprire i singoli file database utilizzati dal programma ed inserire, modificare ed eliminare tutti i dati presenti.

Si consiglia di utilizzare questa funzione solamente dietro consiglio degli addetti all'assistenza tecnica Geo Network srl.

# 7.8 Informazioni di sistema

Tramite la funzione *Informazioni di sistema,* accessibile da *Strumenti* | *Informazioni di sistema,* è possibile visualizzare alcune informazione sul computer in cui è installato il programma

| I | nformazioni di sistema                       |                                                                  | 23 |
|---|----------------------------------------------|------------------------------------------------------------------|----|
|   | Sistema operativo<br>Numero seriale          | Windows 7 Home Premium Service Pack 1<br>00359-0EM-8992687-00010 |    |
|   | CPU<br>Memoria totale<br>Memoria disponibile | Intel[R] Core(TM) i5 CPU M 430 @ 2.27GHz<br>4022 Mb.<br>2232 Mb. |    |
|   | Risoluzione schermo                          | 1280 x 1024                                                      |    |
|   | Internet Explorer<br>BDE<br>ADO              | 9.0.8112.16421<br>5.2.0.2<br>6.1.7601.17514                      |    |
|   |                                              | Chiudi                                                           |    |

Informazioni sistema

# 7.9 Abilita chiave hardware

#### Abilita chiave hardware

Questa funzionalità, attivabile da *Strumenti* | *Abilita chiave hardware*, è necessaria nel caso in cui si abbia già installato un programma della suite Expert abilitato con chiave hardware e successivamente si decida di acquistarne un altro.

In tal caso non servirà acquistare anche un'altra chiave hardware, ma semplicemente abilitare quella già in possesso.

Al momento dell'abilitazione sarà richiesto il codice fornito dalla stessa Geo Network.

# 7.10 Ricerca aggiornamenti su internet

La funzione di *Ricerca aggiornamenti su internet* consente di verificare la disponibilità di eventuali aggiornamenti.

E' utile ricordare che il computer deve essere collegato ad internet ed eventuali firewall dovranno essere impostati per consentire ad *EXPERT Stime & Esecuzioni Immobiliari* di utilizzare la connessione di rete.

| Auto aggi        | iornamento 🛛 🕅                                                                                                    |  |  |  |
|------------------|----------------------------------------------------------------------------------------------------|--|--|--|
|                  | Benvenuti nella funzione di auto aggiornamento La funzione di auto-aggiornamento utilizzerà la connessione ad interne per verificare la disponibilità di eventuali service pack. |  |  |  |
| Premere <b>A</b> | vanti per visualizzare gli aggiornamenti disponibili e le relative novità.                                                                                                    |  |  |  |
|                  | Avanu>>                                                                                                    |  |  |  |

Ricerca aggiornamenti su internet

E' possibile impostare una frequenza di aggiornamento automatica attraverso la funzione <u>Strumenti | Impostazioni generali | Altre</u> preferenze.

Nel campo Frequenza update possono essere specificati i valori:

- Mai
- Settimanale
- Mensile
- Trimestrale

Il valore di default, al momento dell'installazione del software, è Mensile.

# 7.11 Ticket di assistenza tecnica

EXPERT Stime & Esecuzioni Immobiliari permette di richiedere assistenza tecnica relativa a problemi riscontrati con il software o nella redazione della pratica, attraverso il menu ? | Assistenza tecnica | Apri ticket di assistenza tecnica.

Nella prima schermata potremo inserire la descrizione dettagliata

del problema riscontrato.

| reazione ticket di assistenza tecnio | a                         |          |        | :       |
|--------------------------------------|---------------------------|----------|--------|---------|
| Descrizione assistenza               | I such last strange lasts |          |        |         |
| Descrivere in maniera dettagliata    | I problema riscontrato    |          |        |         |
|                                      |                           |          |        |         |
|                                      |                           |          |        |         |
|                                      |                           |          |        |         |
|                                      |                           |          |        |         |
|                                      |                           |          |        |         |
|                                      |                           |          |        |         |
|                                      |                           |          |        |         |
|                                      |                           |          |        |         |
|                                      |                           |          |        |         |
|                                      |                           |          |        |         |
|                                      |                           |          |        |         |
|                                      |                           |          |        |         |
|                                      |                           |          |        |         |
|                                      |                           | Indata   | Aunst  |         |
|                                      |                           | Indietro | Ayanti | Annulla |

Prima schermata Assistenza Tecnica

Premendo in seguito il tasto *Avanti,* se verrà ritenuto necessario, sarà possibile allegare uno o più file che possano essere d'aiuto per la risoluzione del problema riscontrato.

133

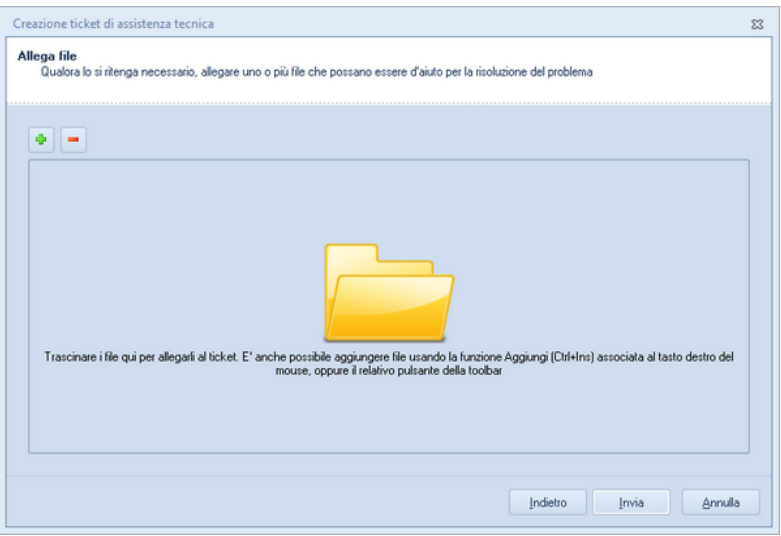

Seconda schermata Assistenza tecnica

A seguito dell' *Invio* della richiesta di assistenza bisognerà attendere la risposta, di norma via mail, del Centro di assistenza tecnica.